# RENESAS

# RX72M Group EtherCAT CiA402 ETG.5003 Sample Program Firmware Information Technology

# Introduction

This application note describes a sample program for sub-device equipment applied to IO devices, motor control devices, and semiconductor manufacturing equipment in EtherCAT<sup>®</sup> communication, which is one of the industrial Ethernet communication protocols.

This sample program supports the following specifications.

- CANopen over EtherCAT (CoE)
- File access over EtherCAT (FoE)
- Distributed Clocks (DC)
- CiA402 Drive Profile
- Common Device Profile(ETG.5003.1)
- Firmware update functionality(ETG.5003.2)

# Target Device

RX72M Group

When using this product with your product, please thoroughly evaluate it according to your environment.

In addition, when applying this application note to other microcomputers, modify it according to the specifications of the other microcomputers and fully evaluate it.

# About the old documents

This application note is the document which integrated the following old documents.

- RX72M Group Communication Board EtherCAT Startup Manual (Document r01an4672ej0105-rx72m-ecat.pdf)
- RX72M Group CPU Card EtherCAT Startup Manual (Document r01an6749ej0101-rx72m-cpucard-ecat.pdf)
- RX72M Group RSK Board EtherCAT Startup Manual (Document r01an4689ej0105-rx72m-ecat-rsk.pdf)
- RX72M Group EtherCAT CiA402 Sample Program Firmware Information Technology (Document r01an5393ej0110-rx72m-ecat-cia402.pdf)
- RX72M Group EtherCAT ETG.5003 Sample Program Firmware Information Technology (Document r01an5538ej0120-rx72m-ecat-etg5003.pdf)

The old documents will no longer be updated, this application note will be updated.

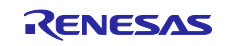

# Table of contents

# Content

| 1. (       | Overview                                                      | 4      |
|------------|---------------------------------------------------------------|--------|
| 1.1        | About this application note                                   | . 4    |
| 1.2        | Operating environment                                         | . 4    |
| 1.3        | FIT module configuration                                      | . 4    |
| 1.4        | About the Project                                             | . 5    |
|            |                                                               |        |
| 2. (       | Obtaining the development environment                         | 5      |
| 2.1        | How to obtain e <sup>2</sup> studio                           | . 5    |
| 2.2        | How to obtain the compiler package                            | . 5    |
| 3 1        | Building the project                                          | 6      |
| 2.1        | Importing the EtherCAT Slove Stack Code to the sample program | 0<br>6 |
| 3.1<br>2.2 | Importing the project                                         | 0      |
| 3.Z        | How to install EtherCAT EIT module to $c^2$ studie            | 0      |
| 5.5        |                                                               | 9      |
| 4. I       | Building and debugging the project                            | 10     |
| 4.1        | Generating code                                               | 10     |
| 4.2        | Building the project                                          | 10     |
| 4.2.1      | Building linear mode                                          | 10     |
| 4.2.2      | Building dual mode                                            | 10     |
| 4.3        | Preparation for debug                                         | 11     |
| 4.4        | Debugging the project                                         | 12     |
| 4.4.1      | Debugging on linear mode                                      | 12     |
| 4.4.2      | Debugging on dual mode                                        | 13     |
| <b>F</b>   | Connection with TwinCAT 2                                     | 1 5    |
| 5. V       |                                                               | 15     |
| 5.1        | Preparation of the ESI file                                   | 15     |
| 5.Z        | Starting TwinCAT 3                                            | 15     |
| 5.3<br>E 4 |                                                               | 10     |
| 5.4<br>5.5 |                                                               | 10     |
| 5.5<br>5.6 | Person of the device                                          | 17     |
| 5.0        |                                                               | 10     |
| 6. (       | Operation check by TwinCAT 3                                  | 19     |
| 6.1        | I/O operation check                                           | 19     |
| 6.2        | CiA402 Drive Profile operation check                          | 21     |
| 6.2.1      | CiA402 State Transition                                       | 21     |
| 6.2.2      | csp mode                                                      | 23     |
| 6.2.3      | csv mode                                                      | 24     |
| 6.3        | Firmware update operation check                               | 25     |
| 6.3.1      | Firmware writing                                              | 25     |
| 6.3.2      | Firmware readout                                              | 30     |

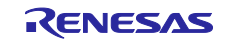

| 7 Configuration of project                                       | 22       |
|------------------------------------------------------------------|----------|
| 7. Configuration of project                                      | აა<br>აა |
| 7.1 Configuration of FTT module                                  |          |
| 7.2 Fill settings                                                |          |
| 7.3 1 Linear mode build configuration                            |          |
| 7.3.2 Build configuration of Dual mode                           |          |
| 7.3.2 Durid configuration of Dual mode                           |          |
| 7.4 1 Debug configuration of Linear mode                         |          |
| 7.4.7 Debug configuration of Dual mode                           |          |
|                                                                  |          |
| 8. Sample program overview                                       | 50       |
| 8.1 File configuration                                           |          |
| 8.2 Modifications of Slave Stack Code                            |          |
| 8.3 CiA402 Drive Profile overview                                |          |
| 8.3.1 Operation mode                                             |          |
| 8.3.2 State Transition                                           | 54       |
| 8.3.3 State transition function                                  | 54       |
| 8.4 Firmware update overview                                     |          |
| 8.4.1 About bank numbers                                         |          |
| 8.4.2 Linear mode and dual mode comparison                       | 57       |
| 8.4.3 Overview of linear mode operation                          |          |
| 8.4.4 Overview of dual mode operation                            | 60       |
| 8.4.5 Bank info                                                  | 62       |
| 8.4.6 Download file                                              | 63       |
| 8.4.7 SII EEPROM                                                 | 66       |
| 8.4.8 Firmware update program details                            | 67       |
| 8.4.9 FoE program details                                        | 73       |
| 8.5 Object dictionary                                            | 76       |
|                                                                  |          |
| 9. Appendix A. Semiconductor Device Profile [ETG.5003]           | 83       |
| 9.1 Common Device Profile [ETG.5003.1]                           | 83       |
| 9.2 Semi Test Record [ETG.7000.2-Annex5003-0001]                 |          |
| 9.2.1 Device Reset Command (Standard reset)                      |          |
| 9.2.2 Dynamic PDO                                                | 85       |
| 9.2.3 Store Parameters                                           |          |
| 10. Appendix B. How to support code flash memory capacity of 2MB | 91       |
| 11. Appendix C. How to use the SSC tool configuration file       | 93       |
| 12. Reference documents                                          | 94       |

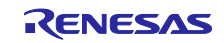

# 1. Overview

# **1.1** About this application note

This application note describes the sample program that supports process data communication in the CANopen over EtherCAT (CoE) protocol, the CiA402 drive profile, and the firmware update function (ETG.5003.2) using the File Access over EtherCAT (FoE) protocol.

About details on the support contents of the ETG.5003 Semiconductor Device Profile, which is a profile applied to semiconductor manufacturing equipment, refer to 9. Appendix A. Semiconductor Device Profile [ETG.5003].

This sample program works in combination with a board support package (hereinafter called "BSP") and the FIT module such as EtherCAT.

The SSC is not included in this sample program. Obtain the SSC tool from the EtherCAT Technology Group (ETG Association) and use the SSC tool.

# **1.2 Operating environment**

Table 1-1 shows the operating environment confirmed by this sample program.

| Supported MCUs         | RX72M Group R5F572MNxDBD                                                |
|------------------------|-------------------------------------------------------------------------|
|                        | The capacity of code flash memory: 4Mbyte                               |
| Evaluation board       | RX72M Evaluation Board from TESSERA Technology (TS-RX72M-COM)           |
|                        | (Hereinafter called "COM board")                                        |
|                        | RX72M CPU Card with RDC-IC (RTK0EMXDE0C00000BJ)                         |
|                        | (Hereinafter called "CPU card")                                         |
|                        | Renesas Starter Kit+ for RX72M (RTK5572MNxCxxxxxBJ)                     |
|                        | (Hereinafter called "RSK board")                                        |
| Integrated development | e <sup>2</sup> studio 2024-01 from Renesas Electronics Corporation      |
| environment (IDE)      |                                                                         |
| Cross-tool             | C/C++ Compiler Package for RX Family V3.06.00                           |
| Emulator               | E2 Lite                                                                 |
| SSC tool               | Slave Stack Code (SSC) tool Version 5.13 form EtherCAT Technology Group |
|                        | (ETG)                                                                   |
| Software PLC           | TwinCAT <sup>®</sup> 3 from Beckhoff Automation                         |
|                        | (Download from the Beckhoff website)                                    |

 Table 1-1
 Operating Environments

# 1.3 FIT module configuration

Table 1-2 shows the list of the FIT modules used in this sample program.

 Table 1-2
 FIT Module configuration

| Туре                  | Module name                          | FIT module name | Rev. |
|-----------------------|--------------------------------------|-----------------|------|
| Board Support Package | Board Support Package (BSP)          | r_bsp           | 7.42 |
| Device Driver         | Compare Match Timer (CMT)            | r_cmt_rx        | 5.60 |
| Device Driver         | Serial Communication Interface (SCI) | r_sci_rx        | 4.90 |
| Middleware            | Byte Type Queue buffer (BYTEQ)       | r_byteq         | 2.10 |
| Device Driver         | EtherCAT                             | r_ecat_rx       | 1.31 |
| Device Driver         | Flash                                | r_flash_rx      | 5.10 |

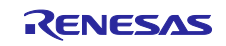

#### **1.4 About the Project**

Table 1-3 shows the lists of the project included in this sample program.

In the following chapters, we will explain by using the linear mode project of the CPU card (ecat\_linear\_demo\_cpurx72m) as an example.

If you want to use a different project, replace the project name as appropriate.

Table 1-3the lists of the project

| MCU     | Evaluation board | Dual bank function | Project name              |
|---------|------------------|--------------------|---------------------------|
|         | COM board        | Linear mode        | ecat_linear_demo_comrx72m |
|         |                  | Dual mode          | ecat_dual_demo_comrx72m   |
| RX72M   | CPU card         | Linear mode        | ecat_linear_demo_cpurx72m |
| 1001210 |                  | Dual mode          | ecat_dual_demo_cpurx72m   |
|         | RSK board        | Linear mode        | ecat_linear_demo_rskrx72m |
|         |                  | Dual mode          | ecat_dual_demo_rskrx72m   |

#### 2. Obtaining the development environment

#### 2.1 How to obtain e<sup>2</sup> studio

Access the following URL and download the e<sup>2</sup> studio.

https://www.renesas.com/us/en/products/software-tools/tools/ide/e2studio.html#downloads

This application note assumes that you will be using 2024-01 or a later version of the  $e^2$  studio. If you are using a version earlier than 2024-01, some functions of the  $e^2$  studio may not be available.

When downloading the  $e^2$  studio, obtain the latest version on the website.

#### 2.2 How to obtain the compiler package

Access the following URL and download the RX family C/C++ Compiler Package.

https://www.renesas.com/us/en/software-tool/cc-compiler-package-rx-family

This application note assumes that you will be using V3.06.00 or a later version. If you are using a version earlier than V3.06.00, some functions of the CC-RX may not be available.

When downloading the CC-RX, obtain the latest version on the website.

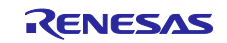

# 3. Building the project

#### 3.1 Importing the EtherCAT Slave Stack Code to the sample program

This sample project does not include the EtherCAT Slave Stack Code.

However, the project requires the EtherCAT Slave Stack Code and to generate and use this you must obtain the EtherCAT Slave Stack Code (SSC) tool.

The EtherCAT Technology Group (ETG) provides the SSC package.

The sample program is provided in the from "ecat\_linear\_demo\_cpurx72m.zip", extract it to any folder in advance.

- Double-click on the SSC project file of the sample program to activate the SSC tool.
   ecat\_linear\_demo\_cpurx72m\utilities\ssc\_config\RX72M EtherCAT.esp
- (2) Click on [Project]  $\rightarrow$  [Create New Slave Files], and then click on [Current new Slave Files]  $\rightarrow$  [Start].

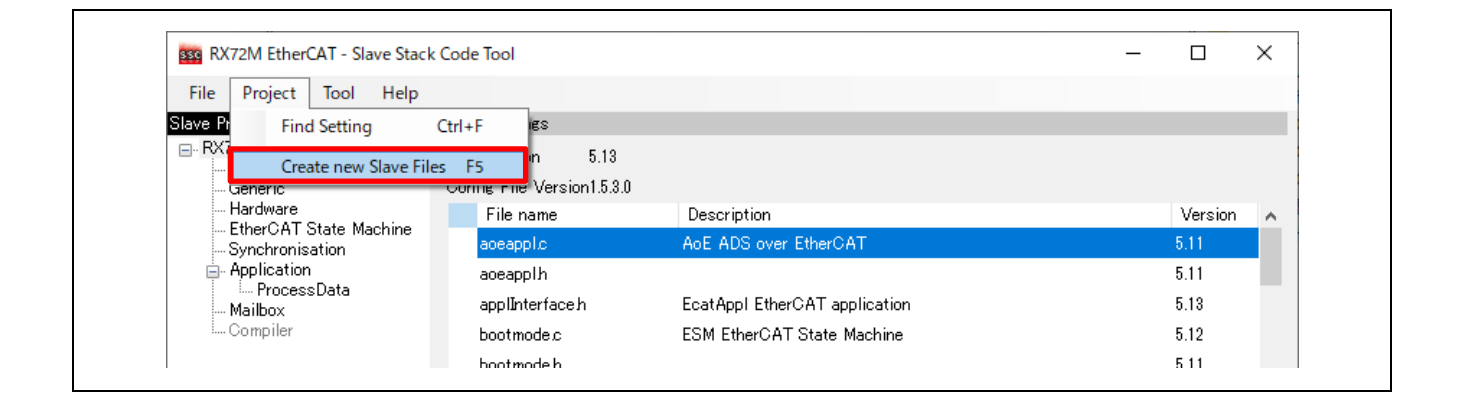

| Create new Sla | ive Files     |                                                                       | X      |
|----------------|---------------|-----------------------------------------------------------------------|--------|
| Project File   | C:¥code¥RX7   | 2M¥ecat_linear_demo_cpurx72m¥utilities¥ssc_config¥RX72M EtherCAT.esp  |        |
|                | Source Folder | C:¥code¥RX72M¥ecat_linear_demo_cpurx72m¥utilities¥ssc_config¥Src¥     | Change |
|                | ESI File      | C:¥Users¥a5142347¥Desktop¥workspace¥rx72m_cia_SSC¥RX72M EtherCAT CiA4 | Change |
|                | Doc Folder    | C.¥code¥RX72M¥ecat_linear_demo_cpurx72m¥utilities¥ssc_config          | Change |
| Progress       |               |                                                                       |        |
|                |               |                                                                       |        |
|                |               | Start                                                                 | Cancel |

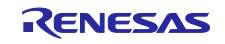

#### RX72M Group

- (3) When the source code has been generated normally, "New files created successfully" will be displayed. Click on [OK].
- (4) If you have not installed the patch file, GNU Patch Ver2.5.9 or later is required. If it has been installed, skip this step.

Download the patch file (Ver2.5.9) from the following Web page and store "patch.exe" in a folder that has a path executable from the command prompt.

http://gnuwin32.sourceforge.net/packages/patch.htm

(5) Double-click on the apply\_patch.bat file.

The patch file contains the RX-specific modifications to the SSC source files.

ecat\_linear\_demo\_cpurx72m\utilities\rx72m\patch\apply\_patch.bat

After the patch has been applied, the modified source file will be stored in the following folder.

ecat\_linear\_demo\_cpurx72m\project\src\application\ecat

| C:\WINDOWS\system32\cmd.exe<br>Move SSC Src folder<br>1 dir(s) moved.<br>Patching process start                                                                                                |  |
|----------------------------------------------------------------------------------------------------|--|
| patching file Src/bootmode.c<br>patching file Src/bootmode.h<br>patching file Src/cia402appl.c<br>patching file Src/cia402appl.h<br>patching file Src/coeappl.c<br>patching file Src/coeappl.h |  |
| patching file Src/ecatappl.c<br>patching file Src/ecatcoe.h<br>patching file Src/ecatslv.c<br>patching file Src/mailbox.h<br>patching file Src/objdef.c<br>patching file Src/sdoserv.h         |  |
| Patching process end<br>Move patced Src folder<br>Press any key to continue                                                                                                    |  |

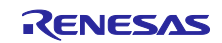

#### 3.2 Importing the project

- (1) Click on [File]  $\rightarrow$  [Import].
- (2) In the [Select an import wizard] dialog box, select [General] → [Existing Project to Workspace] and click on [Next].

- (3) Select the [Select root directory] checkbox in the [Import Project] dialog box and click on [Browse].
- (4) Select " ecat\_linear\_demo\_cpurx72m " and click [Open].

| 📴 Import                   | —                                                       |              |
|----------------------------|---------------------------------------------------------|--------------|
| Import Projects            |                                                         |              |
| Select a directory to sear | ch for existing Eclipse projects.                       |              |
| Select root directory:     | C:\code\RX72M\ecat_linear_demo_cpurx72m ~               | Browse       |
| O Select archive file:     | ~                                                       | Browse       |
| Projects:                  |                                                         |              |
| ecat_linear_demo           | _cpurx72m (C:\code\RX72M\ecat_linear_demo_cpurx72m\proj | Select All   |
|                            |                                                         | Deselect All |

(5) Check [ecat\_linear\_demo\_cpurx72m] in [Project] and click [Next] to import the linear mode project of the CPU card.

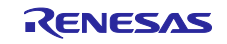

#### 3.3 How to install EtherCAT FIT module to e<sup>2</sup> studio

To be able to use the EtherCAT FIT module in the Smart Configurator, you need to add it to e<sup>2</sup> studio. Shows how to add it manually.

- Copy the EtherCAT FIT module to the folder where the FIT module is saved in e<sup>2</sup> studio.
   In e<sup>2</sup> studio, check the location of the FIT module.
  - 1. "Window"  $\rightarrow$  "Preferences"  $\rightarrow$  Open setting window.
  - 2. Select "Renesas"  $\rightarrow$  "Module Download".

The path shown as Location (RX): is the destination folder of the FIT module.

| diperinter text                                                                                                    | Module Download       |                                                          | ← → ⇒ %       |
|----------------------------------------------------------------------------------------------------|-----------------------|----------------------------------------------------------|---------------|
| > C/C++                                                                                                    |                       |                                                          |               |
| > Help                                                                                                    | Location settings     |                                                          |               |
| > Install/Update                                                                                                    | Location (RX):        | C:\eclipse\com.repesas.platform_dowpload\ElTModules      | Browse        |
| > Java                                                                                                    | <u>cocutori (roti</u> | er iccipse/connenessiparioni_domioda(innodales           | browsen       |
| > Language Servers                                                                                                    | Location (RTOS):      | C:\eclipse\com.renesas.platform_download\RTOS            | Browse        |
| Library Hover                                                                                                    |                       |                                                          |               |
| > Oomph                                                                                                    | Location (generic):   | C:\ .eclipse\com.renesas.platform_download\SharedModules | Browse        |
| > Remote Development                                                                                                    |                       |                                                          |               |
| ✓ Renesas                                                                                                    |                       |                                                          |               |
| Breakpoints                                                                                                    |                       |                                                          |               |
| Device add-ins Suppo                                                                                                    |                       |                                                          |               |
|                                                                                                    |                       |                                                          |               |
| Launch Settings                                                                                                    |                       |                                                          |               |
| Launch Settings<br>Logging                                                                                                    |                       |                                                          |               |
| Launch Settings<br>Logging<br>Module Download                                                                                                    |                       |                                                          |               |
| Launch Settings<br>Logging<br>Module Download<br>My Renesas                                                                                                    |                       |                                                          |               |
| Launch Settings<br>Logging<br>Module Download<br>My Renesas<br>Renesas QE                                                                                                    |                       |                                                          |               |
| Launch Settings<br>Logging<br>Module Download<br>My Renesas<br>Renesas QE<br>Renesas Toolchain Mi                                                                                                    |                       |                                                          |               |
| Launch Settings<br>Logging<br>Module Download<br>My Renesas<br>Renesas QE<br>Renesas Toolchain Mi<br>Smart Browser                                                                                                    |                       |                                                          |               |
| Launch Settings<br>Logging<br>Module Download<br>My Renesas<br>Renesas QE<br>Renesas Toolchain Mi<br>Smart Browser<br>> Smart Configurator                                                                                   |                       |                                                          |               |
| Launch Settings<br>Logging<br>Module Download<br>My Renesas<br>Renesas QE<br>Renesas Toolchain Mi<br>Smart Browser<br>Smart Configurator<br>Smart Configurator<br>Smart Manual                                               |                       |                                                          |               |
| Launch Settings<br>Logging<br>Module Download<br>My Renesas<br>Renesas QE<br>Renesas Toolchain Mi<br>Smart Browser<br>Smart Configurator<br>Smart Manual<br>Support Folders                                                  |                       |                                                          |               |
| Launch Settings<br>Logging<br>Module Download<br>My Renesas<br>Renesas QE<br>Renesas Toolchain Mi<br>Smart Browser<br>> Smart Configurator<br>> Smart Configurator<br>> Smart Manual<br>Support Folders<br>Tracealyzer       |                       |                                                          |               |
| Launch Settings<br>Logging<br>Module Download<br>My Renesas<br>Renesas QE<br>Renesas Toolchain Mi<br>Smart Browser<br>Smart Configurator<br>Smart Configurator<br>Smart Manual<br>Support Folders<br>Tracealyzer<br>TraceX v |                       | Parters D                                                | -foulie Analy |

The EtherCAT FIT module is stored in the FITModules folder of the sample program.

% Copy the file in the r01an7288xx0100-rx72m-ecat\FITModules folder to the folder where the FIT module is saved.

r\_ecat\_rx\_vN.NN.xml

r\_ecat\_rx\_vN.NN.zip

r\_ecat\_rx\_vN.NN\_extend.mdf

Note that N.NN is a numerical value that represents the version.

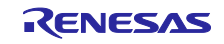

#### 4. Building and debugging the project

#### 4.1 Generating code

- (1) Open the smart configuration file "ecat\_linear\_demo\_cpurx72m.scfg" and press [Generate Code] to run the code generation.
- (2) The generated code is stored under the ecat\_linear\_demo\_cpurx72m\src\smc\_gen folder.

| 🌼 ecat_linear_demo_cpurx72m.scfg 🗙 |                    | - 8                  |
|------------------------------------|--------------------|----------------------|
| Overview information               | 🐻<br>Generate Code | 📄<br>Generate Report |
|                                    |                    | ?                    |

# 4.2 Building the project

#### 4.2.1 Building linear mode

(1) Click the arrow next to the [Build] button (hammer icon) in the toolbar and select [BANK0] from the dropdown menu.

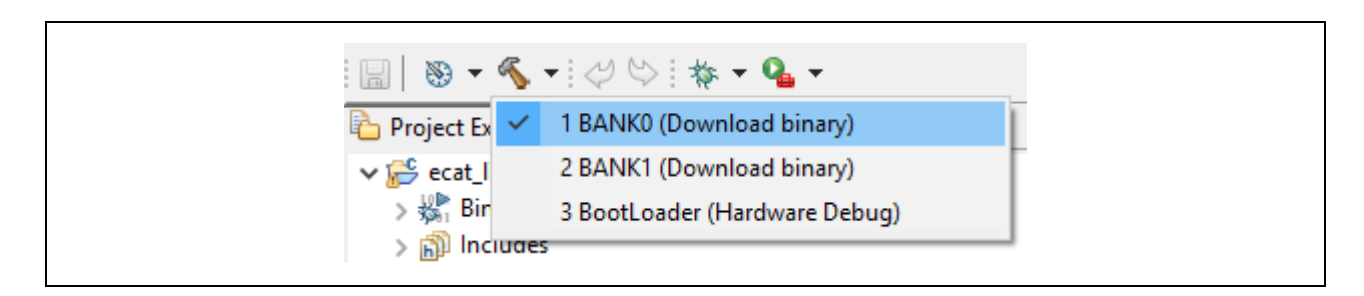

(2) Similarly, select [BANK1] and [BootLoader] and build.

#### 4.2.2 Building dual mode

(1) Click the arrow next to the [Build] button (hammer icon) in the toolbar and select [HardwareDebug] from the drop-down menu.

|              | § ▼   🞺 🜭   🎄 ▼ 💁 ▼                              |  |
|--------------|--------------------------------------------------|--|
| 🔁 Project Ex | <ul> <li>1 Download (Download binary)</li> </ul> |  |
| > 🔂 ecat_    | 2 HardwareDebug (Hardware Debug)                 |  |
|              |                                                  |  |

(2) Similarly, select [Download] and build.

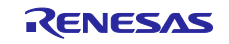

# 4.3 Preparation for debug

Table 4-1 shows the settings of the evaluation boards for running this sample program.

| Setting Item | MCU   | Evaluation board | Setting contents                             |
|--------------|-------|------------------|----------------------------------------------|
| LAN Cable    | RX72M | COM board        | Connected to the "ECAT IN" side              |
|              |       | CPU card         | Connected to the "CN8" side                  |
|              |       | RSK board        | Connected to the "ECAT IN" side              |
| Debugger     | RX72M | COM board        | Connecting the E2 Lite to the JTAG Connector |
|              |       | CPU card         | Connect the USB cable to the USB connector   |
|              |       | RSK board        | Connecting the E2 Lite to the JTAG Connector |

#### Table 4-1 Evaluation Board Settings

- (1) Connect the LAN cable as described in Table 4-1.
- (2) Connect the debugger and PC as described in Table 4-1.
- (3) The "Found new hardware" wizard appears. Follow the procedure described below to install the driver. In case of Windows<sup>™</sup> 7/8/8.1, administrator privileges are required.

Windows<sup>™</sup> 7/8/8.1: A notice appears on the Windows taskbar when the installation is finished.

Windows<sup>™</sup> 10: A button for device configuration appears on the Windows taskbar and installation is automatic.

(4) Supply power to the evaluation board.

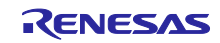

#### 4.4 Debugging the project

#### 4.4.1 Debugging on linear mode

(1) Click on the arrow next to the [Debug] button (Bug icon), select [Debug configurations...], than it will start debugging.

| (no launch history) Debug As > Debug Configurations |
|-----------------------------------------------------|
| Debug As ><br>Debug Configurations                  |
| Debug Configurations                                |
|                                                     |

(2) Click on "ecat\_linear\_demo\_cpurx72m HardwareDebug" to download the program into the target and press debug button to start.

| Debug Configurations Create, manage, and run configurations                                                                                                    |                                                                                                    | ×                                                                                                    |
|----------------------------------------------------------------------------------------------------|----------------------------------------------------------------------------------------------------|----------------------------------------------------------------------------------------------------|
| Image: Constraint of the system         Image: Constraint of the system         Image: Constraint of the system <th>Name: ecat_linear_demo_cpurx72m Hardw Main % Debugger &gt; Startup % S Project: ecat_linear_demo_cpurx72m C/C++ Application: BootLoader/ecat_linear_demo_cpurx72m Variables Sea Build (if required) before launching Build Configuration: Select Automatica O Enable auto build O Di ① Use workspace settings Conf</th> <th>vareDebug Source Common Browse  x arch Project Browse ally Jisable auto build figure Workspace Settings</th> | Name: ecat_linear_demo_cpurx72m Hardw Main % Debugger > Startup % S Project: ecat_linear_demo_cpurx72m C/C++ Application: BootLoader/ecat_linear_demo_cpurx72m Variables Sea Build (if required) before launching Build Configuration: Select Automatica O Enable auto build O Di ① Use workspace settings Conf | vareDebug Source Common Browse  x arch Project Browse ally Jisable auto build figure Workspace Settings |
| Filter matched 9 of 11 items                                                                                                    |                                                                                                    | Revert Apply                                                                                            |
| (?)                                                                                                    | [                                                                                                    | Debug Close                                                                                             |

- (3) The firewall warning 'e2-server-gdb.exe' may be shown. Check [ Private Network such as home and office network] checkbox and click on < Allow Access >.
- (4) The User Account Control (UAC) dialog is shown. Enter your administration password and click [YES].

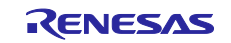

- (5) If there is recommended dialog to change the perspective display in the confirmation dialog for switching perspective. Check "Always use this setting" checkbox and click on [Yes].
- (6) After download the code, click on < Resume > button and executes the code until the first line of main () function. Click on < Resume > button again to run the target with the rest of the code.

#### 4.4.2 Debugging on dual mode

(1) Click on the arrow next to the [Debug] button (Bug icon), select [Debug configurations], than it will start debugging.

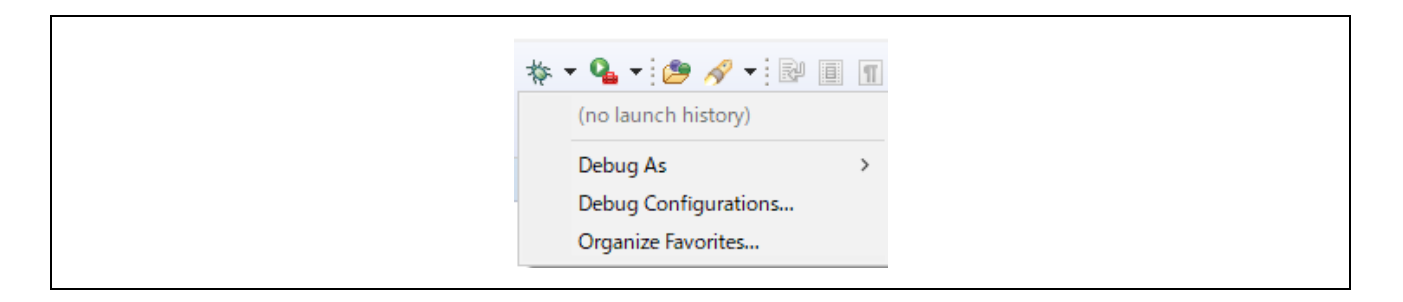

(2) Click on "ecat\_dual\_demo\_cpurx72m HardwareDebug" to download the program into the target and press debug button to start.

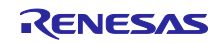

- (3) The firewall warning 'e2-server-gdb.exe' may be shown. Check [ Private Network such as home and office network] checkbox and click on < Allow Access >.
- (4) The User Account Control (UAC) dialog is shown. Enter your administration password and click [YES].
- (5) If there is recommended dialog to change the perspective display in the confirmation dialog for switching perspective. Check "Always use this setting" checkbox and click on [Yes].
- (6) After download the code, click on < Resume > button and executes the code until the first line of main () function. Click on < Resume > button again to run the target with the rest of the code.

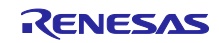

#### 5. Connection with TwinCAT 3

#### 5.1 Preparation of the ESI file

Before starting TwinCAT please copy the ESI file included in the sample program to the prescribed location of TwinCAT (\TwinCAT\3.x\Config\IO\EtherCAT).

ecat\_linear\_demo\_comrx72m\utilities\esi\RX72M EtherCAT.xml

# 5.2 Starting TwinCAT 3

- (1) From the start menu, select [Beckhoff]  $\rightarrow$  [TwinCAT 3]  $\rightarrow$  [TwinCAT XAE (VS 20 xx)].
- (2) After starting the program, create a new project of type TwinCAT XAE Project as [File] → [New] → [Project].

#### 5.3 Adding ether driver

\*If you have already processed this section, you do not need to process this section.

(1) From the top menu bar, select [TwinCAT]  $\rightarrow$  Select the [Show Realtime Ethernet Compatible Devices...]

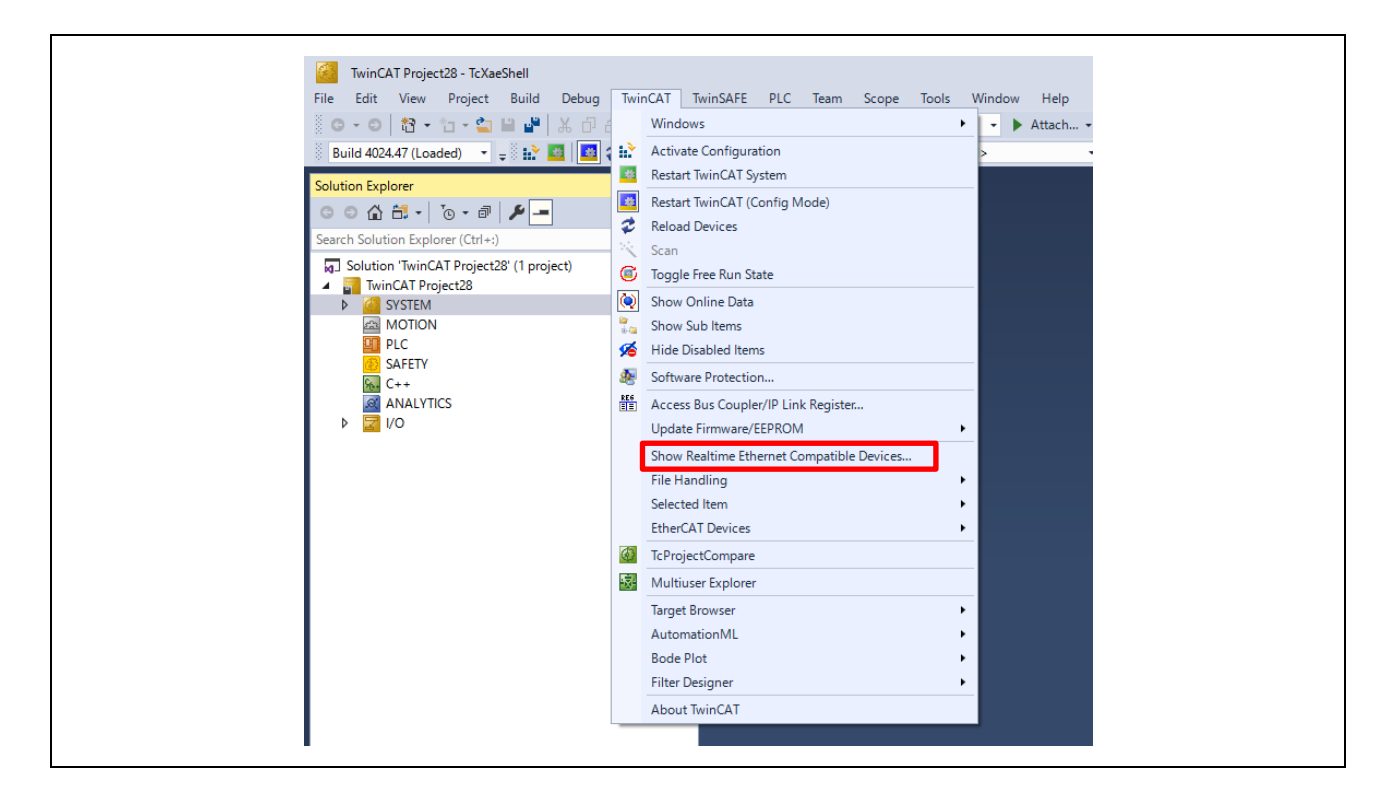

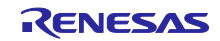

(2) After selecting the Ethernet adapter connected to the PC, press [Install] to install it.

Make sure that the installed driver is added to [Installed and ready to use devices (realtime capable)] or [Installed and ready to use devices (for demo use only)].

| Ethernet Adapters                                                                                                    | Update List                                                   |
|----------------------------------------------------------------------------------------------------|---------------------------------------------------------------|
| E- 🕎 Installed and ready to use devices(realtime capable)                                                                                                    | Install                                                       |
| Installed and ready to use devices(for demo use only)                                                                                                    | Update                                                        |
| Compatible devices     Incompatible devices                                                                                                    | Bind                                                          |
| WiFi - Intel(R) Dual Band Wireless-AC 8260                                                                                                    | Unbind                                                        |
| Disabled devices                                                                                                    | Enable                                                        |
|                                                                                                    | Disable                                                       |
|                                                                                                    |                                                               |
| tallation of TwinCAT RT-Ethernet Adapters                                                                                                    | ☐ Show Bindings                                               |
| tallation of TwinCAT RT-Ethernet Adapters<br>Ethernet Adapters                                                                                                    | Update List                                                   |
| tallation of TwinCAT RT-Ethernet Adapters Ethernet Adapters Thernet Adapters Therne Adapters Thernet Adapters Thernet Adapters Thernet Adapter | Update List                                                   |
| tallation of TwinCAT RT-Ethernet Adapters Ethernet Adapters Thernet Adapters Thernet Adapters Thernet Adapters Thernet Adapters Thernet Adapter Adapter Thernet Adapter Thernet Adapter Thernet Adapter Thernet Adapter Thernet Adapter Thernet Adapter Thernet Adapter Thernet Adapter Thernet Adapter                                                                                                    | Update List                                                   |
| tallation of TwinCAT RT-Ethernet Adapters Ethernet Adapters Installed and ready to use devices(realtime capable) Installed and ready to use devices(for demo use only) Installed and ready to use devices(for demo use only) Installed and ready to use devices(for demo use only) Incompatible devices Incompatible devices Incompa | Update List Update Update Update Update                       |
| tallation of TwinCAT RT-Ethernet Adapters  Ethernet Adapters  Installed and ready to use devices(realtime capable) Installed and ready to use devices(for demo use only)  Installed and ready to use devices(for demo use only)  Installed and ready to use devices  Installed and ready to use devices Installed and ready to use devices(for demo use only)  Installed and ready to use devices Installed and ready to use devices Installed and ready to use devices Installed and ready to use devices Installed and ready to use devices Installed and ready to use devices Installed and ready to use devices Installed and ready to use devices Installed and ready to use devices Installed and ready to use devices Installed and ready to us | Update List Update Update Bind Unbind                         |
| tallation of TwinCAT RT-Ethernet Adapters Ethernet Adapters Thernet Adapters Thernet Adapte | C Show Bindings Update List Install Update Bind Unbind Enable |

# 5.4 Scanning the network

- (1) In the System Manager tree, right-click [I / O]  $\rightarrow$  [Devices] and select [Scan].
- (2) Click [OK] on the [HINT: Not all types of devices can be found automatically] dialog
- (3) In the [new I / O devices found] dialog box, select the check box of the Ethernet adapter to be scanned and click [OK].
- (4) Clicking [Yes] in the [Scan for Boxes] dialog starts scanning and the devices in the EtherCAT segment are automatically recognized.
- (5) "Active Free Run" dialog is displayed and click [Yes].

In the system manager tree, if Box is added as "Device1"  $\rightarrow$  "Box1" under "I/O"  $\rightarrow$  "Devices", it is normal.

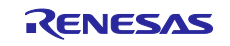

# 5.5 Writing of SII EEPROM

\* Because the EEPROM is blank at the time of shipment of the communication board, be sure to perform writing.

\* If the EEPROM has been written, the processing in this section is unnecessary.

If the EEPROM is blank, it is displayed as "Box 1 (PFFFFFFF RFFFFFFFF)" in the system manager tree.

- (1) Double-click [Box 1] in the System Manager tree, the panel will be displayed on the right side.
- (2) Select the [EtherCAT] tab and click the [Advanced Settings] button.

| TwinCAT Project28 🗢 🗙 |                                        |
|-----------------------|----------------------------------------|
| General EtherCAT Pr   | ocess Data Startup CoE - Online Online |
| Туре:                 |                                        |
| Product/Revision:     | 1795 / 272                             |
| Auto Inc Addr:        | 0                                      |
| EtherCAT Addr:        | 1001 Advanced Settings                 |
| Identification Value: | 0                                      |
| Previous Port:        | Master $\vee$                          |
| ESI:                  |                                        |
|                       |                                        |

- (3) Select [ESC Access] -> [EEPROM] -> [Hex Editor] in the left tree of the [Advanced Settings] dialog.
- (4) In the [Hex Editor] dialog, select [Download from list...].

| General     Mailbox     Distributed Clock     G- ESC Access    | Hex Editor               |                    |
|----------------------------------------------------------------|--------------------------|--------------------|
| E-PROM<br>Configured Station<br>Enhanced Link De<br>Smart View |                          |                    |
| Hex Editor                                                     |                          |                    |
|                                                                |                          |                    |
|                                                                |                          |                    |
|                                                                |                          |                    |
|                                                                | Davarland Pand from Eile | Download from List |
|                                                                | Upload Write to File     | Download from List |

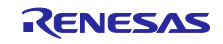

(5) In the [Write EEPROM] dialog box, select [Renesas Electronics Corp.] → [Renesas RX72M Group] → [Renesas EtherCAT RX72M] and click [OK]. The EEPROM is written.

|                                           | _                   |        |
|-------------------------------------------|---------------------|--------|
| Available EEPROM Descriptions:            | Show Hidden Devices | OK     |
| Beckhoff Automation GmbH & Co. KG         |                     | Canad  |
| 🚊 💦 Renesas Electronics Corp.             |                     | Cancer |
| 🗄 💦 Renesas RZ/T2 Group                   |                     |        |
| 🖹 💦 Renesas RX72M Group                   |                     |        |
| Renesas EtherCAT RX72M (1808 / 256)       |                     |        |
| RX72M EtherCAT CiA402 (1794 / 256)        |                     |        |
|                                           |                     |        |
| RX72M EtherCAT Motor Solution (1796 / 256 | 3                   |        |
| Benesas BZ/N2 Group                       | r                   |        |

(6) After writing, restart the communication board (turn the power supply on again or reset), so that the rewritten data is reflected in the operation of the microcomputer.

#### 5.6 Rescan of the device

- (1) Delete [Device x] under [devices] in [I/O].
- (2) In the System Manager tree again, right-click [I/O]  $\rightarrow$  [Devices] and select [Scan].
- (3) In the [HINT: Not all types of devices can be found automatically] dialog, click [OK].
- (4) In the [new I/O devices found] dialog, select the check boxes of the Ethernet adapters you want to scan, and then click [OK].
- (5) In the [Scan for Boxes] dialog, click [Yes].
- (6) In the [EtherCAT drive(s) added] dialog, select [NC Configuration] and click [OK].
- (7) In the [Active Free Run] dialog, click [Yes].

If "Box1" in the System Manager tree is "Box1 (Renesas EtherCAT RX72M)", it is normal.

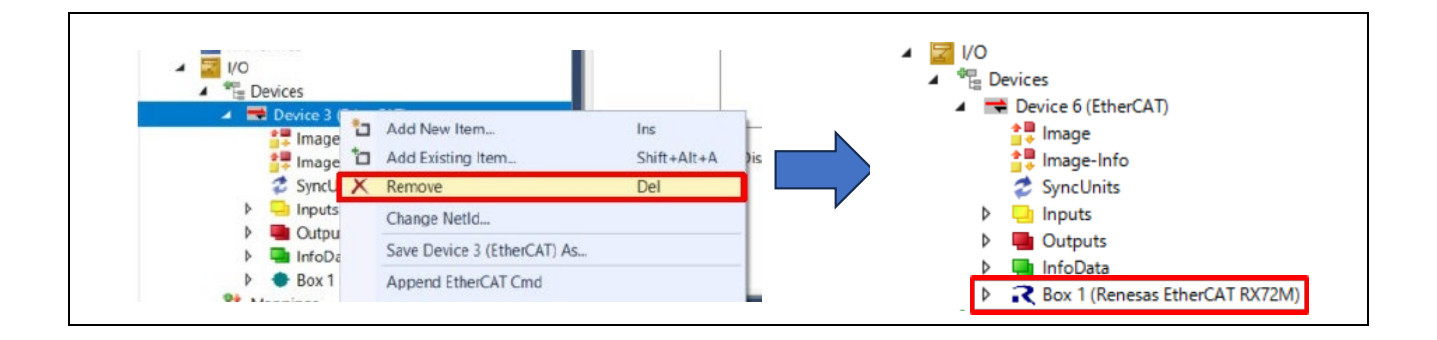

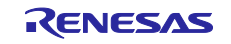

#### 6. Operation check by TwinCAT 3

#### 6.1 I/O operation check

- (1) Double-click "Box 1" in the System Manager tree, the panel will be displayed on the right side.
- (2) Select the "Online" tab and make sure "Current Status" is "OP".

(3) If the "Current Status" is "ERR PREOP", select the "Slots" tab to see the current slot.

If "Axis 0" in "Slot" in the left frame is not Module "csp-axis", select "csp-axis" in the right frame and add it to "Axis 0".

When you have added a new module to "Slot", restart TwinCAT by pressing [TwinCAT]  $\rightarrow$  [Restart TwinCAT (Config Mode)] in the upper menu bar.

| General EtherCAT DC | Process Data Plc Slots | Startup | CoE - Online | e Online   |            |                        |      |
|---------------------|------------------------|---------|--------------|------------|------------|------------------------|------|
| Slot                | (1)<br>Module          | Modu    | M            | lodule     | Moduleld   | Description            |      |
| Axis 0 (2)          |                        |         |              | Csp - axis | 0x00219800 | Axis only supports csp | ] (3 |
| ■ <b>C</b> Axis 1   |                        |         | -            | Csv - axis | 0x00319800 | Axis only supports csv |      |
|                     |                        |         | X            |            |            |                        |      |

- (4) Expand the + next to "Box 1" in the System Manager tree.
- (5) Select "Module 1 (csp axis)" → "Inputs" → "Digital Inputs" and select the "Online" tab in the right-side panel to display "Value".

<u>The value of "Digital Inputs" is determined by the DIP SW or jumper pins (JP) on the evaluation board.</u> <u>Table 6-1 shows the DIP SW or JP used as the value of "Digital Inputs" in this sample program.</u>

# Table 6-1 DIP SW or jumper pins (JP) used as values for "Digital Inputs"

| Evaluation Board | Used DIPSW or JP | Upper and lower limits of numbers |
|------------------|------------------|-----------------------------------|
| COM board        | DIP SW 5         | 0 ~ 255                           |
| CPU card         | JP 5             | 0~7                               |
| RSK board        | DIP SW 5         | 0 ~ 255                           |

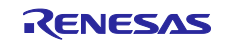

| © © 🎧 🗗 -   '© - 🗗   🎤 💻                |    | Variable Flags | Online (5)      |         |       |
|-----------------------------------------|----|----------------|-----------------|---------|-------|
| Search Solution Explorer (Ctrl+;)       | ρ- |                | (3)             |         |       |
| NC-Task 1 SAF                           |    | Value:         | 5               |         |       |
| PLC .                                   |    | New Value:     | Force           | Release | Write |
| SAFETY                                  |    |                |                 |         |       |
| 6 C++                                   |    | Comment:       | object 0x60FD:0 |         | ~     |
| ANALYTICS                               |    |                |                 |         |       |
| ▲ <b>Z</b> 1/0                          |    |                |                 |         |       |
| Devices                                 |    |                |                 |         |       |
| <ul> <li>Device 5 (EtherCAT)</li> </ul> |    |                |                 |         |       |
| image Image                             |    |                |                 |         |       |
| Image-Info                              |    |                |                 |         | ¥     |
| SyncUnits                               |    |                |                 |         |       |
| D Inputs                                |    |                |                 |         | 5     |
| Outputs                                 |    |                |                 |         |       |
| (1) InfoData                            |    |                |                 |         |       |
| Box 1 (Renesas EtherCAT RX72M)          |    |                |                 |         |       |
| (Z) Module 1 (csp - axis)               |    |                |                 |         |       |
| (3)                                     |    |                |                 |         |       |
|                                         |    |                |                 |         |       |
| Status Word                             |    |                |                 |         |       |
| Status Word     ActualPosition          |    |                |                 |         |       |

(6) Select "Outputs" → "Digital Outputs" in the system manager tree and "Value" is displayed when you select the "Online" tab on the right panel.

Make sure that "0" is displayed.

(7) Click [Write] and enter an arbitrary numerical value in the "Set Value Dialog" dialog.

| ◎ ◎ 🏠 🛱 ▾   ថ₀ ▾ 🗗 🖋 💻                                                                                                    | Variat   | le Flags | Online | :       |          |         |           |         |      |        |          |       |         |        |
|----------------------------------------------------------------------------------------------------|----------|----------|--------|---------|----------|---------|-----------|---------|------|--------|----------|-------|---------|--------|
| Search Solution Explorer (Ctrl+:)                                                                                                    | ₽ - Valu | o,       | 0      |         |          |         |           |         |      |        |          |       |         |        |
| Solution 'TwinCAT Project28' (1 project)                                                                                                    | Value    | -        | •      |         |          |         |           |         |      |        |          | _     |         |        |
| TwinCAT Project28                                                                                                    | New      | Value:   | Fo     | orce    |          | R       | lelease   |         |      |        | (3)      |       | Write.  |        |
|                                                                                                    |          |          |        |         |          |         |           |         |      |        |          |       |         |        |
| A NC-Task 1 SAF                                                                                                    | Com      | ment:    | objec  | t 0x60F | E:1. Thi | s objec | t is vali | id only | when | this m | odule is | place | d on ax | is 🗠   |
|                                                                                                    |          |          |        |         |          |         |           |         |      |        |          |       |         |        |
| SAFETY                                                                                                    |          |          |        |         |          |         |           |         |      |        |          |       |         |        |
| 96- C++                                                                                                    |          |          |        |         |          |         |           |         |      |        |          |       |         |        |
| ANALYTICS                                                                                                    |          |          |        |         |          |         |           |         |      |        |          |       |         |        |
| 🔺 🔄 I/O                                                                                                    |          |          |        |         |          |         |           |         |      |        |          |       |         | $\sim$ |
| Devices                                                                                                    |          |          |        |         |          |         |           |         |      |        |          |       |         |        |
| <ul> <li>Device 5 (EtherCAT)</li> </ul>                                                                                                    |          |          |        |         |          |         |           |         |      |        |          |       |         | - 0-   |
| 1 Image                                                                                                    |          |          |        |         |          |         |           |         |      |        |          |       |         | -Ĭ-    |
| The second second secon |          |          |        |         |          |         |           | +       |      | _      |          |       |         | _      |
| SyncUnits                                                                                                    |          |          |        |         |          |         |           |         |      |        |          |       | _       | _      |
| P Unputs                                                                                                    |          |          |        |         |          |         |           | ++      |      |        | +        | ++    |         |        |
| InfoData                                                                                                    |          |          |        |         |          |         |           |         |      |        |          |       |         |        |
| <ul> <li>Box 1 (Renesas EtherCAT RX72M)</li> </ul>                                                                                                    |          |          |        |         |          |         |           |         |      |        |          |       |         |        |
| Module 1 (csp - axis)                                                                                                    |          |          |        |         |          |         |           |         |      |        |          |       |         |        |
| D Inputs                                                                                                    |          |          |        |         |          |         |           |         |      |        |          |       |         |        |
| (1) 🔺 ங Outputs                                                                                                    |          |          |        |         |          |         |           |         |      |        |          |       |         |        |
| Control Word                                                                                                    |          |          |        |         |          |         |           |         |      |        |          |       |         |        |

(8) Click "OK" and confirm that the value "Value" is the entered value.

Depending on the value you enter, the LED on the evaluation board will light up. (LED lights up when bit = 1)

Table 6-2 shows the correspondence between the "Digital Outputs" defined in this sample program and the LEDs on each evaluation board.

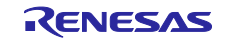

| Evaluation Board | Value of "Digital Outputs" | LEDs that light up |
|------------------|----------------------------|--------------------|
| COM board        | Bit 0 is 1                 | LED 1              |
|                  | Bit 1 is 1                 | LED 2              |
|                  | Bit 2 is 1                 | LED 3              |
|                  | Bit 3 is 1                 | LED 4              |
| CPU card         | Bit 0 is 1                 | LED 6              |
|                  | Bit 1 is 1                 | LED 7              |
| RSK board        | Bit 0 is 1                 | LED 1              |
|                  | Bit 1 is 1                 | LED 2              |
|                  | Bit 2 is 1                 | LED 3              |
|                  | Bit 3 is 1                 | LED 4              |

#### Table 6-2 The correspondence between the "Digital Outputs" and the LEDs on Each Evaluation Board

#### 6.2 CiA402 Drive Profile operation check

#### 6.2.1 CiA402 State Transition

In order to check the operation of the csp mode and csv mode, it is necessary to transition to the "Operation Enabled" state for both modes.

The state transition is triggered by setting the value in the "Control Word" object, and the status is checked by the value of the "Status Word" object.

- (1) Double-click "Box 1" in the System Manager tree to display a panel on the right side.
- (2) Select the "Slots" tab to confirm the current slots.

Select and add the module you want to transition to the "Operation Enabled" state to "Axis 0" or "Axis 1" in the "Slot" in the left frame.

If you add or change a module to "Slot", restart TwinCAT by pressing [TwinCAT]  $\rightarrow$  [Restart TwinCAT (Config Mode)] in the upper menu bar.

| Genera | EtherCAT     | DC | Process Data | Plc    | Slots | Startup | CoE - Onli | ine Online |            |                        |  |
|--------|--------------|----|--------------|--------|-------|---------|------------|------------|------------|------------------------|--|
|        |              |    |              |        | (1)   |         |            |            |            |                        |  |
| Slot   |              |    | 1            | Module |       | Modu    |            | Module     | ModuleId   | Description            |  |
|        | 🕻 Axis 0 🛛 🕻 | 2) |              |        |       |         |            | Csp - axis | 0x00219800 | Axis only supports csp |  |
|        | Axis 1       |    |              |        |       |         | <          | Csv - axis | 0x00319800 | Axis only supports csv |  |
|        |              |    |              |        |       |         |            | (3)        |            |                        |  |
|        |              |    |              |        |       |         | X          |            |            |                        |  |
|        |              |    |              |        |       |         |            |            |            |                        |  |

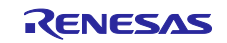

(3) Select the "Online" tab, make sure that the "Current Status" is set to "OP".

| General     EtherCAT     DC     Process Data     Plc     Startup     CoE - Online     Online       State     Machine     Init     Bootstrap     Current State:     OP       Pre-Op     Safe-Op     Requested State:     OP       Op     Clear Error | TwinCAT Project28 👳 🗙 |              |                         |        |
|----------------------------------------------------------------------------------------------------|-----------------------|--------------|-------------------------|--------|
| State Machine     Bootstrap       Init     Bootstrap       Pre-Op     Safe-Op       Op     Clear Error         Current State:     OP       Requested State:     OP                                                                                  | General EtherCAT DO   | Process Data | lc Startup CoE - Online | Online |
| Init     Bootstrap       Pre-Op     Safe-Op       Op     Clear Error         Current State:     OP       Requested State:     OP                                                                                                    | State Machine         |              |                         |        |
| Pre-Op     Safe-Op       Op     Clear Error                                                                                                    | Init                  | Bootstrap    | Current State:          | OP     |
| Op Clear Error                                                                                                    | Pre-Op                | Safe-Op      | Requested State:        | OP     |
|                                                                                                    | Op                    | Clear Error  | -                       |        |

(4) In the System Manager tree, select "Outputs" → "Control Word" and select the "Online" tab in the right panel to display "Value".

Click [Write] and set the value to [7]  $\rightarrow$  [15].

(5) In the System Manager tree, select "Inputs" → "Status Word", and then select the "Online" tab in the right panel to display "Value".

If it is [4663], it has transitioned to "Operation Enabled" and please proceed to the next step.

If it is [4616], it has transitioned to "Fault" for some reason. Set "Control Word" to [128] and then return to (1).

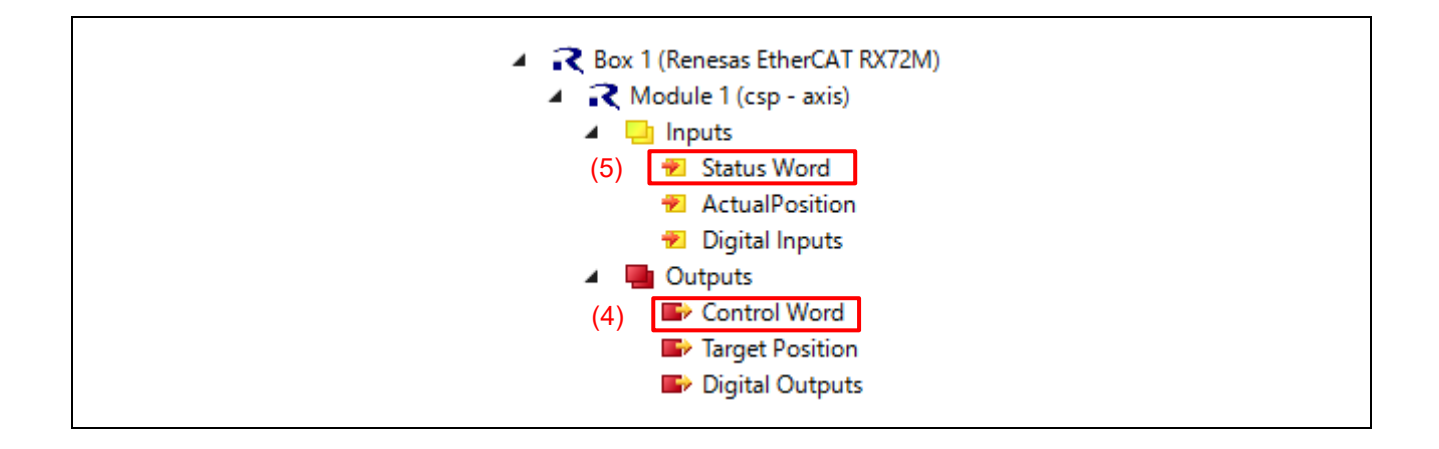

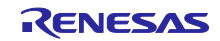

#### 6.2.2 csp mode

- (1) Double-click "Box 1" in the System Manager tree to display a panel on the right side.
- (2) Select the "Slots" tab and make sure that there is "csp-axis" in "Axis 0" in the "Slot" in the left pane. Otherwise, select "csp-axis" in "Axis 0" of "Slot" in the left frame and add or change it. When you have added a new module to "Slot" restart TwinCAT by pressing [TwinCAT] → [Restart]

When you have added a new module to "Slot", restart TwinCAT by pressing [TwinCAT]  $\rightarrow$  [Restart TwinCAT (Config Mode)] in the upper menu bar.

- (3) Select the "Online" tab, make sure that the "Current Status" is set to "OP".
- (4) Select the "DC" tab and make sure that the Operation Mode is "DC-Synchron".

| General | EtherCAT  | DC | Process Data | Plc | Slots    | Startup | CoE - Online | Online |
|---------|-----------|----|--------------|-----|----------|---------|--------------|--------|
| Operati | ion Mode: |    |              |     | DC-Synch | ron     |              | ~      |
|         |           |    |              |     |          | Advance | ed Settings  |        |

- (5) Follow the procedure in 6.2.1 and transition to "Operation Enabled".
- (6) In the System Manager tree, select "Outputs" → "Target Position" and select the "Online" tab in the right panel to display "Value".

Click [Write] and set the value to the desired value.

As an example, here we set [100000].

(7) In the System Manager tree, select "Inputs→ "Actual Position" and select the "Online" tab in the right panel to display "Value".

Make sure that it is incremented to [100000] set in "Target Position".

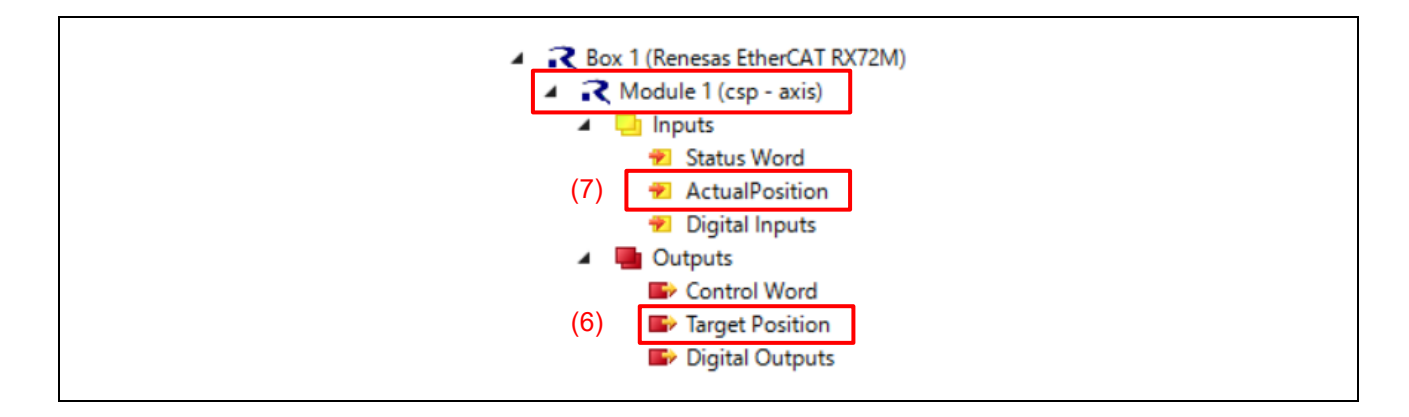

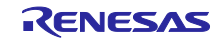

#### 6.2.3 csv mode

- (1) Double-click "Box 1" in the System Manager tree to display a panel on the right side.
- (2) Select the "Slots" tab and make sure that there is "csv-axis" in "Axis 1" in the "Slot" in the left pane. Otherwise, select "csv-axis" in "Axis 1" of "Slot" in the left frame and add or change it.

When you have added a new module to "Slot", restart TwinCAT by pressing [TwinCAT]  $\rightarrow$  [Restart TwinCAT (Config Mode)] in the upper menu bar.

| ieneral | EtherCAT | DC        | Process Data | Plc     | Slots | Startup | CoE - Onl | ine Online  |            |                        |
|---------|----------|-----------|--------------|---------|-------|---------|-----------|-------------|------------|------------------------|
| Slot    |          | Module    |              | Module  | ldent |         |           | Module      | Moduleld   | Description            |
| 2       | Axis 0   | csp - axi | IS           | 0x00219 | 800   |         |           | Rcsp - axis | 0x00219800 | Axis only supports csp |
| 2       | Axis 1   |           |              |         |       |         | <         | Csv - axis  | 0x00319800 | Axis only supports csv |
|         | (1)      |           |              |         |       |         | •         | (2)         |            |                        |

- (3) Select the "Online" tab, make sure that the "Current Status" is set to "OP".
- (4) Select the "DC" tab and make sure that the Operation Mode is "DC-Synchron".
- (5) Follow the procedure in 6.2.1 and transition to "Operation Enabled".
- (6) In the System Manager tree, select "Outputs" → "Target Velocity" and select the "Online" tab in the right panel to display "Value".

Click [Write] and set the value to the desired value.

As an example, here we set [100000].

(7) In the System Manager tree, select "Inputs→ "Actual Velocity" and select the "Online" tab in the right panel to display "Value".

Make sure that it is incremented to [100000] set in "Target Velocity".

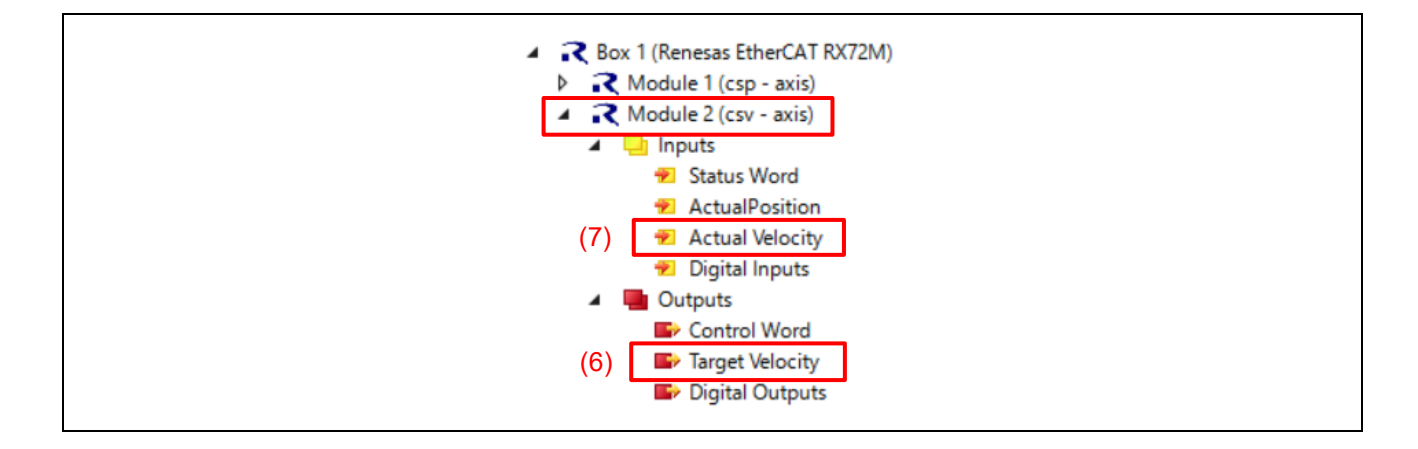

#### 6.3 Firmware update operation check

#### 6.3.1 Firmware writing

This chapter describes the procedure to write the new revision firmware to BANK1 while the program is running on BANK0.

- (1) Select "Box 1 (Renesas EtherCAT RX72M)" in "Solution Explorer"
- (2) Click the "Online" tab
- (3) Make sure the Current State is "OP".
- (4) If it is not "OP", press the "Op" button to transition to "OP"

| Solution Explorer                                                            |                                                                                                |
|------------------------------------------------------------------------------|------------------------------------------------------------------------------------------------|
| C C C C C C C C C C C C C C C C C C C                                        | General EtherCAT DC Process Data Plc Slots Startup CoE - Online Online<br>(2)<br>State Machine |
| SYSTEM     MOTION     MOTION     MC-Task 1 SAF     PLC     SAFETY     SAFETY | Pre-Op     Safe-Op     Current State:     (3)     OP       (4)     Op     Clear Error     OP   |
| ANALYTICS                                                                    | Port A: Carrier / Open                                                                         |
| ▲ I/O ▲ <sup>™</sup> Devices                                                 | Port B: No Carrier / Closed                                                                    |
| Device 5 (EtherCAT)                                                          | Port C: No Carrier / Closed                                                                    |
| Image<br>Image-Info                                                          | Port D: No Carrier / Closed                                                                    |
| Inputs                                                                       | File Access over EtherCAT                                                                      |
| Outputs                                                                      | Download Upload                                                                                |

\* If "Current Status" is "ERR PREOP", select the "Slots" tab to check the current slots.

If there is no Module "csp-axis" in "Axis 0" in "Slot" in the left frame, select "csp-axis" in the right frame and add it to "Axis 0".

If you have added a new module to "Slot", restart TwinCAT by pressing [TwinCAT]  $\rightarrow$  [Restart TwinCAT (Config Mode)] in the upper menu bar.

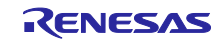

- (5) Click the "CoE Online".
- (6) Confirm "Show Offline Data" is not checked. If it is checked, please clear it.
- (7) Press the "Update List" button to update the CoE list.
- (8) Check the value of Index 1018:03 Revision. In the example, 0x00000100(256), which means Rev 1.00, is displayed.
- (9) Check the value of Index 5000 Firmware Writable Bank. In the example, the writable bank is BANK1, so 0x01(1) is displayed.

| U        | pdate List     | Auto Update        | Single U | Jpdate Show Offlin   | ne Da |
|----------|----------------|--------------------|----------|----------------------|-------|
| A        | dvanced        |                    |          |                      |       |
| Add      | to Startup     | Online Data        | Mo       | odule OD (AoE Port): | 0     |
| Index    | Name           |                    | Flags    | Value                |       |
| ± 1010:  | Store p        | arameters          | RO       | >1<                  |       |
| ÷ 1011:  | Restore        | default parameters | RO       | >1<                  |       |
| E 1018:  | 0 Identity     | Object             | RO       | > 4 <                |       |
| 10       | 18:01 Vendor   | ID                 | RO       | 0x00000766 (1894)    |       |
| 10       | 18:02 Produc   | t Code             | RO       | 0x00000710 (1808)    |       |
| (0) 10   | 18:03 Revision | n Number           | RO       | 0x00000100 (256)     |       |
| 10       | 18:04 Serial N | lumber             | RO       | 0x00000000 (0)       |       |
| + 10F0:  | Backup         | parameter handling | RO       | > 2 <                |       |
| 10F1:    | D Error Se     | ttings             | RO       | > 2 <                |       |
|          | 0 SM outp      | out parameter      | RO       | > 32 <               |       |
| ± 1C33:  | 0 SM inpu      | it parameter       | RO       | > 32 <               |       |
| (9) 5000 | Firmwar        | e Writable Bank    | RO       | 0x01 (1)             |       |
| 603F     | Error Co       | de                 | RO P     | 0x0000 (0)           |       |

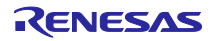

- (10) Click on the "Online"" tab
- (11) Press "Init" button -> "Bootstrap" button in sequence.
- (12) Confirm that the Current State changes to "BOOT"

| General Ether<br>State Machir<br>Init<br>Pre-Op<br>Op | AT DC Process Data S<br>e(11) (11)<br>Bootstrap<br>Safe-Op<br>Clear Error | tartup CoE - Online C<br>Current State:<br>Requested State: | 0nline<br>(10)<br>(12)<br>BOOT<br>BOOT |  |
|-------------------------------------------------------|---------------------------------------------------------------------------|-------------------------------------------------------------|----------------------------------------|--|
| DLL Status<br>Port A:<br>Port B:<br>Port C:           | Carrier / Open<br>No Carrier / Closed<br>No Carrier / Closed              |                                                             |                                        |  |
| Port D:<br>File Access of<br>Downloa                  | No Carrier / Closed<br>ver EtherCAT<br>d Upload                           |                                                             |                                        |  |

- (13) Click the "Download" button of File Access over EtherCAT to open the window for selecting the download file.
- (14) Select "ECAT\_\_B1\_RX72M.efw" which is the download file for BANK1
- (15) Pressing the "Open".

| ecat_f | oe_linear_demo_comrx > BANK1     | ✓ ひ BANK1の検索                     | Q                             |
|--------|----------------------------------|----------------------------------|-------------------------------|
| レダー    |                                  |                                  | ::: • 🔟 🕐                     |
| ^      | 名前 ^                             | 更新日時                             | 種類                            |
|        | src                              | 2019/10/23 17:17                 | ファイル フォルダー                    |
|        | ECATFW_B1_RX72M.efw              | 2019/10/23 17:35                 | EFW ファイル                      |
| ~ <    |                                  |                                  |                               |
| アイル名   | (N): ECATFW_B1_RX72M.efw<br>(14) | ✓ EtherCAT Firm(<br>(15) 開<(0) ▼ | ware Files (*.efw) ~<br>キャンセル |

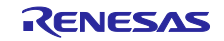

The file name editing window will open.

- (16) Password remains of "00000000"
- (17) Press "OK"

| Edit FoE Name   | ×                                                   |
|-----------------|-----------------------------------------------------|
| String:         | ECATFW_B1_RX72M (17) OK                             |
| Hex:            | 45 43 41 54 46 57 5F 5F 42 31 5F 52 58 37 32 Cancel |
| Length:         | 16                                                  |
| Password (hex): | 0000000 (16)                                        |
|                 |                                                     |
|                 |                                                     |

The download status is displayed along with the message "Downloading" on the bottom left of TwinCAT System Manager screen.

If no error message is displayed and the above window disappears and the status is "Ready", the firmware update was successful.

In the "Online"" tab

- (18) Press the "Init" button to restart with the updated firmware.
- (19) Press "Preop" button -> "Op" button.
- (20) Current State transitions to "OP" and can see the updated firmware action.

| General EtherCAT D                                   | C Process Data Star                 | rtup CoE - Online                  | Online        |
|------------------------------------------------------|-------------------------------------|------------------------------------|---------------|
| State Machine<br>(18) Init<br>(19) Pre-Op<br>(19) Op | Bootstrap<br>Safe-Op<br>Clear Error | Current State:<br>Requested State: | (20) OP<br>OP |

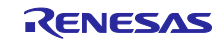

In case of linear mode, can verify that EtherCAT does not leak links during reboots.

In case of dual mode, the software is reset when the system is restarted, so the link will be broken and the Warning message shown below will be displayed, but this is not a problem.

| Error List |                                                                                                    |          |
|------------|----------------------------------------------------------------------------------------------------|----------|
| Ψ.         | 🔹 🛛 🛛 🕐 🕐 🕐 🕐 🕐 🕈                                                                                   | Messages |
|            | Description 🔻                                                                                       | File     |
| <b>1</b> 3 | 2019/11/07 11:31:24 596 ms   'Box 1<br>(RX72M EtherCAT FoE) (1001)'<br>Communication re-established |          |
| 1 2        | 2019/11/07 11:31:22 082 ms   Device 2<br>(EtherCAT): Frame returned -> force<br>reinitialization!   |          |
| <u>1</u>   | 2019/11/07 11:31:16 855 ms   Device 2<br>(EtherCAT): Frame missed 10 times<br>(frame no. 0)         |          |

Click the "CoE – Online" tab again and click the "Update List" button to update the CoE list.

- (21) Check the value of Index 1018:03 Revision. You can see that it changed to Rev 1.10 of BANK 1 revision 0x00000110(272).
- (22) Check the value of Index 5000 Firmware Writable Bank. The writable bank has changed from BANK1 to BANK0, so 0x00(0) is displayed.

In case of dual mode it will remain at 0x01(1).

| E- 1018:0                                                                       | Identity Object                                                                   | RO                     | > 4 <                                      |
|---------------------------------------------------------------------------------|-----------------------------------------------------------------------------------|------------------------|--------------------------------------------|
| 1018:01                                                                         | Vendor ID                                                                         | RO                     | 0x00000766 (1894)                          |
| 1018:02                                                                         | Product Code                                                                      | RO                     | 0x00000710 (1808)                          |
| (21) 1018:03                                                                    | Revision Number                                                                   | RO                     | 0x00000110 (272)                           |
| 1018:04                                                                         | Serial Number                                                                     | RO                     | 0x00000000 (0)                             |
|                                                                                 |                                                                                   |                        |                                            |
|                                                                                 |                                                                                   |                        |                                            |
| ± 1C32:0                                                                        | SM output parameter                                                               | RO                     | > 32 <                                     |
| <ul> <li></li></ul>                                                             | SM output parameter<br>SM input parameter                                         | RO<br>RO               | > 32 <<br>> 32 <                           |
| <ul> <li>         ■ 1C32:0         ■ 1C33:0         2) 5000         </li> </ul> | SM output parameter<br>SM input parameter<br>Firmware Writable Bank               | RO<br>RO<br>RO         | > 32 <<br>> 32 <<br>0x00 (0)               |
| <ul> <li>1C32:0</li> <li>1C33:0</li> <li>5000</li> <li>603F</li> </ul>          | SM output parameter<br>SM input parameter<br>Firmware Writable Bank<br>Error Code | RO<br>RO<br>RO<br>RO P | > 32 <<br>> 32 <<br>0x00 (0)<br>0x0000 (0) |

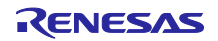

#### 6.3.2 Firmware readout

It is possible to read the binary data of the firmware stored in the BANK area where the program is executed.

The binary data is saved in the EtherCAT master as an upload file.

The format of the upload file is shown in Table 6-3.

| Item             | Contents            |                                                            |
|------------------|---------------------|------------------------------------------------------------|
| File name prefix | "ECATFW"            |                                                            |
| File extension   | bin                 |                                                            |
| File Formats     | Binary format       |                                                            |
|                  | * Note that this is | different from the Motorola S format of the download file. |
| File size        | Linear mode         | 4MB Product : 2016KB                                       |
|                  |                     | 2MB Product : 992KB                                        |
|                  | Dual mode           | 4MB Product : 2048KB                                       |
|                  |                     | 2MB Product : 1024KB                                       |
| Read target BANK | Linear mode         | BANK1 when Firmware Writable Bank = 0                      |
|                  |                     | BANK0 when Firmware Writable Bank = 1                      |
|                  | Dual mode           | Always BANK0                                               |

| Table 6-3 | Format of | of the | unload | file |
|-----------|-----------|--------|--------|------|
|           | i Unnat v |        | upioau | IIIE |

This section describes the procedure for reading the binary data of the firmware.

- (1) After selecting "Box 1 (Renesas EtherCAT RX72M)" in "Solution Explorer"
- (2) Click the "Online" tab.

| ○ ○ 🏠 🛱 ▾   '⊙ ▾ 🗗   🎢 💻          | General Et | herCAT DC | Process Data P | lc Slots    | Startup | CoE - Online Online |
|-----------------------------------|------------|-----------|----------------|-------------|---------|---------------------|
| Search Solution Explorer (Ctrl+:) | P -        | chine     |                |             |         | (2)                 |
|                                   |            | chine     | Bootstrap      |             |         |                     |
| NC-Task 1 SAF                     |            |           | C.C. O         | Current Sta | te:     | OP                  |
| PLC C                             | Pre-O      | 2         | Sare-Op        | Requested   | State:  | OP                  |
| SAFETY<br>See C++                 | Op         |           | Clear Error    |             |         |                     |
| ANALYTICS                         |            |           |                |             |         |                     |
| ▲ 🔄 I/O                           | DLL Stat   | us        |                |             |         |                     |
| Devices                           | Port A:    | Carrier   | / Open         |             |         |                     |
| Image                             | Port B:    | No Ca     | rrier / Closed |             |         |                     |
| Image-Info                        | Port C:    | No Ca     | rrier / Closed |             |         |                     |
| SyncUnits                         | Port D:    | No Ca     | rrier / Closed |             |         |                     |
| Outputs                           |            |           |                |             |         |                     |
|                                   |            |           |                |             |         |                     |

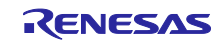

- (3) Press the "Init" button-> "Bootstrap" button in order,
- (4) Make sure that the Current State transitions to "BOOT".

| General Ether<br>State Machi<br>Init<br>Pre-Op<br>Op | CAT DC Process Data 9 ne(3) Bootstrap Safe-Op Clear Error | tartup CoE - Online Online (r<br>Current State: BOOT<br>Requested State: BOOT | (4) |
|------------------------------------------------------|-----------------------------------------------------------|-------------------------------------------------------------------------------|-----|
| Port A:                                              | Carrier / Open                                            |                                                                               |     |
| Port B:                                              | No Carrier / Closed                                       |                                                                               |     |
| Port C:                                              | No Carrier / Closed                                       |                                                                               |     |
| Port D:                                              | No Carrier / Closed                                       |                                                                               |     |
| File Access                                          | over EtherCAT<br>ad Upload<br>(5)                         |                                                                               |     |

- (5) Click the "Upload" button of File Access over EtherCAT to open the save file window.
- (6) Enter "ECAT\_\_B1\_RX72M\_save.bin" as the upload file name.
- (7) Press "Save".

| $\leftrightarrow \rightarrow \checkmark \uparrow \square \checkmark$ | <pre>« ecat_foe_linear_demo_co &gt; BANK1 &gt;</pre> | ✓ <ul> <li>✓</li> <li>●</li> <li>BANK1の検索</li> </ul> | م                                     |
|----------------------------------------------------------------------|------------------------------------------------------|------------------------------------------------------|---------------------------------------|
| 整理 ▼ 新しいフォ                                                           | ルダー                                                  |                                                      | EE 🔹 🕐                                |
| 📑 ビデオ                                                                | <b>^</b> 名前 <sup>^</sup>                             | 更新日時                                                 | 種類                                    |
| 🎝 ミュージック                                                             | src                                                  | 2020/10/13 13:13                                     | ファイル フォルダー                            |
| 🎬 Windows (C:)                                                       | ECATFW_B1_RX72M.efw                                  | 2020/10/13 13:13                                     | EFW ファイル                              |
| 🚔 ボリューム (D:)                                                         | v <                                                  |                                                      |                                       |
| ファイル名( <u>N</u> ): E                                                 | CATFW_B1_RX72M_save.bin (6)                          |                                                      | · · · · · · · · · · · · · · · · · · · |
| ファイルの種類( <u>T</u> ): E                                               | EtherCAT Firmware Files (*.efw)                      |                                                      | `                                     |
|                                                                      |                                                      |                                                      | _                                     |

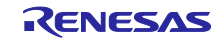

The file name editing window will open.

- (8) Password remains "00000000"
- (9) Press "OK".

The upload status is displayed with the message "Uploading" at the bottom left of the screen of TwinCAT System Manager.

If no error message is displayed and the upper window disappears and becomes "Ready", the upload is successful.

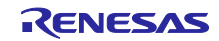

# 7. Configuration of project

This chapter describes the configuration for constructing this sample program.

Refer to this page when making a new project.

# 7.1 Configuration of FIT module

In this project, the configuration of the FIT module are changed from the default to construct this sample program.

You can open the Smart Configuration file and check or change the configuration of the FIT module on the components tab.

Table 7-1 shows the changes of the FIT module configuration.

 Table 7-1
 The list of the FIT module configuration changes

| FIT module | Reason for change                  | Configuration                            | Settings                    |
|------------|------------------------------------|------------------------------------------|-----------------------------|
|            | Increasing the heap size           | Heap size                                | 0x8000                      |
| r_bsp      | Using the user charget function    | Enable user stdio<br>charget function    | Use user charget() function |
|            | Using the user charput function    | Enable user stdio<br>charput function    | Use user charput() function |
|            | Enabling SCI CH6                   | Include software suport<br>for channel 6 | Include                     |
|            | Enabling Transmit end<br>interrupt | Transmit end interrupt                   | Enable                      |

The configuration of the EtherCAT FIT module is different for each evaluation board.

Table 7-2 shows the configuration of the EtherCAT FIT module.

 Table 7-2
 the list of the EtherCAT FIT module configuration changes

| Evaludation board     | Reason for change                                          | Configuration                                              | Settings                |
|-----------------------|------------------------------------------------------------|------------------------------------------------------------|-------------------------|
| COM borad<br>CPU card | Setting the waitng time for<br>reset completion of PHY-LSI | The waitng time for<br>reset completion of<br>PHY-LSI (us) | 500                     |
|                       | Setting used PHY-LSI                                       | Use supported PHY-LSI                                      | The KSZ8081MNX is used. |
| RSK board             | Setting the waitng time for reset completion of PHY-LSI    | The waitng time for<br>reset completion of<br>PHY-LSI (us) | 1000                    |
|                       | Setting used PHY-LSI                                       | Use supported PHY-LSI                                      | The KSZ8041NL is used.  |

The configuration of the Flash FIT module is different for each bank mode.

Table 7-3 shows the configuration of the Flash FIT module.

#### Table 7-3 the list of the Flash FIT module configuration changes

| Bank mode   | Reason for change                       | Configuration                      | Settings                                                                  |
|-------------|-----------------------------------------|------------------------------------|---------------------------------------------------------------------------|
|             | Enabling code flash<br>programming.     | Enable code flash<br>programming   | Include code to program ROM area                                          |
| Linear mode | Programming code flash on the RAM area. | Enable code flash self-programming | Programming code flash while executing on RAM. (Default)                  |
|             | Enabling code flash<br>programming.     | Enable code flash<br>programming   | Include code to program ROM area                                          |
| Dual mode   | Programming code flash on another bank. | Enable code flash self-programming | Programming code flash while<br>executing from another segment<br>in ROM. |

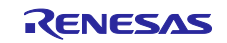

The configuration of bank mode is different for each bank mode.

Table 7-4 shows the configuration of the bank mode.

Table 7-4 the list of the bank mode configuration changes

| Macro name              | Bank mode   | settings    |
|-------------------------|-------------|-------------|
|                         | Linear mode | 1 (Default) |
| BSP_CFG_CODE_FLASH_BANK | Dual mode   | 0           |

Bank mode settings cannot be checked or changed on the Components tab.

You can check and change it in the generated file "src\smc\_gen\r\_config\r\_bsp\_config.h" after code generation.

#### 7.2 Pin settings

You can import the terminal settings to run the sample program.

On the [Pins] tab of Smart Configurator, click the [Import Terminal Function Arrangement] button and select "ecat\_linear\_demo\_cpurx72m\_board.xml".

The xml file is included in the sample program.

| Pin configuration                                                                                                    |             |                                                          |                                                                                                    | Generate Code | Generate Report |
|----------------------------------------------------------------------------------------------------|-------------|----------------------------------------------------------|----------------------------------------------------------------------------------------------------|---------------|-----------------|
| Hardwar 🕒 🕒 🕌                                                                                                    | Pin Functio | n                                                        |                                                                                                    | Q 🗉           | 🖪 🔁 🕹           |
| Type filter text                                                                                                    | type filter | text (* = any st                                         | ring, ? = any character)                                                                                                    | All           | ~               |
| All  Clock generator Clock frequency Clock frequency Clock frequency Coperating mode System control Con-chip emulatc Buses EXDMA controlle Interrupt controll C | Enabled     | Function<br>A0<br>A1<br>A2<br>A3<br>A4<br>A5<br>A6<br>A7 | Assignment Not assigned Not assigned Not assigned Not assigned Not assigned Not assigned Not assigned Not assigned Not assigned |               | ×               |
| Pin Function Pin Number                                                                                                    |             |                                                          |                                                                                                    |               |                 |

Select the pins used by the FIT module in the [Resources] of the [Components] tab of the Smart Configurator. The items listed in Table 7-5 must be enabled.

| Table 7-5 | The list of the enabled pins |  |
|-----------|------------------------------|--|
|           |                              |  |

| Component | Resources to enable | Pins to enable        |
|-----------|---------------------|-----------------------|
| r_ecat_rx | ESC                 | All pins              |
|           | ESC_MII0            |                       |
|           | ESC_MII1            |                       |
| r_sci_rx  | SCI6                | RXD6/SMISO6/SSCL6 pin |
|           |                     | TXD6/SMOSI6/SSDA6 pin |

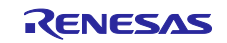

# 7.3 build configuration

# 7.3.1 Linear mode build configuration

Describes the changes of each build configuration for a project used in linear mode.

| Table 7-6 | Linear mode | build | configuration |
|-----------|-------------|-------|---------------|
|-----------|-------------|-------|---------------|

| Composition name. | Description                                                                                                    |  |  |  |  |
|-------------------|----------------------------------------------------------------------------------------------------|--|--|--|--|
| BootLoader        | Build the boot loader program.                                                                                                    |  |  |  |  |
|                   | Files other than the functionality required by the boot loader are excluded from the build.                                                               |  |  |  |  |
|                   | Right-click the corresponding file or folder and exclusion of build is possible by selecting [Resource Configuration] $\rightarrow$ [Exclude from Build]. |  |  |  |  |
|                   | <settings></settings>                                                                                                    |  |  |  |  |
|                   | <pre>&gt;</pre>                                                                                                    |  |  |  |  |
|                   | > 2 application                                                                                                    |  |  |  |  |
| BANK0             | Build the EtherCAT slave program that you want to download to BANK0.                                                                                      |  |  |  |  |
|                   | Build artifacts are Motorola S-formatted files.                                                                                                    |  |  |  |  |
|                   | Excludes only demo/bt_main.c from build.                                                                                                    |  |  |  |  |
|                   | <settings></settings>                                                                                                    |  |  |  |  |
|                   | <ul> <li>✓ ﷺ src</li> <li>✓ ➢ demo</li> <li>&gt; i main.c</li> <li>&gt; i siorw.c</li> <li>j bt_main.c</li> </ul>                                         |  |  |  |  |
| BANK1             | Figure 1     Build the EtherCAT slave program that you want to download to BANK1                                                                          |  |  |  |  |
|                   | Bank0 and bank1 have the same settings except that the code flash mapping and the download file name that is the build artifacts is different.            |  |  |  |  |

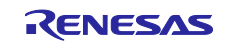

#### 7.3.1.1 BootLoader

You can check the settings in [Project]  $\rightarrow$  [Properties]  $\rightarrow$  [C/C++ Build]  $\rightarrow$  [Settings].

 Table 7-7
 BootLoader – tools Settings tab

| Item                                              | Changing Conten                                                                     | its        | Description                                                                                                    |  |
|---------------------------------------------------|-------------------------------------------------------------------------------------|------------|----------------------------------------------------------------------------------------------------|--|
| Compiler -                                        | Add Include path to                                                                 | 0          | In each FIT module, please add the required include path for the setting.                                                                                                    |  |
| Source                                            | Source [Include · File · Directory]                                                 |            | The code-generated folders are automatically<br>configured only if you use the FIT Configurator to<br>include each FIT module.                                                                                                    |  |
|                                                   |                                                                                     |            | About program files that you do not want to generate, you must manually add the include path.                                                                                                    |  |
|                                                   |                                                                                     |            | In this project, the following three items have been added.                                                                                                    |  |
|                                                   |                                                                                     |            | Include file directories (-include)       Image: Section of the section of the section |  |
| Compiler -                                        | Change optimization                                                                 |            | The optimization level is set to 0 due to prevent the                                                                                                    |  |
| Optimization Level 0 : No performing optimization |                                                                                     | ming       | const table referenced by bootloader from being built by optimization.                                                                                                    |  |
| Linker<br>- Section                               | Change the starting position of the PResetPRG placed in the ROM area to 0xFFFF8000. |            | The mapping of boot loader is from 0xFFF8000 to<br>0xFFFFFFF. Size is 32KB.<br>The exception vector table of 128 bytes including                                                                                                    |  |
|                                                   | <setting></setting>                                                                 | PResetPRG  | reset vector is placed at the end of the line.                                                                                                    |  |
|                                                   | 0.11110000                                                                          | C 1        |                                                                                                    |  |
|                                                   |                                                                                     | C 2        |                                                                                                    |  |
|                                                   |                                                                                     | C          |                                                                                                    |  |
|                                                   |                                                                                     | C_8        |                                                                                                    |  |
|                                                   |                                                                                     | C\$*       |                                                                                                    |  |
|                                                   |                                                                                     | D*         |                                                                                                    |  |
|                                                   |                                                                                     | W*         |                                                                                                    |  |
|                                                   |                                                                                     | L          |                                                                                                    |  |
|                                                   |                                                                                     | P          |                                                                                                    |  |
|                                                   |                                                                                     | PFRAM      |                                                                                                    |  |
|                                                   | 0xFFFFF80                                                                           | EXCEPTVECT |                                                                                                    |  |
|                                                   | 0xFFFFFFC RESETVECT                                                                 |            |                                                                                                    |  |

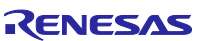
# 7.3.1.2 BANK0

You can check the settings in Project  $\rightarrow$  Properties  $\rightarrow$  C/C++ Build  $\rightarrow$  Settings.

# Table 7-8 BANK0 – Setting Tool Tab

| Item           | Changing Contents                   | Description                                            |
|----------------|-------------------------------------|--------------------------------------------------------|
| Compiler       | Add Include path to                 | The settings are the same as those of BootLoader.      |
| - Source       | [Include • File • Directory]        |                                                        |
|                |                                     |                                                        |
|                |                                     |                                                        |
|                |                                     |                                                        |
| Compiler       | Add the definition of processor     | If set "FLASH_APPL_BANK=0", the code for BANK0         |
| - Source       | macro                               | will be built.                                         |
|                | <setting></setting>                 | If define "_DISABLE_REVNO_CHECK" even the              |
|                |                                     | firmware and EEPROM revision No are different, the     |
|                | Macro definition                    | error will not occur.                                  |
|                | FLASH_APPL_BANK=0                   | Define "REVISION_NUMBER" as 1.00                       |
|                | _DISABLE_REVNO_CHECK                |                                                        |
|                | REVISION_NUMBER=0x00000100          |                                                        |
| Compiler       | Change optimization level           | The optimization level is set to 1 due to prevent some |
| - Optimization | Level 1: Implement a part of the    | of the code generated by SSC from being built by       |
|                | optimization                        |                                                        |
| Linker         | Add RPFRAM section into RAM         | The rewrite code of the code flash memory is added     |
| - Section      | area                                | to the RAM area.                                       |
|                | < Setting >                         |                                                        |
|                | Address Section Name                |                                                        |
|                | 0x00000004 SU                       |                                                        |
|                | SI                                  |                                                        |
|                | B_1<br>R 1                          |                                                        |
|                | B_2                                 |                                                        |
|                | R_2                                 |                                                        |
|                | R                                   |                                                        |
|                | B_8                                 |                                                        |
|                | RPFRAM                              |                                                        |
|                | Change the starting position of the | The manning of BANKO is from 0xEEE00000 to             |
|                | PResetPRG placed in the ROM         | 0xFFFF7FFF. Size is 2016KB.                            |
|                | area to 0xFFE00000.                 | Add code to the ROM area to rewrite the code flash     |
|                | Added PERAM section                 | memory.                                                |
|                | < Setting >                         | ,                                                      |
|                | 0vEEE00000 PRecetPRG                |                                                        |
|                | C_1                                 |                                                        |
|                | C_2                                 |                                                        |
|                | C                                   |                                                        |
|                | C_8<br>C¢*                          |                                                        |
|                | D*                                  |                                                        |
|                | W*                                  |                                                        |
|                | L                                   |                                                        |
|                | P                                   |                                                        |
|                | PERAM                               |                                                        |
|                |                                     |                                                        |

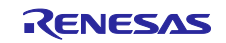

|               | Add IDENTIFY section in ROM, set<br>The start position to 0xFFFF7F70.<br>< Setting >                                                                  |                 | The 16 bytes of table data including in firmware version is placed in the IDENTIFY section.                 |
|---------------|----------------------------------------------------------------------------------------------------|-----------------|----------------------------------------------------------------------------------------------------|
|               |                                                                                                    |                 | The IDENTIFY section and the exception vector table (128 bytes) including reset vector is placed at the end |
|               | 0xFFFF7F70                                                                                                    | IDENTIFY        | of BANK0.                                                                                                   |
|               | 0xFFFF7F80                                                                                                    | EXCEPTVECT      |                                                                                                    |
|               | 0xFFFF7FFC                                                                                                    | RESETVECT       |                                                                                                    |
| Linker        | Add the section                                                                                                    | to map from ROM | The sample program performs the code flash                                                                  |
| - Section     | to RAM                                                                                                    |                 | memory rewrite in RAM. Therefore, add the setting                                                           |
| – Symbol file | < Setting >                                                                                                    |                 | PERAMERPERAM that maps form ROM to RAM.                                                                     |
|               | ROM to RAM mapped section                                                                                                    |                 |                                                                                                    |
|               | D=R<br>D_1=R_1<br>D_2=R_2<br>D_8=R_8<br>PFRAM=RPFRAM                                                                                                  |                 |                                                                                                    |
| Converter     | Change the setting to output<br>Motorola S format file.                                                                                               |                 | The download file is a Motorola S format file.                                                              |
| Output        | < Setting >                                                                                                    |                 |                                                                                                    |
|               | <ul> <li>☐ Intel HEX format file (-form=hexadecimal)</li> <li>✓ Motorola S format file (-form=stype)</li> <li>☐ Binary file (-form=binary)</li> </ul> |                 |                                                                                                    |

## Table 7-9 BANK0 – the other tab

| Tab Item     | Changing Contents                                                                                                    | Description                                                                              |
|--------------|----------------------------------------------------------------------------------------------------|------------------------------------------------------------------------------------------|
| Build result | Change the output file to ECATFWB0_RX72.mot<br>< Setting ><br>Artifact Type:<br>Artifact name: ECATFW_B0_RX72M<br>Artifact extension: mot                                                                                                   | The prefix of the download file name is "ECATFWB0".                                      |
| Build • Step | Output prefix:         Create a copy of output file as         ECATFW_B0_RX72.efw after completed building.         < Setting >         Post-build steps         Command(s):         cmd /c copy /Y ECATFW_B0_RX72M.mot ECATFW_B0_RX72M.efw | The reason is that the<br>extension of file can be<br>downloaded by TwinCAT is<br>"efw". |

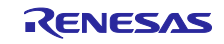

# 7.3.1.3 BANK1

You can check the settings in [Project]  $\rightarrow$  [Properties]  $\rightarrow$  [C/C++ Build]  $\rightarrow$  [Settings].

# Table 7-10 BANK1 – Setting Tool tab

| Item                        | Changing Co                      | ntents                 | Description                                                                                     |
|-----------------------------|----------------------------------|------------------------|-------------------------------------------------------------------------------------------------|
| Compiler                    | Add Include pa                   | ath to                 | The settings are the same as those of BootLoader.                                               |
| - Source                    | [Include • File • Directory]     |                        |                                                                                                 |
|                             |                                  |                        |                                                                                                 |
|                             |                                  |                        |                                                                                                 |
|                             |                                  |                        |                                                                                                 |
|                             |                                  |                        |                                                                                                 |
| Compiler                    | Add the definit                  | ion of processor       | If set "FLASH_APPL_BANK=1", the code for BANK1                                                  |
| - Source                    | macro                            |                        | will be built.                                                                                  |
|                             | <setting></setting>              |                        | If define "_DISABLE_REVNO_CHECK" even the<br>firmware and EEPROM revision No are different, the |
|                             | Macro definition                 |                        |                                                                                                 |
|                             |                                  | 1                      | error will not occur.                                                                           |
|                             | FLASH_APPL_BA                    | NK=1                   | Define "REVISION_NUMBER" as 1.10                                                                |
|                             | EVISION NUMBER=0x00000110        |                        |                                                                                                 |
| Compiler                    |                                  | zation level           | The optimization level is set to 1 due to prevent some                                          |
|                             |                                  |                        | of the code generated by SSC from being built by                                                |
| - Optimization              | Level 1: Implement a part of the |                        | optimization.                                                                                   |
|                             |                                  |                        |                                                                                                 |
| Linker                      | Add RPFRAM section into RAM      |                        | I he rewrite code of the code flash memory is added                                             |
| <ul> <li>Section</li> </ul> |                                  |                        |                                                                                                 |
|                             | < Setting >                      |                        |                                                                                                 |
|                             | Address                          | Section Name           |                                                                                                 |
|                             | 0x0000004                        | SU                     |                                                                                                 |
|                             |                                  | B_1                    |                                                                                                 |
|                             |                                  | R_1                    |                                                                                                 |
|                             |                                  | B_2                    |                                                                                                 |
|                             |                                  | B                      |                                                                                                 |
|                             |                                  | R                      |                                                                                                 |
|                             |                                  | B_8<br>R 8             |                                                                                                 |
|                             |                                  | RPFRAM                 |                                                                                                 |
|                             | Change the st                    | arting position of the | The manning of BANK1 is from 0xEEC00000 to                                                      |
|                             | PResetPRG pl                     | aced in the ROM        | 0xFFDF7FFF. Size is 2016KB.                                                                     |
|                             | area to 0xFFC                    | 00000.                 | Add code to the ROM area to rewrite the code flash                                              |
|                             | Added PFRAM                      | l section.             | memory.                                                                                         |
|                             | < Setting >                      |                        |                                                                                                 |
|                             | 0xFFC00000                       | PResetPRG              |                                                                                                 |
|                             |                                  | C_1                    |                                                                                                 |
|                             |                                  | C                      |                                                                                                 |
|                             |                                  | C_8                    |                                                                                                 |
|                             |                                  | C\$*                   |                                                                                                 |
|                             |                                  | W*                     |                                                                                                 |
|                             |                                  | L                      |                                                                                                 |
|                             |                                  | P                      |                                                                                                 |
|                             | PFRAM                            |                        |                                                                                                 |

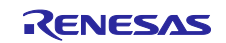

|                                      | Add IDENTIFY section in ROM, set<br>The start position to 0xFFDF7F70.<br>< Setting >                                                                                                    |            | The 16 bytes of table data including in firmware version is placed in the IDENTIFY section.                                                  |
|--------------------------------------|----------------------------------------------------------------------------------------------------|------------|----------------------------------------------------------------------------------------------------|
|                                      |                                                                                                    |            | The IDENTIFY section and the exception vector table (128 bytes) including reset vector is placed at the end                                  |
|                                      | 0xFFDF7F70                                                                                                    | IDENTIFY   | of BANK1.                                                                                                    |
|                                      | 0xFFDF7F80                                                                                                    | EXCEPTVECT |                                                                                                    |
|                                      | 0xFFDF7FFC                                                                                                    | RESETVECT  |                                                                                                    |
| Linker<br>– Section<br>– Symbol file | Add the section to map from ROM<br>to RAM<br>< Setting ><br>ROM to RAM mapped section<br>D=R<br>D_1=R_1<br>D_2=R_2<br>D_8=R_8<br>PFRAM=RPFRAM                                             |            | The sample program performs the code flash<br>memory rewrite in RAM. Therefore, add the setting<br>"PFRAM=RPFRAM" that maps form ROM to RAM. |
| Converter<br>– Output                | Change the setting to output<br>Motorola S format file.<br>< Setting ><br>Intel HEX format file (-form=hexadecimal)<br>Motorola S format file (-form=stype)<br>Binary file (-form=binary) |            | The download file is a Motorola S format file.                                                                                               |
|                                      |                                                                                                    |            |                                                                                                    |

## Table 7-11 BANK1 - the other tab

| Tab Item     | Changing Contents                                                                                                    | Description                                                                           |
|--------------|----------------------------------------------------------------------------------------------------|---------------------------------------------------------------------------------------|
| Build result | Change the output file to ECATFWB1_RX72.mot.<br>< Setting >                                                                                                    | The prefix of the download file name is "ECATFWB1".                                   |
|              | Artifact name:     ECATFW_B1_RX72M       Artifact extension:     mot       Output prefix:                                                                                                  |                                                                                       |
| Build • Step | Create a copy of output file as<br>ECATFWB1_RX72.efw after completed building.<br>< Setting ><br>Post-build steps<br>Command(s):<br>cmd /c copy /Y ECATFW_B0_RX72M.mot ECATFW_B0_RX72M.efw | The reason is that the extension<br>of file can be downloaded by<br>TwinCAT is "efw". |

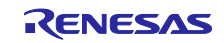

# 7.3.2 Build configuration of Dual mode

This chapter describes the build configuration of project on using dual mode.

## Table 7-12 Build configuration of dual mode

| Configuration name | Description                                                              |
|--------------------|--------------------------------------------------------------------------|
| Hardware Debug     | Generate a load module with debug information of EtherCAT slave program. |
|                    | There are no files to exclude from the build.                            |
| Download           | Build download EtherCAT slave program.                                   |
|                    | Result of building is Motorola S format file.                            |
|                    | There are no files to exclude from the build.                            |

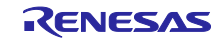

# 7.3.2.1 HardwareDebug

You can check the settings in [Project]  $\rightarrow$  [Properties]  $\rightarrow$  [C/C++ Build]  $\rightarrow$  [Settings].

 Table 7-13
 HardwareDebug – Setting Tool tab

| Item           | Changing Content                                                        | S                   | Description                                                                                                    |
|----------------|-------------------------------------------------------------------------|---------------------|----------------------------------------------------------------------------------------------------|
| Compiler       | Add Include path to                                                     |                     | In each FIT module, please add the required include path for the setting.                                                                                                    |
| - Source       | [Include • File • Dire                                                  | ectory]             | The code-generated folders are automatically<br>configured only if you use the FIT Configurator<br>to include each FIT module.                                                      |
|                |                                                                         |                     | About program files that you do not want to generate, you must manually add the include path.                                                                                       |
|                |                                                                         |                     | In this project, the following three items have been added.                                                                                                    |
|                |                                                                         |                     | Include file directories (-include)                                                                                                    |
|                |                                                                         |                     | "\${workspace_loc:/\${ProjName}/src/application/ecat/beckhoff/Src}" "\${workspace_loc:/\${ProjName}/src/application/ecat/renesas}" "\${workspace_loc:/\${ProjName}/src/r_fw_up_rx}" |
| Compiler       | Add the definition of processor macro.                                  |                     | If set "FLASH_APPL_BANK=0", the code for BANK0 will be built.                                                                                                    |
| - Source       | <setting></setting>                                                     |                     | If define " DISABLE REVNO CHECK" even                                                                                                    |
|                | Macro definition                                                        |                     | the firmware and EEPROM revision No are different, the error will not occur.                                                                                                    |
|                | FLASH_APPL_BANK=0<br>_DISABLE_REVNO_CHECK<br>REVISION_NUMBER=0x00000100 |                     | Define "REVISION_NUMBER" as 1 00                                                                                                    |
|                |                                                                         |                     |                                                                                                    |
| Compiler       | Change optimization level.                                              |                     | The optimization level is set to 1 due to prevent                                                                                                    |
| – Optimization | Level 1: Implement optimization                                         | a part of the       | some of the code generated by SSC from being built by optimization.                                                                                                    |
| Linker         | Add RPFRAM2 sec                                                         | tion into RAM area. | Add code to switch bank in RAM area.                                                                                                    |
| – Section      | < Setting >                                                             |                     |                                                                                                    |
|                | Address                                                                 | Section Name        |                                                                                                    |
|                | 0x00000004                                                              | SU                  |                                                                                                    |
|                |                                                                         | SI                  |                                                                                                    |
|                |                                                                         | B_1                 |                                                                                                    |
|                |                                                                         | R_1                 |                                                                                                    |
|                |                                                                         | B_2                 |                                                                                                    |
|                |                                                                         | R_2                 |                                                                                                    |
|                |                                                                         | B                   |                                                                                                    |
|                |                                                                         | R 8                 |                                                                                                    |
|                |                                                                         | 8_0                 |                                                                                                    |
|                |                                                                         | RPFRAM2             |                                                                                                    |
|                |                                                                         |                     |                                                                                                    |

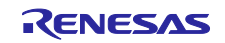

|                                                                      | Changed the starting position of<br>PResetPRG to 0xFFE08000 in the<br>ROM area. |                                | The mapping for BANK0 is from 0xFFE00000 to 0xFFFFFFF, but the starting position of PResetPRG is set to 0xFFE08000. |
|----------------------------------------------------------------------|---------------------------------------------------------------------------------|--------------------------------|----------------------------------------------------------------------------------------------------|
|                                                                      | Added PFRAM2 section.                                                           |                                | The size of BANK0 is 2048 KB.                                                                                       |
|                                                                      | < Setting ><br>0xFFE08000 PResetPRG                                             |                                | The code for rewriting the code flash memory is                                                                     |
|                                                                      |                                                                                 |                                | added to the ROM area.                                                                                              |
|                                                                      |                                                                                 | C_1                            | The 0xFFE00000~0xFFE08000 area of this                                                                              |
|                                                                      |                                                                                 | 2_2                            | sample program is reserved for Store                                                                                |
|                                                                      | (                                                                               | 2                              | Parameters. For more information about Store                                                                        |
|                                                                      |                                                                                 | 8                              | Parameters, see Section 9.2.3.                                                                                      |
|                                                                      |                                                                                 | _><br>)*                       |                                                                                                    |
|                                                                      |                                                                                 | V*                             |                                                                                                    |
|                                                                      | l                                                                               |                                |                                                                                                    |
|                                                                      | F                                                                               | þ                              |                                                                                                    |
| Add IDENTIFY section in ROM, set<br>the start position at 0xFFFFF70. |                                                                                 | PFRAM2                         |                                                                                                    |
|                                                                      |                                                                                 | ion in ROM, set<br>0xFFFFFF70. | The 16 bytes of table data including in firmware version is placed in the IDENTIFY section.                         |
|                                                                      | < Setting >                                                                     |                                | The IDENTIFY section and the exception vector is                                                                    |
|                                                                      | 0xFFFFFF70                                                                      | IDENTIFY                       | placed at the end of BANK0.                                                                                         |
|                                                                      | 0xFFFFF80                                                                       | EXCEPTVECT                     |                                                                                                    |
|                                                                      | 0xFFFFFFC                                                                       | RESETVECT                      |                                                                                                    |
| Linker                                                               | Add the section to n                                                            | nap from ROM to                | The code to switch bank is executed in RAM.                                                                         |
| <ul> <li>Section</li> </ul>                                          | RAM                                                                             |                                | Therefore, add the setting that maps from ROM                                                                       |
| – Symbol file                                                        | < Setting >                                                                     |                                | to RAM.                                                                                                    |
| eyniserine                                                           | ROM to RAM mapped section                                                       |                                |                                                                                                    |
|                                                                      | D=R<br>D_1=R_1<br>D_2=R_2<br>D_8=R_8<br>PFRAM2=RPFRAM2                          |                                |                                                                                                    |

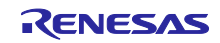

## 7.3.2.2 Download

You can check the settings in [Project]  $\rightarrow$  [Properties]  $\rightarrow$  [C/C++ Build]  $\rightarrow$  [Settings].

# Table 7-14 Download – Setting Tool tab

| Item                                               | Changing Conten                                                                                                    | its                                                                                                   | Description                                                                                                    |
|----------------------------------------------------|----------------------------------------------------------------------------------------------------|----------------------------------------------------------------------------------------------------|----------------------------------------------------------------------------------------------------|
| Compiler<br>- Source                               | piler       Add Include path to         urce       [Include · File · Directory]         piler       Add the definition of processor         urce       Add the definition of processor         urce       Setting >         Macro definition (-define)         FLASH_APPL_BANK=0 |                                                                                                    | In each FIT module, please add the required include<br>path for the setting.<br>The code-generated folders are automatically<br>configured only if you use the FIT Configurator to<br>include each FIT module.<br>About program files that you do not want to generate,<br>you must manually add the include path.<br>In this project, the following three items have been<br>added. |
| Compiler<br>- Source<br>Compiler<br>– Optimization |                                                                                                    |                                                                                                    | If set "FLASH_APPL_BANK=0", the code for BANK0<br>will be built.<br>If define "_DISABLE_REVNO_CHECK" even the<br>firmware and EEPROM revision No are different, the<br>error will not occur.<br>Define "REVISION_NUMBER" as 1.10<br>The optimization level is set to 1 due to prevent some<br>of the code generated by SSC from being built by<br>optimization.                      |
| Linker<br>– Section                                | Add RPFRAM2 se<br>area<br>< Setting ><br>Address<br>0x00000004                                                                                                    | Section Name<br>SU<br>SI<br>B_1<br>R_1<br>B_2<br>R_2<br>B<br>R<br>B_8<br>R_8<br>R_8<br>R_8<br>RPFRAM2 | Add the rewrite code of code flash memory in RAM area.                                                                                                    |

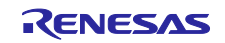

|                                                                                                    | Changed the starting position of<br>PResetPRG to 0xFFE08000 in the<br>ROM area. |                                                                             | The mapping for BANK0 is from 0xFFE00000 to 0xFFFFFFFF, but the starting position of PResetPRG is set to 0xFFE08000.                                             |
|----------------------------------------------------------------------------------------------------|---------------------------------------------------------------------------------|-----------------------------------------------------------------------------|----------------------------------------------------------------------------------------------------|
|                                                                                                    | Added PFRAM2 section.                                                           |                                                                             | The size of BANK0 is 2048 KB.                                                                                                    |
|                                                                                                    | < Setting >                                                                     |                                                                             | Code for rewriting the code flash memory is added to the ROM area.                                                                                               |
|                                                                                                    |                                                                                 | PResetPRG<br>C_1<br>C_2<br>C<br>C_8<br>C\$*<br>D*<br>W*<br>L<br>P<br>DFDAMO | The 0xFFE00000~0xFFE08000 area of this sample<br>program is reserved for Store Parameters. For more<br>information about Store Parameters, see Section<br>9.2.3. |
|                                                                                                    | PFRAM2                                                                          |                                                                             | The 16 bytes of table data including in firmware                                                                                                    |
|                                                                                                    | the start position at 0xFFFFFF70.                                               |                                                                             | version is placed in the IDENTIFY section.                                                                                                    |
|                                                                                                    |                                                                                 |                                                                             | The IDENTIFY section and the exception vector table (128 bytes) including reset vector is placed at the er                                                       |
|                                                                                                    | 0xFFFFF70<br>0xFFFFF80<br>0xFFFFFFC                                             | IDENTIFY<br>EXCEPTVECT<br>RESETVECT                                         | of BANK0.                                                                                                    |
| Linker                                                                                                    | Add the section to                                                              | map from ROM                                                                | The code to switch bank is executed in RAM.                                                                                                    |
| - Section                                                                                                    |                                                                                 |                                                                             | Therefore, add the setting to map form ROM to RAM.                                                                                                    |
| – Symbol file                                                                                                    | < Setting >                                                                     | and an atting                                                               |                                                                                                    |
|                                                                                                    |                                                                                 | ed section                                                                  |                                                                                                    |
|                                                                                                    | D=R<br>D_1=R_1<br>D_2=R_2<br>D_8=R_8<br>PFRAM2=RPFRAM2                          |                                                                             |                                                                                                    |
| Converter                                                                                                    | Change the output                                                               | setting for                                                                 | The download file is a Motorola S format file.                                                                                                    |
| – Output                                                                                                    | Motorola S format                                                               | file.                                                                       |                                                                                                    |
|                                                                                                    | < Setting >                                                                     |                                                                             |                                                                                                    |
| ☐ Intel HEX format file (-form=hexadecimal)<br>☑ Motorola S format file (-form=stype)<br>☐ Binary file (-form=binary) |                                                                                 | -form=hexadecimal)<br>: (-form=stype)<br>ary)                               |                                                                                                    |

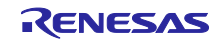

#### Table 7-15 Download - the other tab

| Tab Item     | Changing Contents                                                                                                    | Description                                                                           |
|--------------|----------------------------------------------------------------------------------------------------|---------------------------------------------------------------------------------------|
| Build result | Change the output file to ECATFW_B1_RX72.mot.<br>< Setting ><br>Artifact Type:<br>Artifact name: ECATFW_B1_RX72M<br>Artifact extension: mot | The prefix of the download file name is "ECATFWB1".                                   |
|              | Output prefix:                                                                                                    |                                                                                       |
| Build Steps  | Create a copy of output file as<br>ECATFWB1_RX72.efw after completed building.<br>< Setting >                                               | The reason is that the extension<br>of file can be downloaded by<br>TwinCAT is "efw". |
|              | Post-build steps<br>Command(s):<br>cmd /c copy /Y ECATFW_B1_RX72M.mot ECATFW_B1_RX72M.efw                                                   |                                                                                       |

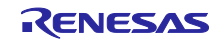

# 7.4 Debug configuration

#### 7.4.1 Debug configuration of Linear mode

You can check the settings in [Run]  $\rightarrow$  [the debug configuration]  $\rightarrow$  [ecat\_foe\_linear\_demo\_comrx72m].

## Table 7-16 Debug configuration of linear mode

| Tab Item     | Changing Contents                                                                                                    |               | Description                                      |
|--------------|----------------------------------------------------------------------------------------------------|---------------|--------------------------------------------------|
| main         | Change C/C++ application to boot loader.                                                                                                    |               |                                                  |
|              |                                                                                                    |               |                                                  |
|              | < Setting >                                                                                                    |               |                                                  |
|              | Name: ecat_foe_linear_demo_comrx72m HardwareDebug                                                                                                    |               |                                                  |
|              | Main 🔅 Debugger 🕨 Startup 🧤 Source 🔲 C                                                                                                    | ommon         |                                                  |
|              |                                                                                                    |               |                                                  |
|              | Project:                                                                                                    |               |                                                  |
|              | ecat_foe_linear_demo_comrx72m                                                                                                    |               |                                                  |
|              | C/C++ Application:                                                                                                    |               |                                                  |
|              | BootLoader/ecat foe linear demo comrx72m.x                                                                                                    |               |                                                  |
|              |                                                                                                    |               |                                                  |
| Debugger –   | Set the main clock source to EXTAL, the EXTA                                                                                                    | AL frequency  |                                                  |
| Connection   | to 24 MHz, and the operating frequency to 240                                                                                                    | MHz           |                                                  |
| Settings –   | < Setting >                                                                                                    |               |                                                  |
| Clock        |                                                                                                    |               |                                                  |
|              | GDB Settings Connection Settings Debug Tool Settings                                                                                                    |               |                                                  |
|              | ✓ Clock                                                                                                    |               |                                                  |
|              | Main Clock Source                                                                                                    | EXTAL         |                                                  |
|              | Extal Frequency[MHz]                                                                                                    | 24            |                                                  |
|              | Operating Frequency [MHz]                                                                                                    | 240.000       |                                                  |
|              | Permit Clock Source Change On Writing Internal Flash P                                                                                                    | viemory res   |                                                  |
| Debugger –   | Set the connection type to "JTAG".                                                                                                    |               |                                                  |
| Connection   | In case of using a CDU card, set it to "EINE"                                                                                                    |               |                                                  |
| Settings –   | In case of using a CPO card, set it to FINE.                                                                                                    |               |                                                  |
| Connection   | < configuration example>                                                                                                    |               |                                                  |
| with Target  | ✓ Connection with Target Board                                                                                                    |               |                                                  |
| Board        | Emulator                                                                                                    | (Auto)        |                                                  |
|              | Connection Type                                                                                                    | JTag<br>6.00  |                                                  |
|              | Fine Baud Rate[Mbns]                                                                                                    | 1.50          |                                                  |
|              | Hot Plug                                                                                                    | No            |                                                  |
|              |                                                                                                    |               |                                                  |
| Debugger –   | Change the setting to not supply power from the                                                                                                    | e emulator.   |                                                  |
| Connection   | < configuration example>                                                                                                    |               |                                                  |
| Settings –   |                                                                                                    |               |                                                  |
| Power        | Power      Bower Target From The Emulator (MAX 200mA)                                                                                                    | No            |                                                  |
|              | Supply Voltage (V)                                                                                                    | 3.3           |                                                  |
|              |                                                                                                    |               |                                                  |
| Debugger –   | In all blocks change the overwrite of the international states of the international states of the international st | al flash      | Click on the button at the                       |
| Setting Tool | memory.                                                                                                    |               | right of "Overwrite internal                     |
| Debug        | < Setting >                                                                                                    |               | flash memory ", click on                         |
| 5            |                                                                                                    |               | $[\text{Deselect all}] \rightarrow [\text{OK}],$ |
|              | × Метогу                                                                                                    |               | than all blocks will be                          |
|              | Endian                                                                                                    | Little Endian | deleted and overwritten,                         |
|              | Verify On Writing To Memory                                                                                                    | No            | and [0] will be displayed.                       |
|              | Internal Flash Memory Overwrite                                                                                                    | [0]           |                                                  |
|              | External Memory Areas                                                                                                    | [0]           |                                                  |
|              | Work RAM Start Address                                                                                                    | 0x1000        |                                                  |
|              | Work RAM Size (Bytes)                                                                                                    | UX 500        |                                                  |

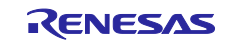

| Startup | Set the image to<br>< Setting > Debu | write to code<br>g BANK0 and   | e flash alo<br>d boot lo | ong with<br>ader  | boot loader. | Set the setting to load the images and symbols of the bank you want to debug. |
|---------|--------------------------------------|--------------------------------|--------------------------|-------------------|--------------|-------------------------------------------------------------------------------|
|         | Load image and symbols               |                                |                          |                   |              | Specify the download                                                          |
|         | Filename Program Binary [ecat f      | Load type<br>Image and Symbols | Offset (hex)             | On connect<br>Yes |              | module from [Add] $\rightarrow$                                               |
|         | ECATFW_B0_RX72M.x                    | Image and Symbols              | 0                        | Yes               |              | [search project].                                                             |
|         | ECATFW_B1_RX72M.x                    | Image and Symbols              | 0                        | Yes               |              |                                                                               |
|         | < Setting > Debu                     | g BANK1 and                    | d boot lo                | ader              |              |                                                                               |
|         | Filename                             | Load type                      | Offset (hex)             | On connect        |              |                                                                               |
|         | Program Binary [ecat_f               | Image and Symbols              |                          | Yes               |              |                                                                               |
|         | ECATFW_B0_RX72M.x                    | . Image and Symbols            | 0                        | Yes               |              |                                                                               |
|         | ECATFW_B1_RX72M.x                    | Image and Symbols              | 0                        | Yes               |              |                                                                               |

## 7.4.2 Debug configuration of Dual mode

You can check the settings in [Run]  $\rightarrow$  [the debug configuration]  $\rightarrow$  [ecat\_foe\_linear\_demo\_comrx72m].

| Tab Item                                                                     | Changing Contents                                                                                                    |                                      | Description |
|------------------------------------------------------------------------------|----------------------------------------------------------------------------------------------------|--------------------------------------|-------------|
| main                                                                         | Set C/C++application.                                                                                                    |                                      |             |
|                                                                              | < Setting >                                                                                                    |                                      |             |
|                                                                              | Name: ecat_foe_dual_demo_comrx72m HardwareDebu                                                                                                    | ıg                                   |             |
|                                                                              | Main 🌾 Debugger 🕨 Startup 🧤 Source 🗄                                                                                                    | Common                               |             |
|                                                                              | Project:                                                                                                    |                                      |             |
|                                                                              | ecat_foe_dual_demo_comrx72m                                                                                                    |                                      |             |
|                                                                              | C/C++ Application:                                                                                                    |                                      |             |
|                                                                              | HardwareDebug/ecat_foe_dual_demo_comrx72m.x                                                                                                    |                                      |             |
| Debugger –<br>Connection<br>Settings –<br>Clock                              | Set the main clock source to EXTAL, the EXTAL the EXTAL, the EXTAL, the EXTAL, the EXTAL, the EXTAL, the EXTAL to 24 MHz, and the operating frequency to 2                                                                                       | KTAL frequency<br>240 MHz.           |             |
|                                                                              | GDB Settings Connection Settings Debug Tool Settings                                                                                                    | 5                                    |             |
|                                                                              | V Clock                                                                                                    | EVTAL                                |             |
|                                                                              | Extal Frequency[MHz]                                                                                                    | 24                                   |             |
|                                                                              | Operating Frequency [MHz]                                                                                                    | 240.000                              |             |
|                                                                              | Permit Clock Source Change On Writing Internal Fla                                                                                                    | ash Memory Yes                       |             |
| Debugger –<br>Connection<br>Settings –<br>Connection<br>with Target<br>Board | Set the connection type to "JTAG".<br>In case of using a CPU card, set it to "FINE<br>< configuration example><br>• Connection with Target Board<br>Emulator<br>Connection Type<br>JTag Clock Frequency[MHz]<br>Fine Baud Rate[Mbps]<br>Hot Plug | (Auto)<br>JTag<br>6.00<br>1.50<br>No |             |
|                                                                              |                                                                                                    |                                      |             |

 Table 7-17
 Debug configuration of Dual mode

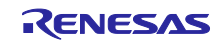

| ·                                                               |                                                                                                    |                     | Ī                                                                                |
|-----------------------------------------------------------------|----------------------------------------------------------------------------------------------------|---------------------|----------------------------------------------------------------------------------|
| Debugger –                                                      | Change the setting to not supply power from t                                                                                         |                     |                                                                                  |
| Settings –                                                      | < configuration example>                                                                                                    |                     |                                                                                  |
| Power                                                           | ✓ Power                                                                                                    |                     |                                                                                  |
|                                                                 | Power Target From The Emulator (MAX 200mA)                                                                                            | 3.3                 |                                                                                  |
|                                                                 | Supply Voltage (V)                                                                                                    | 010                 |                                                                                  |
| Debugger –<br>Connection<br>Settings –<br>Communication<br>Mode | Dugger – [CPU operation mode] – [Change startup bank] is set to<br>nection "No" to start the user program of BANK0.<br>mmunication de |                     | When the debugger is<br>starting, the<br>BANKSWP[2:0] bits are<br>set to "111b". |
| Debugger –                                                      | In all blocks change the overwrite of the internal flash Click on the button at the                                                   |                     |                                                                                  |
| Debug Tool                                                      | memory.                                                                                                    | right of "Overwrite |                                                                                  |
| Setting                                                         | < Setting >                                                                                                    | >                   |                                                                                  |
|                                                                 | ✓ Memory                                                                                                    |                     | be deleted and                                                                   |
|                                                                 | Endian                                                                                                    | Little Endian       | overwritten, and [0] will                                                        |
|                                                                 | Verify On Writing To Memory                                                                                                    | No                  | be displayed.                                                                    |
|                                                                 | Internal Flash Memory Overwrite                                                                                                    | [0]                 | be aleplayed.                                                                    |
|                                                                 | External Memory Areas                                                                                                    | [0]                 |                                                                                  |
|                                                                 | Work RAM Start Address                                                                                                    | 0x1000              |                                                                                  |
|                                                                 | Work RAM Size (Bytes)                                                                                                    | 0x500               |                                                                                  |
|                                                                 |                                                                                                    |                     |                                                                                  |

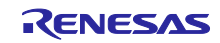

## 8. Sample program overview

## 8.1 File configuration

Table 8-1 shows the file structure under the "ecat\_linear\_demo\_cpurx72m" folder.

| Table 8-1 | The file structure of this sample program |
|-----------|-------------------------------------------|
|           |                                           |

| Folder    | Sub folder | File                                              | Content                            |
|-----------|------------|---------------------------------------------------|------------------------------------|
| project   | -          | .cproject                                         | CPROJECT file                      |
|           |            | .project                                          | PROJECT file                       |
|           |            | ecat_linear_demo_cpurx72m<br>HardwareDebug.launch | Configuration file for debugging   |
|           |            | ecat_linear_demo_cpurx72m.scfg                    | Smart Configuration file           |
|           |            | ecat_linear_demo_cpurx72m_board.xml               | Pin setting save file              |
| utilities | esi        | Renesas EtherCAT RX72M.xml                        | ESI file                           |
|           | patch      | apply_patch.bat                                   | Batch file to apply the patch      |
|           |            | RX72M.patch                                       | Patch file for this sample program |
|           | ssc_config | RX72M EtherCAT.esp                                | SSC Tool project file              |
|           |            | RX72M_EtherCAT_config.xml                         | SSC Tool configuration file        |

The "project" folder also contains the "src" folder that contains program files.

Table 8-2 shows the folder structure under the "src" folder and the details of each file.

 Table 8-2
 The folder structure under the "src" folder

| Folder                    | Content                                                                 |                                                                              |  |
|---------------------------|-------------------------------------------------------------------------|------------------------------------------------------------------------------|--|
| application\ecat\beckhoff | Folder where programs generated by SSC and modified by patch are stored |                                                                              |  |
|                           | Folder where the                                                        | programs SSC doesn't generate for EtherCAT are stored                        |  |
|                           | File                                                                    | Content                                                                      |  |
|                           | cia402sample.c                                                          | CiA402 transition function definition file                                   |  |
|                           | cia402sample.h                                                          | CiA402 transition function declaration file                                  |  |
|                           | foesample.c                                                             | Function definition file for FoE protocol                                    |  |
| application\ecat\renesas  | foesample.h                                                             | File declaring function for FoE protocol and defining object 0x5000          |  |
|                           | iosample.c                                                              | Function definition file for checking I/O operation                          |  |
|                           | iosample.h                                                              | Function declaration file for checking I/O operation                         |  |
|                           | semisample.c                                                            | Function definition file for Store Parameters                                |  |
|                           | semisample.h                                                            | File declaring function for Store Parameters and defining CDP-related object |  |

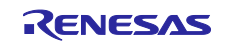

| Folder     | Content                                                                  |                                               |  |  |
|------------|--------------------------------------------------------------------------|-----------------------------------------------|--|--|
|            | Folder where programs including main and boot loader function are stored |                                               |  |  |
|            | File                                                                     | Content                                       |  |  |
| demo       | bt_main.c                                                                | Boot loader program (Using only linear mode)  |  |  |
|            | main.c                                                                   | Main function of this sample program          |  |  |
|            | siorw.c                                                                  | SCI related source programs                   |  |  |
|            | Folder where prog                                                        | grams for firmware update are stored          |  |  |
|            | File                                                                     | Content                                       |  |  |
|            | r_fw_up_rx.c                                                             | Firmware update source file                   |  |  |
|            | r_fw_up_rx_if.h                                                          | Firmware update interface file                |  |  |
| r_fw_up_rx | r_fw_up_rx_priv<br>ate.h                                                 | Firmware update header file                   |  |  |
|            | r_fw_up_buf.c                                                            | Source file handling buffer for firmware date |  |  |
|            | r_fw_up_buf.h                                                            | Header file handling buffer for firmware date |  |  |
|            | r_fw_up_bank.c                                                           | Source file handling information about bank.  |  |  |
| smc_gen    | Folder where programs about FIT module are stored                        |                                               |  |  |

Refer to Application Note ET9300 (EtherCAT Slave Stack Code) for the details of program files that are stored in application/ecat\beckhoff folder.

Refer to the documents of each FIT module for the details of the files about FIT module that are stored in smc\_gen folder.

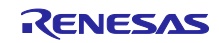

# 8.2 Modifications of Slave Stack Code

This sample programs modify programs generated by SSC for EtherCAT communication by using patch. Table 8-3 shows the overview of modifications

| Table 8-3 | the overview of | modifications | of source | code generated by | SSC |
|-----------|-----------------|---------------|-----------|-------------------|-----|
|-----------|-----------------|---------------|-----------|-------------------|-----|

| File         | Overview of modifications                                                                                |
|--------------|----------------------------------------------------------------------------------------------------|
| bootmode.c   | Constant array placed in the IDENTIFY section was added.                                                 |
|              | The definition of the function for boot loader was added.                                                |
| bootmode.h   | The declaration of the function for boot loader was added.                                               |
| cia402appl.c | The entry part of object dictionary of CiA402_Init function was modified.                                |
|              | CiA402 state transition function was added in CiA402 application function.                               |
|              | CiA402_LocalError and CiA402_DummyMotionControl function definition was deleted.                         |
|              | Process data I/O function was modified for adjusting to PDO entry.                                       |
|              | I/O and CiA402 application function were added in APPL_Application function.                             |
| cia402appl.h | Object dictionary definition was modified.                                                               |
| coeappl.c    | Object dictionary definition was modified.                                                               |
| coeappl.h    | Conditional compilation was added.                                                                       |
| ecatappl.c   | MainInit function and Mainloop function were modified.                                                   |
| ecatcoe.h    | The alignment of the structures was changed to 1.                                                        |
| ecatslv.c    | AL event was modified for preventing sync0 and sync1 event from occurring.                               |
|              | The update function of firmware version of SII and the reboot function after firmware update were added. |
| mailbox.h    | The alignment of the structures was changed to 1.                                                        |
| objdef.c     | Conditional compilation was added.                                                                       |
| sdoserv.h    | The alignment of the structures was changed to 1.                                                        |

For the details of modifications, refer to RX72M.patch file.

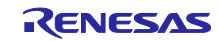

## 8.3 CiA402 Drive Profile overview

The CiA402 drive profile is a device profile for driving motors and motion control and mainly defines functional operations for servo drives, sine-wave inverters and stepping motor controllers.

In this profile, the multiple operation modes and corresponding parameters are defined as an object dictionary.

Also, Finite State Automaton (FSA) to define the internal and external behavior in every state is included.

When changing the state, the result after transition is reflected in the status word object that shows the current state by specifying the state through the control word object.

The control word and various command values (such as speed) are assigned to RxPDO, and the status word and various real values (such as position) are assigned to TxPDO.

Please see the contents of the CiA402 standard for more details.

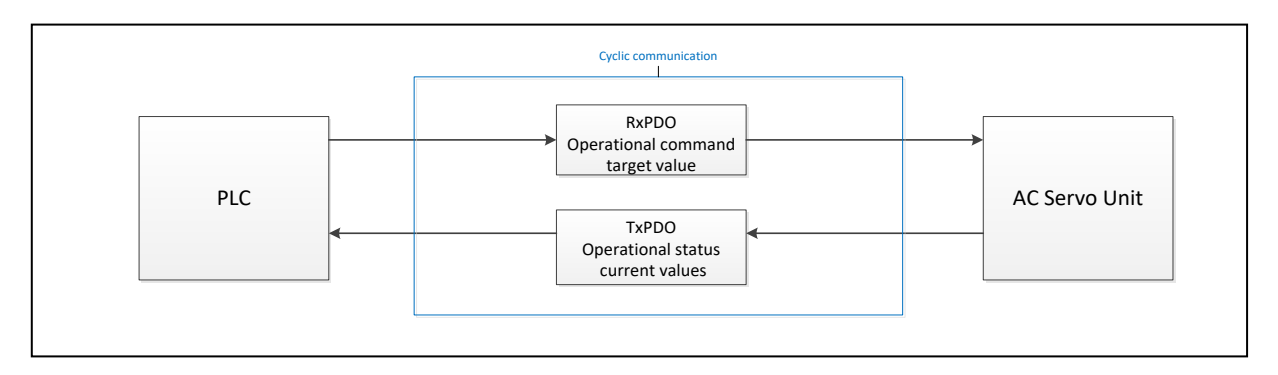

Figure 8-1 CiA402 Communication Flow

#### 8.3.1 Operation mode

In the application note, Table 8-4 shows the operation modes supported by this application note in the operation modes defined in the CiA402 standard.

| Table 8-4 | the list of the | operation | modes | supported |
|-----------|-----------------|-----------|-------|-----------|
|-----------|-----------------|-----------|-------|-----------|

| Operation Mode                                        | Support |
|-------------------------------------------------------|---------|
| Profile position mode                                 | ×       |
| Velocity mode(frequency converter)                    | ×       |
| Profile velocity mode                                 | ×       |
| Profile torque mode                                   | ×       |
| Homing mode                                           | ×       |
| Interpolated position mode                            | ×       |
| Cyclic synchronous position mode                      | 0       |
| Cyclic synchronous velocity mode                      | 0       |
| Cyclic synchronous torque mode                        | ×       |
| Cyclic synchronous torque mode with commutation angle | ×       |
| Manufacturer specific mode                            | ×       |

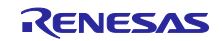

## 8.3.2 State Transition

In this application note, the following is supported as FSA defined in the CiA402 standard.

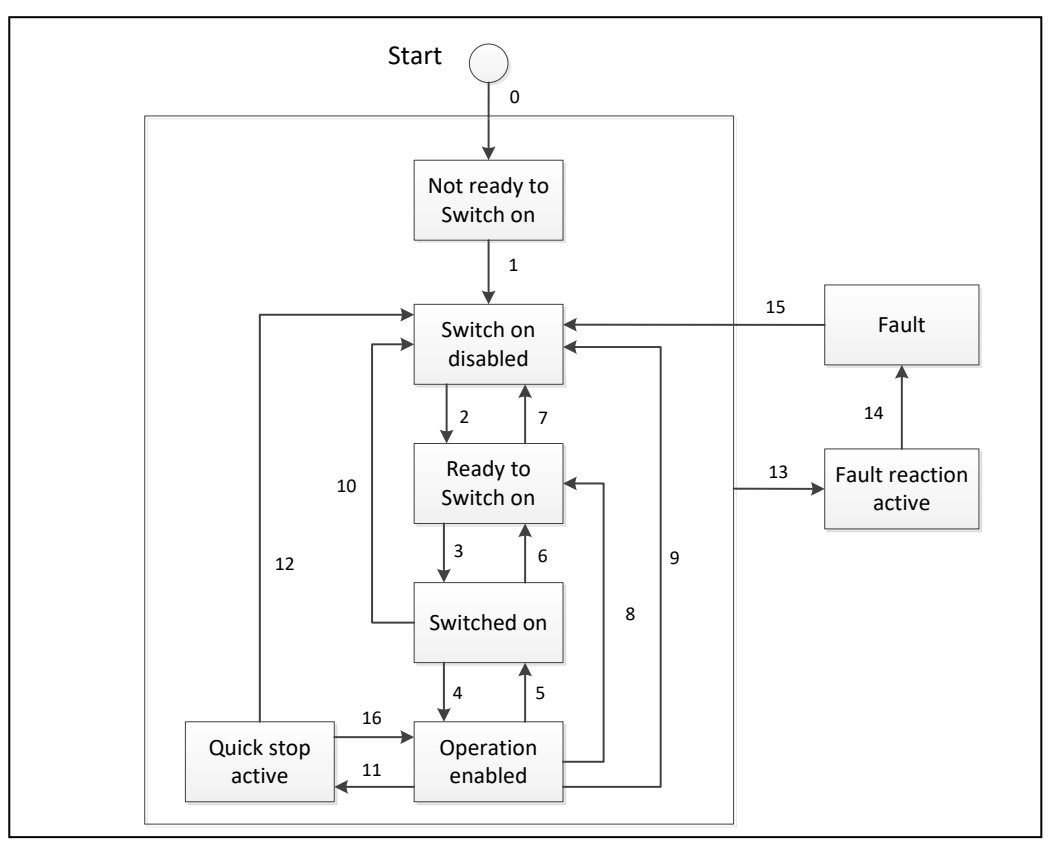

Figure 8-2 CiA402 State Transition Diagram

## 8.3.3 State transition function

Table 8-5 shows the list of CiA402 state transition function.

CiA402\_StateTransition function and CiA402\_LocalError function correspond each state transition number of CiA402 FSA shown in figure 8-1, when the state transition occurs the corresponded function will be called.

In case of using this sample program for motor control, etc., describe the process executed when the state transition occurs in each transition function.

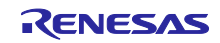

| Table 8-5 the list of | CiA402 protocol | <ul> <li>stack I/F function</li> </ul> |
|-----------------------|-----------------|----------------------------------------|
|-----------------------|-----------------|----------------------------------------|

| Function name                 | Overview                                                   |
|-------------------------------|------------------------------------------------------------|
| CiA402_StateTransition1       | The function called when the state transition 1 occurs.    |
| CiA402_StateTransition2       | The function called when the state transition 2 occurs.    |
| CiA402_StateTransition3       | The function called when the state transition 3 occurs.    |
| CiA402_StateTransition4       | The function called when the state transition 4 occurs.    |
| CiA402_StateTransition5       | The function called when the state transition 5 occurs.    |
| CiA402_StateTransition6       | The function called when the state transition 6 occurs.    |
| CiA402_StateTransition7       | The function called when the state transition 7 occurs.    |
| CiA402_StateTransition8       | The function called when the state transition 8 occurs.    |
| CiA402_StateTransition9       | The function called when the state transition 9 occurs.    |
| CiA402_StateTransition10      | The function called when the state transition 10 occurs.   |
| CiA402_StateTransition11      | The function called when the state transition 11 occurs.   |
| CiA402_StateTransition12      | The function called when the state transition 12 occurs.   |
| CiA402_LocalError             | The function called when the state transition 13 occurs.   |
| CiA402_StateTransition14      | The function called when the state transition 14 occurs.   |
| CiA402_StateTransition15      | The function called when the state transition 15 occurs.   |
| CiA402_StateTransition16      | The function called when the state transition 16 occurs.   |
| APPL MOTOR MotionControl Main | The function called when the state is "Operation enabled". |
|                               | Describe the process per the operation mode.               |

About the details of the functions shown in table 8-5, refer to cia402sample.c.

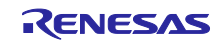

## 8.4 Firmware update overview

#### 8.4.1 About bank numbers

Sample program is stored in code flash memory and can be updated while the program is running.

Sample program supports two banks, one for executing the user program and one for writing the update program.

In this application note, the bank or BANK number is fixed because it is shared between the linear mode and dual mode.

In dual mode, the start-up bank switching bit(BANKSEL. Note that the numbers are not swapped by the value of BANKSWP[2:0]).

From the one close to the reset vector(FFFF FFFCH-FFFF FFFFH), it is (0 to 1)

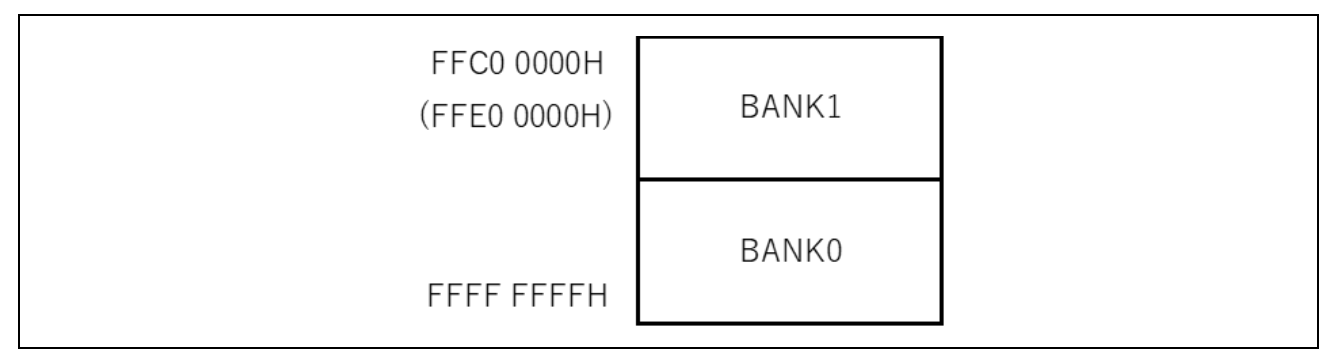

Figure 8-3 Bank number

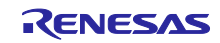

## 8.4.2 Linear mode and dual mode comparison

This application note supports both linear mode and dual mode, but there are differences and limitations of functions depending on the mode.

The following is a summary, use it as a reference when choosing a mode.

| Table 8-6 | Comparing the features of the sample program |
|-----------|----------------------------------------------|
|-----------|----------------------------------------------|

| Item                                       | Linear mode                                                                                                    | Dual mode                                                            |
|--------------------------------------------|----------------------------------------------------------------------------------------------------|----------------------------------------------------------------------|
| Switching user program at startup          | Switching which depend on Bootloader program                                                                               | Switching which depend on dual bank function of hardware             |
| Code flash block configuration             | The configurations are different<br>for two banks of 8Kbyte and<br>32Kbyte                                                 | The configuration of two banks is same                               |
| Trusted Memory Target area                 | Blocks 8, 9                                                                                                    | Blocks 8, 9 and blocks 78, 79                                        |
| User program size can be used in one blank | Excluding capacity for 32KB that<br>allocated to boot loader from 1/2<br>of the installed code flash<br>memory capacity    | Entire of 1/2 of the installed code flash memory capacity            |
| Reboot when EtherCAT link is               | without broken link                                                                                                    | With broken link                                                     |
| proken^                                    |                                                                                                    | (for using software reset)                                           |
| Operation of update firmware               | For two banks case, user need to<br>determine which one is available<br>for writing. Then download the<br>appropriate file | User can download the download file without being aware of the banks |

When reboot is occurred, it is possible to reconnect even though EtherCAT link is broken

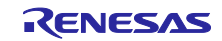

# 8.4.3 Overview of linear mode operation

Linear mode uses code flash in three areas.

Table 8-7 Linear mode code flash area segment

| Defined     | Features                                                                                                    |  |  |  |
|-------------|----------------------------------------------------------------------------------------------------|--|--|--|
| BANK1       | Area to store user program : BANK1                                                                                                   |  |  |  |
|             | Can be rewritten while running a user program on BANK0                                                                               |  |  |  |
| BANK0       | Area to store user program : BANK0                                                                                                   |  |  |  |
|             | Can be rewritten while running a user program on BANK1                                                                               |  |  |  |
| Boot Loader | Run the user program by selecting and branching the new BANK user program by comparing Rev No. stored in BANK0 and BANK1 at startup. |  |  |  |
|             | Not included in user-programmed rewrites                                                                                             |  |  |  |

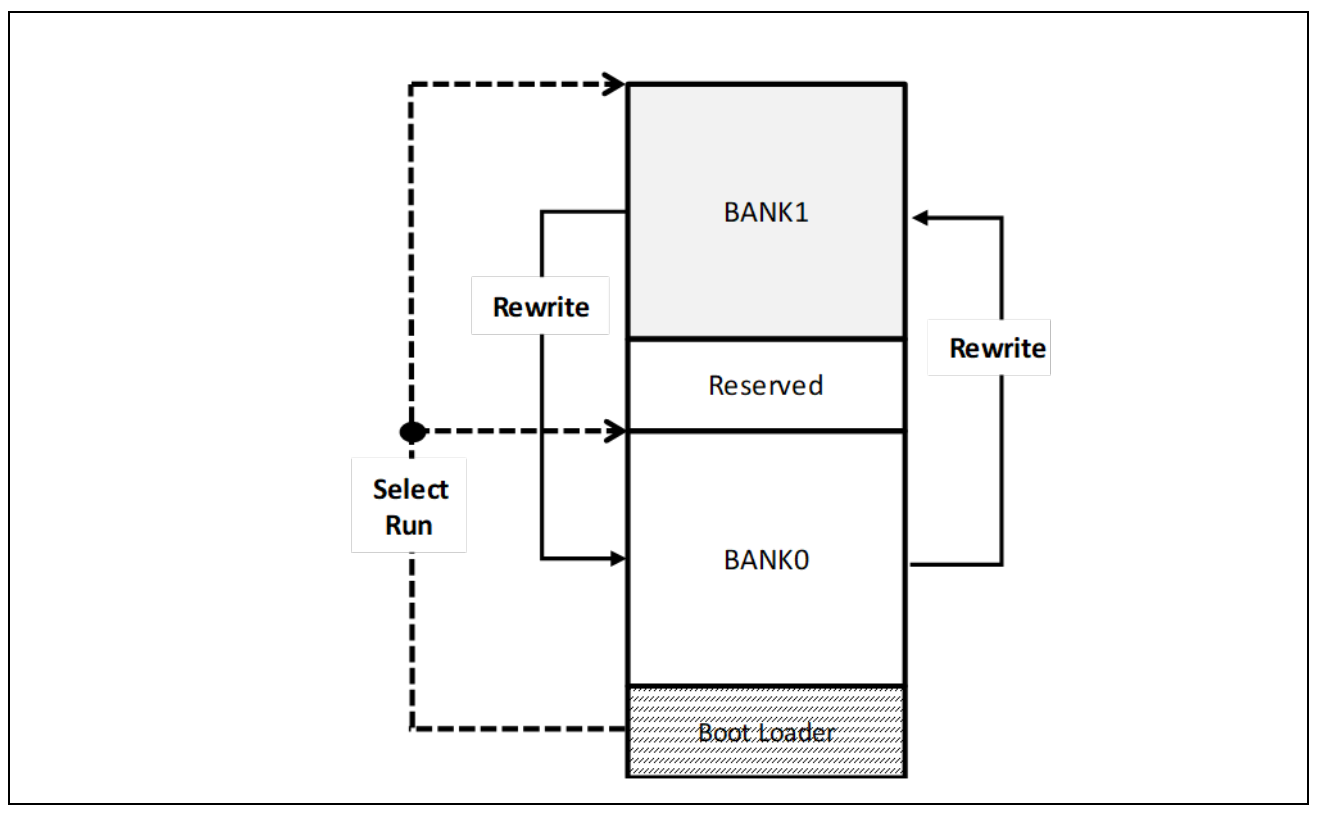

Figure 8-4 Linear mode code flash use image

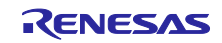

The relationship between the address and capacity of each region and the block No belonging to each region is shown in the table below.

| Defined     | First address | Last address | Capacity | Block No.              |
|-------------|---------------|--------------|----------|------------------------|
| BANK1       | FFC0_0000H    | FFDF_7FFFH   | 2016KB   | 133~71 (32KB)          |
| Reserved    | FFDF_8000H    | FFDF_FFFFH   | 32KB     | 70 (32KB)              |
| BANK0       | FFE0_0000H    | FFFF_7FFFH   | 2016KB   | 69~8(32KB)<br>7~4(8KB) |
| Boot Loader | FFFF_8000H    | FFFF_FFFH    | 32KB     | 3~0(8KB)               |

Table 8-8 Address range and capacity of each area and block No (in case of linear 4MB product)

| Table 8-9 | Address range and capacity of each area and block No (in case of linear | <sup>•</sup> 2MB product) |
|-----------|-------------------------------------------------------------------------|---------------------------|
|-----------|-------------------------------------------------------------------------|---------------------------|

| Defined     | First address | Last address | Capacity | Block No.               |
|-------------|---------------|--------------|----------|-------------------------|
| BANK1       | FFE0_0000H    | FFEF_7FFFH   | 992KB    | 69~39(32KB)             |
| Reserved    | FFEF_8000H    | FFEF_FFFFH   | 32KB     | 38(32KB)                |
| BANK0       | FFF0_0000H    | FFFF_7FFFH   | 992KB    | 37~8 (32KB)<br>7~4(8KB) |
| Boot Loader | FFFF_8000H    | FFFF_FFFH    | 32KB     | 3~0(8KB)                |

Here is a memory block diagram.

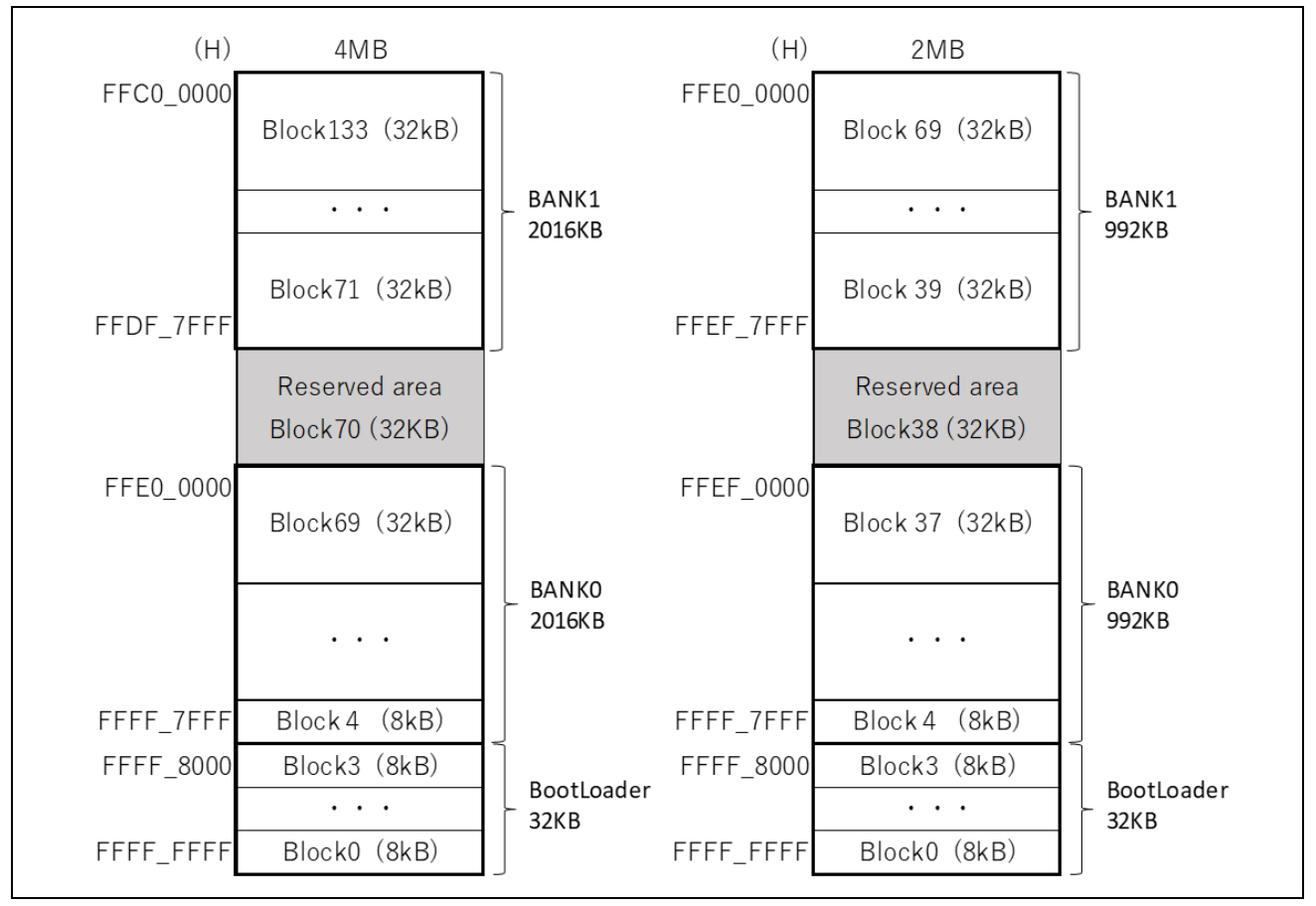

Figure 8-5 Block Assignments in Linear Mode

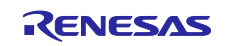

#### 8.4.4 Overview of dual mode operation

This section describes the dual mode operation by using the sequence of rewriting a user program from Rev 1.0 to Rev 1.1 and restarting it as an example.

- (1) After booting, the Rev1.0 user program stored in the second 2 MB of the code flash area starts. At this time, the value of the startup bank switching bits (BANKSEL.BANKSWP[2:0]) is 111b.
- (2) While the Rev1.0 user program is running, erase the first 2MB and rewrite to the Rev1.1 user program.
- (3) After flipping the startup bank switching bit (BANKSEL.BANKSWP[2:0]=000b), execute a software reset and restart.
- (4) Rev1.1 is replaced by 2MB in the latter half and Rev1.0 is replaced by 2MB in the first half by the startup bank selection function. Rev1.1 user program starts.

Updates from Rev1.1 to Rev1.2 are a similar sequence.

Therefore, dual mode firmware update has the following features.

- Rewriting the code flash is always for the first half 2MB (1MB)
- Banks will be swapped after rebooting, so rewrite with the code that runs in the second half 2MB (1MB)

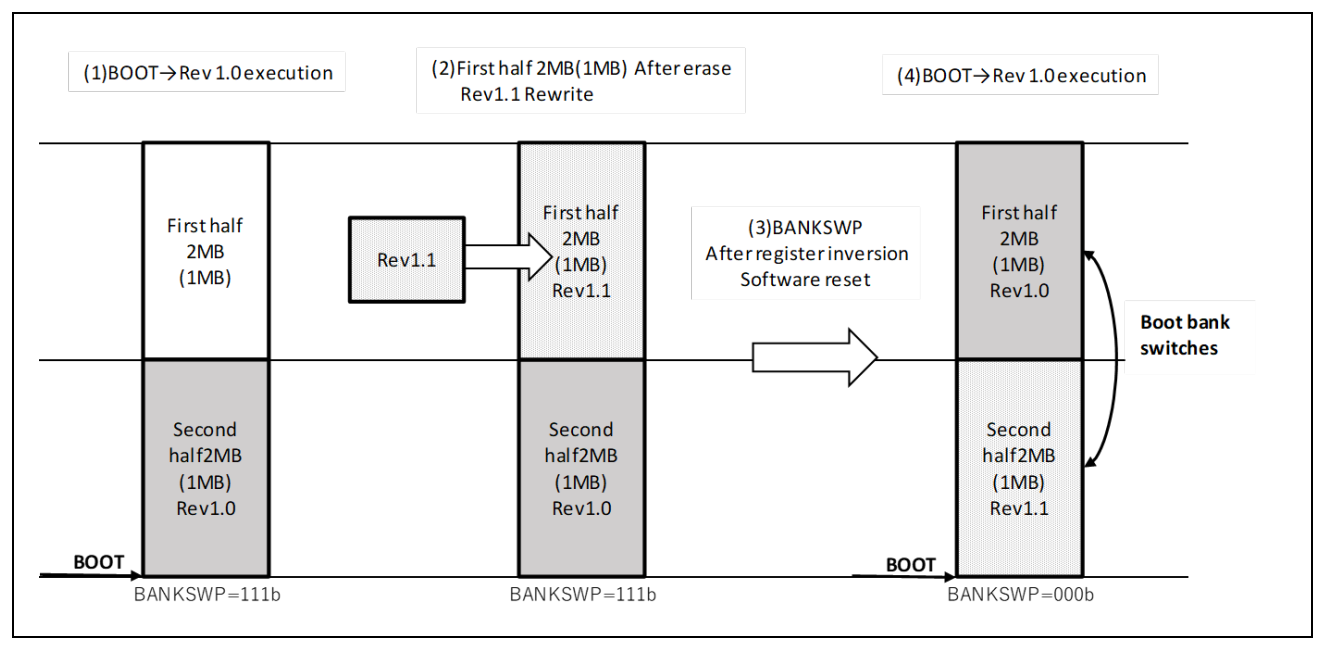

Figure 8-6 Dual-mode sequence of operations

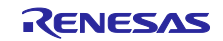

As described in "8.4.1 About bank Numbers", in this application note, the first half 2MB (1MB) is BANK1 and the second half 2MB (1MB) is BANK0.

The table below shows the relationship between the address and capacity of each area and the block numbers belonging to each area.

| Defined | First address | Last address | Capacity | Block No.                   |
|---------|---------------|--------------|----------|-----------------------------|
| BANK1   | FFC0_0000H    | FFDF_FFFFH   | 2048KB   | 139~78 (32KB)<br>77~70(8KB) |
| BANK0   | FFE0_0000H    | FFFF_FFFFH   | 2048KB   | 69~8(32KB)<br>7~0(8KB)      |

## Table 8-10 Address range and capacity for each area and block No (In case of 4MB product)

#### Table 8-11 Address range and capacity for each area and block No (In case of 2MB product)

| Defined                   | First address | Last address | Capacity | Block No.               |
|---------------------------|---------------|--------------|----------|-------------------------|
| BANK1                     | EED0 0000H    | FEDE FEFEH   | 1024KB   | 107~78(32KB)            |
| <i>D</i> , <i>u u u u</i> |               |              | 102 1110 | 77 <b>~</b> 70(8KB)     |
| BANK0                     | FFF0_0000H    | FFFF_FFFH    | 1024KB   | 37~8 (32KB)<br>7~0(8KB) |

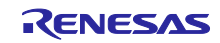

## 8.4.5 Bank info

(1) Bank Erasure

Erase before writing the user program to the bank.

In the linear mode, erase the bank on the opposite side to the bank currently executing the program.

(BANK0→BANK1、BANK1→BANK0)

In dual mode, the eraser will always be BANK1.

#### (2) Writable Bank Objects

"Firmware Writable Bank" has been added as an object that indicates a writable bank so that the EtherCAT master can confirm which bank the firmware can be written.

If BANK1 is rewritable, the object value is "1", and if BANK0 is rewritable, the object value is "0".

Table 8-11 shows the details of the object.

 Table 8-11
 Writable Bank Objects

| OBJECT Name            | INDEX  | Category | Access | Data Type | PDO Mapping |
|------------------------|--------|----------|--------|-----------|-------------|
| Firmware Writable Bank | 0x5000 | Optional | RO     | UINT8     | No          |

(3) Selecting reboots and boot banks

After writing the new firmware to the bank, reboot and execute the new firmware.

Table 8-12 shows the reboot method and boot bank selection method.

Table 8-12 Rebooting and Selecting Banks

| Item                              | Linear mode                                                                                                    | Dual mode                                                                                                    |
|-----------------------------------|----------------------------------------------------------------------------------------------------|----------------------------------------------------------------------------------------------------|
| Reboot method                     | Branch from the user program to the boot loader                                                                  | Perform a software reset in the user program.                                                                                                    |
| Start-up bank selection<br>method | The boot loader compares the Rev<br>No. stored in BANK0 and BANK1<br>and selects the newer BANK user<br>program. | Start-up bank switch bit<br>Selected by the value of<br>(BANKSEL.BANKSWP[2:0]).<br>The bank is switched at the next reset<br>by inverting the value of the startup bank<br>switch bit before rebooting. |

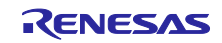

#### 8.4.6 Download file

(1) Download file format

The sample program outputs download files that can be transferred by TwinCAT as build artifacts.

Table 8-13 shows the format of the download file.

## Table 8-13 Download file format

| Item             | Description        |
|------------------|--------------------|
| File name prefix | Bank 0:"ECATFWB0"  |
|                  | Banks 1:"ECATFWB1" |
| File extension   | efw                |
| File Formats     | Motorola S format  |

(2) Relationship between download files and banks

The download file is for each bank only and cannot be used for other banks or modes. Shows the relationship between the download file and the bank.

The dual mode download file is for BANK1 but note that the address range is BANK0. This is because it is executed as BANK0 by changing the startup bank after rewriting.

| Table 8-14 | Relationshi | o between | download | files | and banks |
|------------|-------------|-----------|----------|-------|-----------|
|            |             |           | aominoaa |       |           |

| Bank mode                                                       | Linear                    | r mode                    | Dual mode                 |
|-----------------------------------------------------------------|---------------------------|---------------------------|---------------------------|
| Download file                                                   | ECATFWB1_xxx.efw          | ECATFWB0_xxx.efw          | ECATFWB1_xxx.efw          |
| Banks to be rewritten                                           | BANK1                     | BANK0                     | BANK1                     |
| Address range 4MB product                                       | FFC0_0000H~<br>FFDF_7FFFH | FFE0_0000H~<br>FFFF_7FFFH | FFE0_0000H~<br>FFFF_FFFFH |
| Address range 2MB product                                       | FFE0_0000H~<br>FFEF_7FFFH | FFF0_0000H~<br>FFFF_7FFFH | FFF0_0000H~<br>FFFF_FFFFH |
| Firmware Writable Bank<br>values to check before<br>downloading | 1                         | 0                         | 1                         |
| Bank running program at download                                | BANK0                     | BANK1                     | BANK0                     |

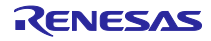

(3) Check items when downloading files

Since the firmware is rewritten with the data of the download file, using an invalid file may cause the malfunction.

For this reason, some check items are provided.

Table 8-15 shows the check item and the contents of the check, etc.

| Item             | Check contents                             | Check timing                                                                                           |
|------------------|--------------------------------------------|----------------------------------------------------------------------------------------------------|
| File name prefix | String                                     | Check that the prefix is correct at the                                                                |
|                  | In case of BANK0 :"ECATFWB0"               | start of the download                                                                                  |
|                  | In case of BANK1 : "ECATFWB1"              |                                                                                                    |
| File password    | 8 digits                                   | Check to see if the password matches at                                                                |
|                  | Default value:00000000                     | the start of the download                                                                              |
| Address range    | Motorola S Record Format Address Field     | Check if the address is within the<br>address range of the bank to be<br>rewritten during the download |
| Checksum         | Checksum field in Motorola S record format | Check if the checksum calculated from<br>the received record matches during the<br>download            |

Table 8-15 Check items for download files

(4) Download file writing in linear mode

In linear mode, write the download file to the bank on the side opposite to the one running the program.

The download file for BANK0 cannot be written while the BANK0 user program is running. Similarly, the download file for BANK1 cannot be written while the BANK1 user program is running.

Therefore, the user needs to find out which bank is to be written in advance and prepare an appropriate download file.

The writable bank can be confirmed from the EtherCAT master as the value of the object "Firmware Writable Bank".

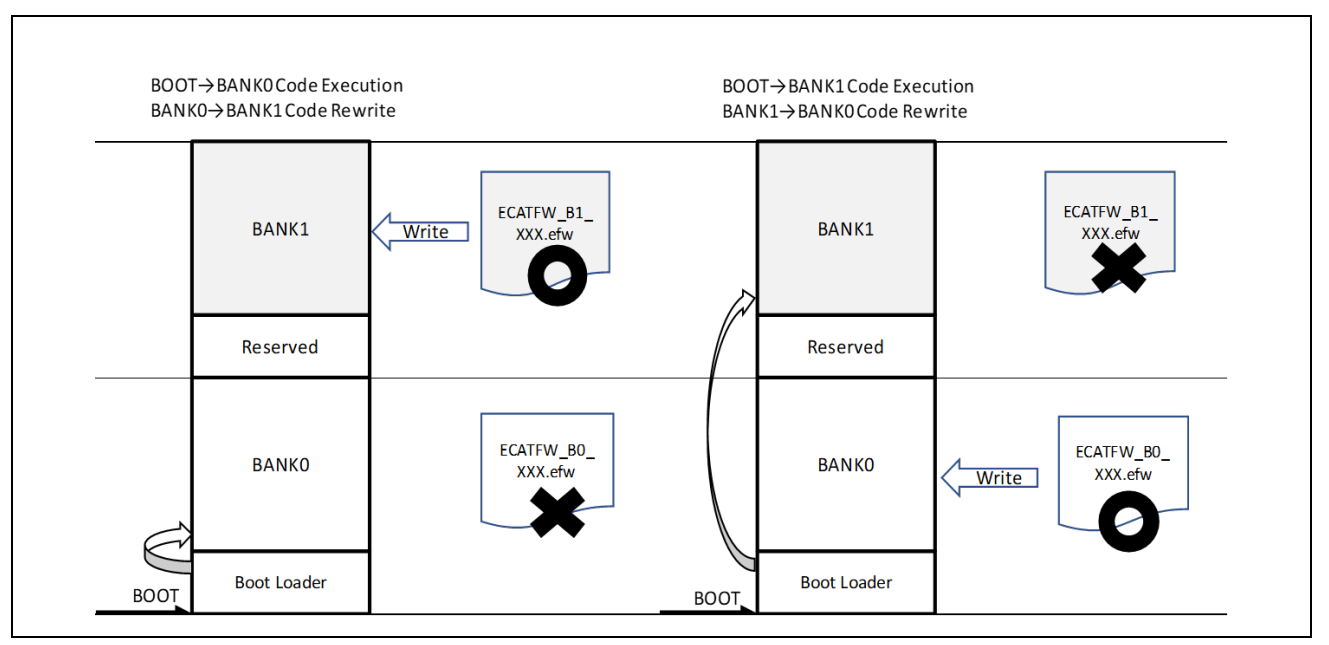

Figure 8-7 Relationship between Banks and Download Files in Linear Mode

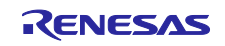

(5) Download files in dual mode

In dual mode, the startup bank is swapped after rebooting, so the specifications are as follows.

- Always set the write target bank to BANK1
- Download file uses the one mapped to BANK0

The address included in the Motorola S record format, which is the file format of the download file, indicates BANK0, so when writing to BANK1, write the address as -2MB or -1MB.

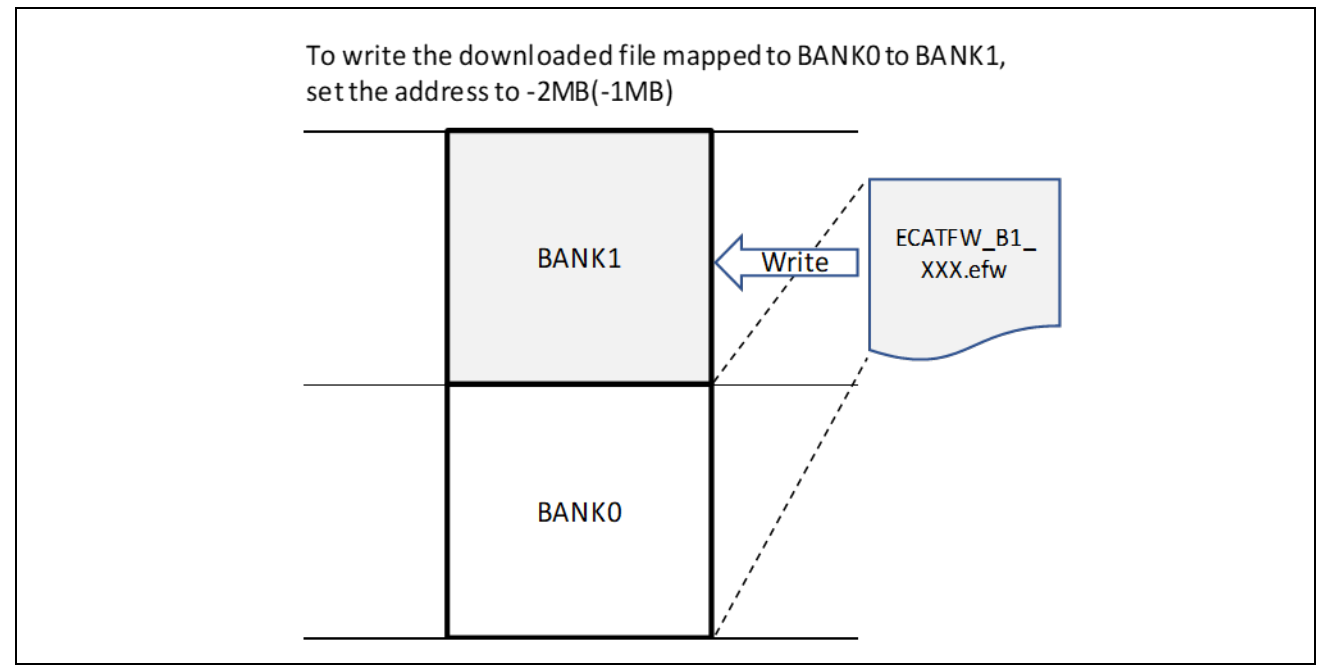

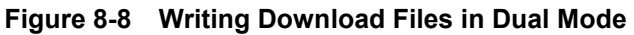

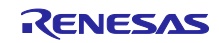

## 8.4.7 SII EEPROM

#### (1) SII EEPROM UPDATE

The sample program includes a function to update Revision of SII EEPROM when the firmware is updated. The contents of the Identify object (Index: 1018) are stored in addresses 16 to 31 bytes of the SII EEPROM. Table 8-16 Shows the structure of the Identify object.

| Table 8-16 | Configuring the | e Identity Object |
|------------|-----------------|-------------------|
|------------|-----------------|-------------------|

| Defined   | Contents                                                              | Index   | Offset address(Byte) |
|-----------|-----------------------------------------------------------------------|---------|----------------------|
| Vendor ID | Vendor ID                                                             | 1018:01 | 0-3                  |
|           | Defined as "VENDOR_ID" in ecat_def.h                                  |         |                      |
| Product   | Product Codes                                                         | 1018:02 | 4-7                  |
| code      | Defined as "PRODUCT_CODE" in ecat_def.h                               |         |                      |
| Revision  | Firmware Revision No.                                                 | 1018:03 | 8-11                 |
|           | Defined as ecat_def.h or the preprocessor macro<br>"REVESION_NUMBER". |         |                      |
| Serial    | Serial No.                                                            | 1018:04 | 12-15                |
| number    | It is defined as "SERAIL_NUMBER" in ecat_def.h.                       |         |                      |

The contents of the Identify object are assigned to the fixed address of the code flash as an IDENTIFY section.

Table 8-17 shows the base address of the IDENTIFY section.

| Table 8-17 | Base address | of the ID | DENTIFY | section |
|------------|--------------|-----------|---------|---------|
|            |              |           |         |         |

| Mode        | Bank  | Base address (H) |
|-------------|-------|------------------|
| Linear mode | BANK0 | FFFF_7F80        |
|             | BANK1 | FFDF_7F80        |
| Dual mode   | BANK1 | FFFF_7F80        |

Update the revision of the SII EEPROM to the value of the firmware revision written to the flash after updating the firmware.

(2) Firmware revision check

At the time of INIT->PREOP transition, check whether the revision of firmware being executed and the revision of SII EEPROM match.

If they do not match, an error code will be returned to the EtherCAT master.

AL stratus code (0x0006) AL Status (ERROR INIT)

The issue of error code can be disabled by defining the preprocessor macro "\_DISABLE\_REVNO\_CHECK".

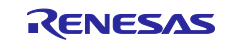

# 8.4.8 Firmware update program details

8.4.8.1 File structure

| Table 8-18 | Files to be ι | used in the firmware update program |
|------------|---------------|-------------------------------------|
| Eilo namo  |               | Overview                            |

| File name            | Overview                                                       |
|----------------------|----------------------------------------------------------------|
| r_fw_up_rx.c         | Firmware Update Source Files                                   |
| r_fw_up_rx_if.h      | Firmware Update Interface File                                 |
| r_fw_up_rx_private.h | Firmware Update Header File                                    |
| r_fw_up_buf.c        | Buffering source files for firmware data                       |
| r_fw_up_buf.h        | Buffer data header file for firmware data                      |
| r_fw_up_bank.c       | Source file of processing that handles information about banks |

# Table 8-19 Standard include files used in the firmware update program

| File name | Overview                                                                                  |
|-----------|-------------------------------------------------------------------------------------------|
| stdbool.h | Defines a macro for logical type and logical value                                        |
| stdint.h  | Declare an integer type with a specified width to define a macro                          |
| stdlib.h  | This library performs standard processing with C programs such as storage area management |
| string.h  | It is a library that compares and copies character strings                                |

# 8.4.8.2 List of constants

| Table 8-20 | Constants to be used in the firmware update program(r fw up rx if.) | 1) |
|------------|---------------------------------------------------------------------|----|
|            |                                                                     | •, |

| Constant name                  | Setting value                    | Contents                                                                                                    |
|--------------------------------|----------------------------------|----------------------------------------------------------------------------------------------------|
| FW_UP_BANK0                    | (0)                              | Defines BANK0                                                                                                    |
| FW_UP_BANK1                    | (1)                              | Defines BANK1                                                                                                    |
| FW_UP_CFG_PART_MEMORY<br>_SIZE | BSP_CFG_MCU_PART<br>_MEMORY_SIZE | Refer to the value defined in BSP FIT<br>module and define the memory size of<br>CPU                                |
| FW_UP_DUAL_BANK_MODE           | FLASH_IN_DUAL_BANK_<br>MODE      | Refer to the value defined in the flash<br>FIT module to indicate whether it is dual<br>mode. When in dual mode (1) |

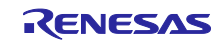

# Table 8-21 Constants to be used in the firmware update program(r\_fw\_up\_rx\_private.h) Constant name Setting value

| Constant name         | Setting value | Contents                                                                                     |
|-----------------------|---------------|----------------------------------------------------------------------------------------------|
| FW_UP_BINARY_BUF_SIZE | (256u)        | Buffer size of data for writing to code flash memory                                         |
| FW_UP_BINARY_BUF_NUM  | (2u)          | Number of buffers for writing data to code flash memory                                      |
| FW_UP_BUF_NUM         | (60u)         | Number of arrays that store the contents<br>of the analyzed Motorola S record<br>format data |
| FW_UP_BLANK_VALUE     | (0xFFFFFFFFu) | Read value when the code flash memory is blank                                               |

# Table 8-22 Constants to be used in the firmware update program(r\_fw\_up\_buf.h)

| Constant name         | Setting value | Contents                                                                            |
|-----------------------|---------------|-------------------------------------------------------------------------------------|
| MOT_S_CHECK_SUM_FIELD | (0x02)        | Number of characters in checksum field of Motorola S record format                  |
| ADDRESS_LENGTH_S1     | (0x04)        | Motorola S Record Format Address Field Characters (S1 Type)                         |
| ADDRESS_LENGTH_S2     | (0x06)        | Number of characters in the address field of the Motorola S record format (S2 type) |
| ADDRESS_LENGTH_S3     | (0x08)        | Number of characters in the address field of the Motorola S record format (S3 type) |
| BUF_LOCK              | (1)           | The specified Motorola S record format buffer is locked.                            |
| BUF_UNLOCK            | (0)           | The specified Motorola S record format buffer is free.                              |

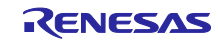

{

8.4.8.3 Type definition list

```
typedef enum e_fw_up_return_t
```

FW\_UP\_SUCCESS, FW\_UP\_ERR\_OPENED, FW\_UP\_ERR\_NOT\_OPEN, FW\_UP\_ERR\_NULL\_PTR, FW\_UP\_ERR\_INVALID\_RECORD, FW\_UP\_ERR\_BUF\_FULL, FW\_UP\_ERR\_BUF\_EMPTY, FW\_UP\_ERR\_INITIALIZE, FW\_UP\_ERR\_ERASE, FW\_UP\_ERR\_WRITE, FW\_UP\_ERR\_INTERNAL, } fw\_up\_return\_t; typedef struct st\_fw\_up\_fl\_data\_t { uint32\_t src\_addr; uint32\_t dst\_addr; uint32\_t len; uint16\_t count; } fw\_up\_fl\_data\_t; typedef struct st\_fw\_up\_bank\_t { uint32\_t low\_addr; uint32\_t high\_addr; uint32\_t start\_block; uint32\_t revno; uint32\_t blockno; } fw\_up\_bank\_t; typedef struct st\_fw\_up\_bankinfo\_t { uint16\_t active; uint16\_t writable; } fw\_up\_bankinfo\_t;

Figure 8-9 Type definitions used in the firmware update program(r\_fw\_up\_rx\_if.h)

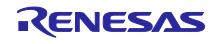

```
typedef enum fw_up_mot_s_cnt_t
{
   STATE_MOT_S_RECORD_MARK = 0,
   STATE_MOT_S_RECORD_TYPE,
   STATE_MOT_S_LENGTH_1,
   STATE_MOT_S_LENGTH_2,
   STATE_MOT_S_ADDRESS,
   STATE_MOT_S_DATA,
   STATE_MOT_S_CHKSUM_1,
   STATE_MOT_S_CHKSUM_2
} fw_up_mot_s_cnt_t;
typedef struct MotSBufS
{
   uint8_t addr_length;
   uint8_t data_length;
   uint8_t *paddress;
   uint8_t *pdata;
   uint8_t type;
   uint8_t act;
   struct MotSBufS *pnext;
} fw_up_mot_s_buf_t;
typedef struct WriteDataS
{
   uint32_t addr;
   uint32 t len;
   uint8_t data[FW_UP_BINARY_BUF_SIZE];
   struct WriteDataS *pnext;
   struct WriteDataS *pprev;
} fw_up_write_data_t;
```

Figure 8-10 Type definitions used in the firmware update program(r\_fw\_up\_buf.h)

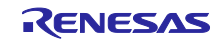

# 8.4.8.4 Variable list

| Туре        | Variable name                                                        | Contents                                   | Use function   |
|-------------|----------------------------------------------------------------------|--------------------------------------------|----------------|
| static bool | static bool is_opend Firmware update initial setting completion flag | Firmware update initial setting completion | fw_up_open     |
|             |                                                                      | flag                                       | fw_up_close    |
|             |                                                                      |                                            | write_firmware |
|             |                                                                      |                                            | fw_up_put_data |
|             |                                                                      |                                            | fw_up_get_data |

# Table 8-23 Static type variables used in the firmware update program(r\_fw\_up\_rx.c)

## Table 8-24 Static type variables used in the firmware update program(r\_fw\_up\_buf.c)

| Туре                         | Variable name                       | Contents                                                                                                    | Use function                                          |
|------------------------------|-------------------------------------|----------------------------------------------------------------------------------------------------|-------------------------------------------------------|
| static<br>fw_up_mot_s_buf_t  | *papp_put_mot_s_buf                 | Pointer to the Motorola S record<br>data buffer currently used in<br>Motorola S format analysis<br>processing             | fw_up_buf_init<br>fw_up_put_mot_s                     |
| static<br>fw_up_mot_s_buf_t  | *papp_get_mot_s_buf                 | Pointer to the Motorola S record<br>data buffer currently used in the<br>code flash memory write data<br>creation process | fw_up_buf_init<br>fw_up_get_binary                    |
| static<br>fw_up_mot_s_buf_t  | mot_s_buf[FW_UP_BUF<br>_NUM]        | Buffer to store the contents of<br>Motorola S record format data                                                          | fw_up_buf_init<br>fw_up_memory_init                   |
| static<br>fw_up_write_data_t | *papp_write_buf                     | Pointer to the currently used code<br>flash memory write data buffer                                                      | fw_up_buf_init<br>fw_up_get_binary                    |
| static<br>fw_up_write_data_t | write_buf[FW_UP_BINA<br>RY_BUF_NUM] | Buffer that stores data for writing code flash memory                                                                     | fw_up_buf_init                                        |
| static<br>fw_up_mot_s_cnt_t  | mot_s_data_state                    | Motorola S record format data<br>analysis status                                                                          | fw_up_buf_init<br>fw_up_put_mot_s                     |
| static uint32_t              | write_current_address               | Current code flash memory write destination address                                                                       | fw_up_buf_init<br>fw_up_get_binary                    |
| static bool                  | detect_terminal_flag                | End record detection flag                                                                                                 | fw_up_buf_init<br>fw_up_put_mot_s<br>fw_up_get_binary |

## Table 8-25 Variables for bank information used in the firmware update program(r\_fw\_up\_bank.c)

| Туре                                                                                        | Variable name          | Contents                                                                                                    | Use function            |
|---------------------------------------------------------------------------------------------|------------------------|----------------------------------------------------------------------------------------------------|-------------------------|
| fw_up_bank_t                                                                                | Bank[2]                | For BANK0 and BANK1,<br>the upper and lower limits<br>of address, starting block<br>address, firmware<br>revision, and total number<br>of blocks are shown | main(Boot loader)       |
|                                                                                             |                        |                                                                                                    | fw_up_bank_initial      |
|                                                                                             |                        |                                                                                                    | fw_up_check_addr_value  |
|                                                                                             |                        |                                                                                                    | fw_up_bank_revno_update |
|                                                                                             |                        |                                                                                                    | BL_Data                 |
|                                                                                             |                        |                                                                                                    | BL_Reboot               |
| fw_up_bank_t     BankInfo     The bank executing the program and the writabl bank are shown | The bank executing the | main(User program)                                                                                                    |                         |
|                                                                                             |                        | program and the writable<br>bank are shown                                                                                                    | erase_another_bank      |
|                                                                                             |                        |                                                                                                    | analyze_and_write_data  |
|                                                                                             |                        |                                                                                                    | BL_Data                 |

## 8.4.8.5 Function list

# Table 8-26 Functions used in the firmware update program

| Function name           | Overview                                                      | Listed files   |
|-------------------------|---------------------------------------------------------------|----------------|
| fw_up_open_flash        | Flash FIT module initialization                               | r_fw_up_rx.c   |
| fw_up_open              | Firmware update initialization                                | r_fw_up_rx.c   |
| fw_up_close             | Firmware update end process                                   | r_fw_up_rx.c   |
| erase_another_bank      | Bank code flash memory erase                                  | r_fw_up_rx.c   |
| analyze_and_write_data  | Received data analysis and code flash memory write processing | r_fw_up_rx.c   |
| bank_toggle             | Switch startup bank                                           | r_fw_up_rx.c   |
| fw_up_soft_reset        | Software reset execution                                      | r_fw_up_rx.c   |
| write_firmware          | Code flash memory writing                                     | r_fw_up_rx.c   |
| fw_up_put_data          | Received data analysis                                        | r_fw_up_rx.c   |
| fw_up_get_data          | Acquisition of code flash memory write data                   | r_fw_up_rx.c   |
| fw_up_buf_init          | Initialization of buffer used for firmware update             | r_fw_up_buf.c  |
| fw_up_memory_init       | Initialize pointer to buffer                                  | r_fw_up_buf.c  |
| fw_up_put_mot_s         | Motorola S record format data analysis                        | r_fw_up_buf.c  |
| fw_up_get_binary        | Acquisition of code flash memory write data                   | r_fw_up_buf.c  |
| fw_up_ascii_to_hexbyte  | Conversion from ASCII format data to binary format data       | r_fw_up_buf.c  |
| fw_up_bank_initial      | Initial setting of bank information                           | r_fw_up_bank.c |
| fw_up_check_addr_value  | Check if specified address is within bank range               | r_fw_up_bank.c |
| fw_up_bank_revno_update | Update bank info revision to current value                    | r_fw_up_bank.c |

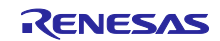
#### 8.4.9 FoE program details

## 8.4.9.1 File structure

#### Table 8-27Files used by the FoE program

| File Name   | Overview                                                          |
|-------------|-------------------------------------------------------------------|
| foesample.c | Source file of application layer processing including FoE service |
| foesample.h | Header file of application layer processing including FoE service |
| bootmode.c  | Source files for firmware update and dual mode reboot process     |
| bootmode.h  | Header file for firmware update and dual mode reboot process      |

#### Table 8-28 Standard include files used in FoE programs

| File Name | Overview                                                               |
|-----------|------------------------------------------------------------------------|
| stdio.h   | Define functions and macros related to input/output.                   |
| stdint.h  | Defines a macro by declaring an integer type with the specified width. |

#### 8.4.9.2 List of constants

#### Table 8-29 Constants used in FoE programs(foesample.h)

| Constant name           | Setting value | Contents                                                  |
|-------------------------|---------------|-----------------------------------------------------------|
| SII_EEP_IDENTIFY_OFFSET | 0x08          | Start word address of Identify stored in SII<br>EEPROM    |
| SII_EEP_VENDORID        | 0x00          | Offset word address of vendor ID stored in SII<br>EEPROM  |
| SII_EEP_PRODUCTCODE     | 0x02          | Offset word address of product code stored in SII EEPROM  |
| SII_EEP_REVESIONNO      | 0x04          | Offset word address of revision stored in SII<br>EEPROM   |
| SII_EEP_SERIALNO        | 0x04          | Offset word address of serial number stored in SII EEPROM |

#### Table 8-30 Constants used in FoE programs(bootmode.c)

| Constant name              | Setting value | Contents                                                                                            |
|----------------------------|---------------|----------------------------------------------------------------------------------------------------|
| BL_DATA_STATUS_IDLE        | (0)           | Indicates that the file data reception processing status is IDLE                                    |
| BL_DATA_STATUS_ERASE_START | (1)           | Indicates that the file data reception processing status is the code flash erase start status.      |
| BL_DATA_STATUS_ERASE       | (2)           | Indicates that the file data reception processing status is the code flash erase completion status. |
| BL_DATA_STATUS_WRITE       | (3)           | File data reception processing status indicates that code flash is being written                    |

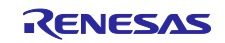

## 8.4.9.3 Type definition list

| type | edef union |           |
|------|------------|-----------|
| {    |            |           |
|      | UINT32     | dword[4]; |
|      | UINT16     | word[8];  |
|      | UINT8      | byte[16]; |
| }EE  | PBUFFER;   |           |

## Figure 8-11 Type definitions used in FoE programs(foesample.h)

#### 8.4.9.4 Variable list

#### Table 8-31 Static variables used in FoE programs(bootmode.c)

| Туре         | Variable name | Contents                                  | Use function       |
|--------------|---------------|-------------------------------------------|--------------------|
| static UINT8 | DataStatus    | File data reception processing status     | BL_StartDownload   |
|              |               |                                           | BL_Data            |
| static BOOL  | bReboot       | Reboot flag. Set to 1 when doing a reboot | BL_SetRebootFlag   |
|              |               |                                           | BL_CheckRebootFlag |

#### Table 8-32 Cosnt variables used in FoE programs(bootmode.c)

| Туре         | Variable name   | Contents                                                              | Use function  |
|--------------|-----------------|-----------------------------------------------------------------------|---------------|
| const UINT32 | tbl_identify[4] | (VENDOR_ID), (PRODUCT_CODE),<br>(REVISION_NUMBER),<br>(SERIAL_NUMBER) | AL_ControlInd |

#### Table 8-33 Cosnt variables used in FoE programs(foesample.c)

| Туре         | Variable name           | Contents                    | Use function |
|--------------|-------------------------|-----------------------------|--------------|
| const UINT16 | aFileDownloadHeader [5] | Download file prefix string | FoE_Write    |
|              |                         | Bank 0: "ECATFWB0"          | FoE_Read     |
|              |                         | Bank 1: "ECATFWB1"          |              |
| const UINT32 | aFilePassword           | Download file password      | FoE_Write    |
|              |                         | 8 digits                    | FoE_Read     |
|              |                         | Initial value: 0x00000000   |              |

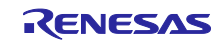

## 8.4.9.5 Function list

## Table 8-34 Functions used in FoE programs

| Function Name      | Overview                                    | Listed files |
|--------------------|---------------------------------------------|--------------|
| BL_Start           | Processing executed at INIT→BOOT transition | bootmode.c   |
| BL_Stop            | Processing executed at BOOT→INIT transition | bootmode.c   |
| BL_StartDownload   | File download start processing              | bootmode.c   |
| BL_Data            | File data reception processing              | bootmode.c   |
|                    | Erase and write code flash                  |              |
| BL_SetRebootFlag   | Reboot flag set                             | bootmode.c   |
| BL_CheckRebootFlag | Reboot flag check                           | bootmode.c   |
| BL_Reboot          | Dual-mode reboot process                    | bootmode.c   |
| FoE_Read           | FoE read request reception process          | foesample.c  |
| FoE_ReadData       | FoE file data reception processing          | foesample.c  |
| FoE_WriteData      | FoE light request reception processing      | foesample.c  |
| FoE_Write          | FoE file data transmission processing       | foesample.c  |
| HW_Reboot          | Linear mode reboot process                  | foesample.c  |

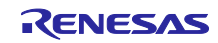

## 8.5 Object dictionary

Table 8-35 shows the object dictionary defined in this sample program.

#### Table 8-35 Object dictionary

| Index                     | ObjectCode | SI  | DataType   | Access | Object Name                     |
|---------------------------|------------|-----|------------|--------|---------------------------------|
| 0x1nnn Communication Area |            |     |            |        |                                 |
| 0x1000                    | VAR        | -   | UDINT      | RO     | Device Name                     |
| 0x1001                    | VAR        | -   | USINT      | RO     | Error Register                  |
| 0x1008                    | VAR        | -   | STRING(32) | RO     | Manufacture Device Name         |
| 0x1009                    | VAR        | -   | STRING(3)  | RO     | Manufacturer Hardware Version   |
| 0x100A                    | VAR        | -   | STRING(3)  | RO     | Manufacturer Software Version   |
| 0x100B                    | VAR        | -   | STRING(3)  | RO     | Manufacturer Bootloader Version |
| 0x1010                    | ARRAY      | 0   | USINT      | RO     | Store parameters                |
|                           |            | 1   | UDINT      | RW     | SubIndex 00x                    |
| 0x1011                    | ARRAY      | 0   | USINT      | RO     | Restore default parameters      |
|                           |            | 1   | UDINT      | RW     | SubIndex 00x                    |
| 0x1018                    | RECORD     | 0   | USINT      | RO     | Identity Object                 |
|                           |            | 1   | UDINT      | RO     | Vendor ID                       |
|                           |            | 2   | UDINT      | RO     | Product Code                    |
|                           |            | 3   | UDINT      | RO     | Revision Number                 |
|                           |            | 4   | UDINT      | RO     | Serial Number                   |
| 0x10F0                    | RECORD     | 0   | USINT      | RO     | Backup parameter handling       |
|                           |            | 1   | UDINT      | RO     | Checksum                        |
|                           |            | 2   | BOOL       | RW     | Backup Parameter Changed        |
| 0x10F1                    | RECORD     | 0   | USINT      | RO     | Error Settings                  |
|                           |            | 1   | UDINT      | RO     | Local Error Reaction            |
|                           |            | 2   | UINT       | RW     | Sync Error Counter Limit        |
| 0x10F8                    | VAR        | -   | ULINT      | RO     | Timestamp Object                |
| 0x1600                    | RECORD     | 0   | USINT      | RO     | csp/csv RxPDO Mapping           |
|                           |            | 1-5 | UDINT      | RO     | SubIndex 00x                    |
| 0x1601                    | RECORD     | 0   | USINT      | RO     | csp RxPDO Mapping               |
|                           |            | 1-3 | UDINT      | RO     | SubIndex 00x                    |
| 0x1602                    | RECORD     | 0   | USINT      | RO     | csv RxPDO Mapping               |
|                           |            | 1-3 | UDINT      | RO     | SubIndex 00x                    |
| 0x17FF                    | RECORD     | 0   | USINT      | RW     | Device User RxPDO-Map           |
|                           |            | 1   | UDINT      | RW     | SubIndex 00x                    |
| 0x1A00                    | RECORD     | 0   | USINT      | RO     | csp/csv TxPDO Mapping           |
|                           |            | 1-5 | UDINT      | RO     | SubIndex 00x                    |

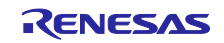

| Index  | ObjectCode | SI  | DataType | Access | Object Name                     |
|--------|------------|-----|----------|--------|---------------------------------|
| 0x1A01 | RECORD     | 0   | USINT    | RO     | csp TxPDO Mapping               |
|        |            | 1-3 | UDINT    | RO     | SubIndex 00x                    |
| 0x1A02 | RECORD     | 0   | USINT    | RO     | csv TxPDO Mapping               |
|        |            | 1-4 | UDINT    | RO     | SubIndex 00x                    |
| 0x1BFF | RECORD     | 0   | USINT    | RW     | Device User TxPDO-Map           |
|        |            | 1   | UDINT    | RW     | SubIndex 00x                    |
| 0x1C00 | ARRAY      | 0   | USINT    | RO     | Sync Manager Communication Type |
|        |            | 1-4 | USINT    | RO     | SubIndex 00x                    |
| 0x1C12 | ARRAY      | 0   | USINT    | RO *   | RxPDO Assign                    |
|        |            | 1-2 | UINT     | RO *   | SubIndex 00x                    |
| 0x1C13 | ARRAY      | 0   | USINT    | RO *   | TxPDO Assign                    |
|        |            | 1-2 | UINT     | RO *   | SubIndex 00x                    |
| 0x1C32 | RECORD     | 0   | USINT    | RO     | SM output parameter             |
|        |            | 1   | UINT     | RO *   | Synchronization Type            |
|        |            | 2   | UDINT    | RO     | Cycle Time                      |
|        |            | 4   | UINT     | RO     | Synchronization Types supported |
|        |            | 5   | UDINT    | RO     | Minimum Cycle Time              |
|        |            | 6   | UDINT    | RO     | Calc and Copy Time              |
|        |            | 8   | UINT     | RW     | Get Cycle Time                  |
|        |            | 9   | UDINT    | RO     | Delay Time                      |
|        |            | 10  | UDINT    | RW     | Sync0 Cycle Time                |
|        |            | 11  | UINT     | RO     | SM-Event Missed                 |
|        |            | 12  | UINT     | RO     | Cycle Time Too Small            |
|        |            | 13  | UINT     | RO     | Shift Time Too Short Counter    |
|        |            | 32  | BOOL     | RO     | Sync Error                      |
| 0x1C33 | RECORD     | 0   | USINT    | RO     | SM input parameter              |
|        |            | 1   | UINT     | RO *   | Synchronization Type            |
|        |            | 2   | UDINT    | RO     | Cycle Time                      |
|        |            | 4   | UINT     | RO     | Synchronization Types supported |
|        |            | 5   | UDINT    | RO     | Minimum Cycle Time              |
|        |            | 6   | UDINT    | RO     | Calc and Copy Time              |
|        |            | 8   | UINT     | RW     | Get Cycle Time                  |
|        |            | 9   | UDINT    | RO     | Delay Time                      |
|        |            | 10  | UDINT    | RW     | Sync0 Cycle Time                |
|        |            | 11  | UINT     | RO     | SM-Event Missed                 |
|        |            | 12  | UINT     | RO     | Cycle Time Too Small            |
|        |            | 13  | UINT     | RO     | Shift Time Too Short Counter    |
|        |            | 32  | BOOL     | RO     | Sync Error                      |

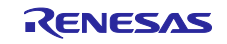

| Index                    | ObjectCode                       | SI    | DataType | Access                       | Object Name                    |  |  |
|--------------------------|----------------------------------|-------|----------|------------------------------|--------------------------------|--|--|
| 0x5nnn Manufacturer Area |                                  |       |          |                              |                                |  |  |
| 0x5000                   | VAR                              | -     | USINT    | RO                           | Firmware Writable Bank         |  |  |
| 0x6nnn 0                 | 0x6nnn CiA402 Drive Profile Area |       |          |                              |                                |  |  |
| 0x603F                   | VAR                              | -     | UINT     | RO                           | Error Code                     |  |  |
| 0x6040                   | VAR                              | -     | UINT     | RW                           | Control Word                   |  |  |
| 0x6041                   | VAR                              | -     | UINT     | RO                           | Status Word                    |  |  |
| 0x605A                   | VAR                              | -     | INT      | RW                           | Quick stop option code         |  |  |
| 0x605B                   | VAR                              | -     | INT      | RW                           | Shutdown option code           |  |  |
| 0x605C                   | VAR                              | -     | INT      | RW                           | Disable operation option code  |  |  |
| 0x605D                   | VAR                              | -     | INT      | RW                           | Halt option code               |  |  |
| 0x605E                   | VAR                              | -     | INT      | RW                           | Fault reaction option code     |  |  |
| 0x6060                   | VAR                              | -     | SINT     | RW                           | Modes of Operation             |  |  |
| 0x6061                   | VAR                              | -     | SINT     | RO                           | Modes of operation display     |  |  |
| 0x6062                   | VAR                              | -     | DINT     | RO                           | Position demand value          |  |  |
| 0x6063                   | VAR                              | -     | DINT     | RO                           | Position actual internal value |  |  |
| 0x6064                   | VAR                              | -     | DINT     | RO                           | Position actual value          |  |  |
| 0x6065                   | VAR                              | -     | UDINT    | RW                           | Following error window         |  |  |
| 0x6066                   | VAR                              | -     | UINT     | RW                           | Following error time out       |  |  |
| 0x6067                   | VAR                              | -     | UDINT    | RW                           | Position window                |  |  |
| 0x606C                   | VAR                              | -     | DINT     | RO                           | Velocity actual value          |  |  |
| 0x6072                   | VAR                              | -     | UINT     | RW                           | Max Torque                     |  |  |
| 0x6077                   | VAR                              | -     | INT      | RO                           | Torque actual value            |  |  |
| 0x607A                   | VAR                              | -     | DINT     | RW                           | Target position                |  |  |
| 0x607B                   | RECORD                           | 0     | USINT    | RO                           | Position range limit           |  |  |
|                          |                                  | 1     | DINT     | RW                           | Min position range limit       |  |  |
|                          |                                  | 2     | DINT     | RW                           | Max position range limit       |  |  |
| 0x607C                   | VAR                              | -     | DINT     | RW                           | Home Offset                    |  |  |
| 0x607D                   | RECORD                           | 0     | USINT    | RO                           | Software position limit        |  |  |
|                          |                                  | 1     | DINT     | RW                           | Min position limit             |  |  |
|                          |                                  | 2     | DINT     | RW                           | Max position limit             |  |  |
| 0x6091                   | RECORD                           | 0     | USINT    | RO                           | Gear ratio                     |  |  |
|                          |                                  | 1     | UDINT    | RW                           | Motor revolutions              |  |  |
|                          |                                  | 2     | UDINT    | RW                           | Shaft revolutions              |  |  |
| 0x6099                   | RECORD                           | 0     | USINT    | RO                           | Homing speeds                  |  |  |
|                          |                                  | 1     | UDINT    | RW                           | Speed during search for switch |  |  |
|                          | 2                                | UDINT | RW       | Speed during search for zero |                                |  |  |

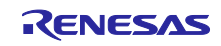

| Index    | ObjectCode   | SI    | DataType  | Access | Object Name                           |
|----------|--------------|-------|-----------|--------|---------------------------------------|
| 0x60B0   | VAR          | -     | DINT      | RW     | Position offset                       |
| 0x60B1   | VAR          | -     | DINT      | RW     | Velocity offset                       |
| 0x60B2   | VAR          | -     | INT       | RW     | Torque offset                         |
| 0x60B8   | VAR          | -     | UINT      | RW     | Touch probe function                  |
| 0x60B9   | VAR          | -     | UINT      | RO     | Touch probe status                    |
| 0x60BA   | VAR          | -     | DINT      | RO     | Touch probe position 1 positive value |
| 0x60BB   | VAR          | -     | DINT      | RO     | Touch probe position 1 negative value |
| 0x60C2   | RECORD       | 0     | USINT     | RO     | Interpolation time period             |
|          |              | 1     | USINT     | RW     | Interpolation time period value       |
|          |              | 2     | SINT      | RW     | Interpolation time index              |
| 0x60D0   | RECORD       | 0     | USINT     | RO     | Touch probe source                    |
|          |              | 1     | INT       | RW     | Touch probe 1 source                  |
| 0x60E0   | VAR          | -     | UINT      | RW     | Positive torque limit value           |
| 0x60E1   | VAR          | -     | UINT      | RW     | Negative torque limit value           |
| 0x60F4   | VAR          | -     | DINT      | RO     | Following error actual value          |
| 0x60FD   | VAR          | -     | UDINT     | RO     | Digital inputs                        |
| 0x60FE   | RECORD       | 0     | USINT     | RO     | Digital outputs                       |
|          |              | 1     | UDINT     | RW     | Physical outputs                      |
|          |              | 2     | UDINT     | RW     | Bit mask                              |
| 0x60FF   | VAR          | -     | DINT      | RW     | Target velocity                       |
| 0x6402   | VAR          | -     | UINT      | RW     | Motor Type                            |
| 0x6502   | VAR          | -     | UDINT     | RO     | Supported drive modes                 |
| 0xFnnn 0 | Common Devic | e Pro | file Area |        |                                       |
| 0XF000   | RECORD       | 0     | USINT     | RO     | Semiconductor Device Profile          |
|          |              | 1     | UINT      | RO     | Index Distance                        |
|          |              | 2     | UINT      | RO     | Maximum Number of Modules             |
| 0xF010   | ARRAY        | 0     | USINT     | RO     | Module Profile List                   |
|          |              | 1     | UDINT     | RO     | SubIndex 00x                          |
| 0xF020   | ARRAY        | 0     | USINT     | RO     | Configured Address List               |
|          |              | 1     | UDINT     | RO     | SubIndex 00x                          |
| 0xF030   | ARRAY        | 0     | USINT     | RO     | Configured Module Ident List          |
|          |              | 1     | UDINT     | RO     | SubIndex 00x                          |
| 0xF050   | ARRAY        | 0     | USINT     | RO     | Detected Module Ident List            |
|          |              | 1     | UDINT     | RO     | SubIndex 00x                          |
| 0xF380   | VAR          | -     | USINT     | RO     | Active Exception Status               |
| 0xF381   | ARRAY        | 0     | USINT     | RO     | Active Device Warming Details         |
|          |              | 1     | UDINT     | RO     | SubIndex 00x                          |

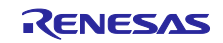

| Index  | ObjectCode | SI | DataType | Access | Object Name                                |
|--------|------------|----|----------|--------|--------------------------------------------|
| 0xF382 | ARRAY      | 0  | USINT    | RO     | Active Manufacture Warming Details         |
|        |            | 1  | UDINT    | RO     | SubIndex 00x                               |
| 0xF383 | ARRAY      | 0  | USINT    | RO     | Active Device Error Details                |
|        |            | 1  | UDINT    | RO     | SubIndex 00x                               |
| 0xF384 | ARRAY      | 0  | USINT    | RO     | Active Manufacture Error Details           |
|        |            | 1  | UDINT    | RO     | SubIndex 00x                               |
| 0xF385 | RECORD     | 0  | USINT    | RO     | Active Global Device Warming Details       |
|        |            | 1  | UDINT    | RO     | SubIndex 001                               |
| 0xF386 | RECORD     | 0  | USINT    | RO     | Active Global Manufacture Warming Details  |
|        |            | 1  | UDINT    | RO     | SubIndex 001                               |
| 0xF387 | RECORD     | 0  | USINT    | RO     | Active Global Device Error Details         |
|        |            | 1  | UDINT    | RO     | SubIndex 001                               |
| 0xF388 | RECORD     | 0  | USINT    | RO     | Active Global Manufacture Error Details    |
|        |            | 1  | UDINT    | RO     | SubIndex 001                               |
| 0xF390 | VAR        | -  | USINT    | RO     | Latched Exception Status                   |
| 0xF391 | ARRAY      | 0  | USINT    | RO     | Latched Device Warming Details             |
|        |            | 1  | UDINT    | RO     | SubIndex 00x                               |
| 0xF392 | ARRAY      | 0  | USINT    | RO     | Latched Manufacture Warming Details        |
|        |            | 1  | UDINT    | RO     | SubIndex 00x                               |
| 0xF393 | ARRAY      | 0  | USINT    | RO     | Latched Device Error Details               |
|        |            | 1  | UDINT    | RO     | SubIndex 00x                               |
| 0xF394 | ARRAY      | 0  | USINT    | RO     | Latched Manufacture Error Details          |
|        |            | 1  | UDINT    | RO     | SubIndex 00x                               |
| 0xF395 | RECORD     | 0  | USINT    | RO     | Latched Global Device Warming Details      |
|        |            | 1  | UDINT    | RO     | SubIndex 001                               |
| 0xF396 | RECORD     | 0  | USINT    | RO     | Latched Global Manufacture Warming Details |
|        |            | 1  | UDINT    | RO     | SubIndex 001                               |
| 0xF397 | RECORD     | 0  | USINT    | RO     | Latched Global Device Error Details        |
|        |            | 1  | UDINT    | RO     | SubIndex 001                               |
| 0xF398 | RECORD     | 0  | USINT    | RO     | Latched Global Manufacture Error Details   |
|        |            | 1  | UDINT    | RO     | SubIndex 001                               |
| 0xF3A1 | ARRAY      | 0  | USINT    | RO     | Device Warming Mask                        |
|        |            | 1  | UDINT    | RW     | SubIndex 00x                               |
| 0xF3A2 | ARRAY      | 0  | USINT    | RO     | Manufacture Warming Mask                   |
|        |            | 1  | UDINT    | RW     | SubIndex 00x                               |
| 0xF3A3 | ARRAY      | 0  | USINT    | RO     | Device Error Mask                          |
|        |            | 1  | UDINT    | RW     | SubIndex 00x                               |

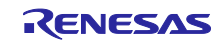

| Index  | ObjectCode | SI | DataType   | Access | Object Name                                  |
|--------|------------|----|------------|--------|----------------------------------------------|
| 0xF3A4 | ARRAY      | 0  | USINT      | RO     | Manufacture Error Mask                       |
|        |            | 1  | UDINT      | RW     | SubIndex 00x                                 |
| 0xF3A5 | RECORD     | 0  | USINT      | RO     | Global Device Warming Mask                   |
|        |            | 1  | UDINT      | RW     | SubIndex 001                                 |
| 0xF3A6 | RECORD     | 0  | USINT      | RO     | Global Manufacture Warming Mask              |
|        |            | 1  | UDINT      | RW     | SubIndex 001                                 |
| 0xF3A7 | RECORD     | 0  | USINT      | RO     | Global Device Error Mask                     |
|        |            | 1  | UDINT      | RW     | SubIndex 001                                 |
| 0xF3A8 | RECORD     | 0  | USINT      | RO     | Global Manufacture Error Mask                |
|        |            | 1  | UDINT      | RW     | SubIndex 001                                 |
| 0xF6F0 | ARRAY      | 0  | USINT      | RO     | Input Latch Local Timestamp                  |
|        |            | 1  | UDINT      | RO     | SubIndex 00x                                 |
| 0xF6F1 | ARRAY      | 0  | USINT      | RO     | Input Latch ESC Timestamp (32-bit)           |
|        |            | 1  | UDINT      | RO     | SubIndex 00x                                 |
| 0xF6F2 | ARRAY      | 0  | USINT      | RO     | Input Latch ESC Timestamp (64-bit)           |
|        |            | 1  | ULINT      | RO     | SubIndex 00x                                 |
| 0xF9F0 | VAR        | -  | STRING(8)  | RO     | Manufacturer Serial Number                   |
| 0xF9F1 | ARRAY      | 0  | USINT      | RO     | CDP Function Generation Number               |
|        |            | 1  | UDINT      | RO     | SubIndex 00x                                 |
| 0xF9F2 | ARRAY      | 0  | USINT      | RO     | SDP Function Generation Number               |
|        |            | 1  | UDINT      | RO     | SubIndex 00x                                 |
| 0xF9F3 | VAR        | -  | STRING(7)  | RO     | Vendor Name                                  |
| 0xF9F4 | ARRAY      | 0  | USINT      | RO     | Semiconductor SDP Device Name                |
|        |            | 1  | STRING(8)  | RO     | SubIndex 00x                                 |
| 0xF9F5 | ARRAY      | 0  | USINT      | RO     | Output Identifier                            |
|        |            | 1  | USINT      | RW     | SubIndex 00x                                 |
| 0xF9F6 | VAR        | -  | UDINT      | RO     | Time since power on                          |
| 0xF9F7 | VAR        | -  | UDINT      | RO     | Total time powered                           |
| 0xF9F8 | VAR        | -  | UDINT      | RO     | Firmware Update Functional Generation Number |
| 0xF9F9 | ARRAY      | 0  | USINT      | RO     | Module Manufacturer Hardware Version         |
|        |            | 1  | STRING (8) | RO     | SubIndex 00x                                 |
| 0xF9FA | ARRAY      | 0  | USINT      | RO     | Module Manufacturer Software Version         |
|        |            | 1  | STRING (8) | RO     | SubIndex 00x                                 |
| 0xF9FB | ARRAY      | 0  | USINT      | RO     | Module Manufacturer Serial Number            |
|        |            | 1  | STRING (8) | RO     | SubIndex 00x                                 |

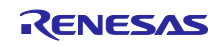

## EtherCAT CiA402 ETG.5003 Sample Program

| Index  | ObjectCode | SI | DataType              | Access | Object Name                |
|--------|------------|----|-----------------------|--------|----------------------------|
| 0xFBF0 | RECORD     | 0  | USINT                 | RO     | Device Reset Command       |
|        |            | 1  | ARRAY [05]<br>OF BYTE | RW     | Command                    |
|        |            | 2  | USINT                 | RO     | Status                     |
|        |            | 3  | ARRAY [01]<br>OF BYTE | RO     | Response                   |
| 0xFBF1 | RECORD     | 0  | USINT                 | RO     | Exception Reset Command    |
|        |            | 1  | ARRAY [04]<br>OF BYTE | RW     | Command                    |
|        |            | 2  | USINT                 | RO     | Status                     |
|        |            | 3  | ARRAY [01]<br>OF BYTE | RO     | Response                   |
| 0xFBF2 | RECORD     | 0  | USINT                 | RO     | Store Parameters Command   |
|        |            | 1  | ARRAY [03]<br>OF BYTE | RW     | Command                    |
|        |            | 2  | USINT                 | RO     | Status                     |
|        |            | 3  | ARRAY [01]<br>OF BYTE | RO     | Response                   |
| 0xFBF3 | RECORD     | 0  | USINT                 | RO     | Calculate Checksum Command |
|        |            | 1  | ARRAY [03]<br>OF BYTE | RW     | Command                    |
|        |            | 2  | USINT                 | RO     | Status                     |
|        |            | 3  | ARRAY [07]<br>OF BYTE | RO     | Response                   |
| 0xFBF4 | RECORD     | 0  | USINT                 | RO     | Load Parameters Command    |
|        |            | 1  | ARRAY [03]<br>OF BYTE | RW     | Command                    |
|        |            | 2  | USINT                 | RO     | Status                     |
|        |            | 3  | ARRAY [01]<br>OF BYTE | RO     | Response                   |

\* This is RW only if its status is PreOP.

X In case This sample program is used for customer's products, refer to ETG specification documents and, separately consider and implement the settings and necessary processing for each object.

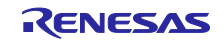

## 9. Appendix A. Semiconductor Device Profile [ETG.5003]

## 9.1 Common Device Profile [ETG.5003.1]

In case of handling semiconductor devices with EtherCAT, it is necessary to support the device profile specified in the ETG5003 specifications.

The structure of ETG.5003 is as follows.

- 1. Common Device Profile (CDP) [ETG.5003.1]
- 2. Firmware update functionality [ETG.5003.2]
- 3. Specific Device Profile (SDP) [ETG.5003.2xxx]

Common Device Profile (CDP) specifies requirements that apply to all devices described in Specific Device Profile (SDP)

This sample program provides the object dictionary definition equivalent to CDP [ETG.5003.1 Ver1.1.0] Appendix A. Table 9-1 shows the details of CDP supported by this sample program.

#### Table 9-1The details of CDP supported by this sample program.

| Items                                              | Details                                                                                                    |
|----------------------------------------------------|----------------------------------------------------------------------------------------------------|
| File defining object about CDP                     | Header file "semisample.h"                                                                                    |
|                                                    | ESI file "Renesas EtherCAT RX72M.xml"                                                                         |
| Object index about CDP                             | 0x10B0, x17FFF, 0x1BFF, and all after 0xF000                                                                  |
| If you want to disable object definition about CDP | Change the macro "CDP_SAMPLE" that is defined in semisample.h to 0, delete Information about CDP in ESI file. |

This sample program provides only the flamework of object dictionary definition. Separately consider and implement the settings and necessary processing.

For Common Device Profile Ver1.1.0, please refer to the following ETG.5003.1 standard.

If you have any questions regarding CDP, please contact the ETG Association.

ETG5003.1 standard ETG5003-1 S (R) V1.1.0 EtherCAT Semiconductor Device Profile Part1 Common Device Profile

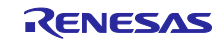

## 9.2 Semi Test Record [ETG.7000.2-Annex5003-0001]

In this sample program, the program is implemented assuming that it corresponds to the following test items of Semi Test Record ETG.7000.2-Annex5003-0001.

- 1. Device Reset Command (Standard reset)
- 2. Dynamic PDO
- 3. Store Parameters

#### 9.2.1 Device Reset Command (Standard reset)

When a specific value is entered in subindex 1 of the object 0xFBF0, the evaluation board restarts.

- How to check
- (1) Connect the serial port of the evaluation board to the serial port of the PC and start terminal software such as Tera Term on the PC. In the serial settings of the terminal, set 115200 bps, 8-bit data, no parity, 1 stop bit, no flow control.
- (2) Perform From 5. "Connecting to TwinCAT" to 5.6 "Rescan of the device", Connect the evaluation board to TwinCAT.
- (3) Select the "Online" tab and make sure that the "Current Status" is set to "OP".
- (4) Select the "CoE Online" tab, double-click on Index FBF0:01 "Command"

and write "74 65 73 65 72 00" in "binary".

| ÷ F9FB:0 | ) Ma      | odule Manufacturer Seria | Num  | RO      | >1<               |    |
|----------|-----------|--------------------------|------|---------|-------------------|----|
| E FBF0:0 | ) Dev     | vice Reset Command       |      | M RO    | > 3 <             |    |
| FBI      | F0:01 Coi | mmand                    |      | M RW    | 00 00 00 00 00 00 | 00 |
| FBF      | F0:02 Sta | itus                     |      | M RO    | 0x00 (0)          |    |
| FBF      | F0:03 Res | sponse                   |      | M RO    | 00 00             |    |
| E FBF1:0 | ) Exc     | ception Reset Command    |      | M RO    | > 3 <             |    |
| E FBF2:0 | ) Sto     | ore Parameters Command   |      | M RO    | > 3 <             |    |
|          |           |                          |      |         |                   |    |
|          | Set Valu  | e Dialog                 |      |         | ×                 | <  |
|          |           | -                        |      |         |                   |    |
|          | Dec:      |                          |      |         | OK                | 1  |
|          |           |                          |      |         |                   | 1  |
|          | Hex:      |                          |      |         | Cancel            |    |
|          | Float     |                          |      |         |                   |    |
|          |           |                          |      |         |                   |    |
|          |           |                          |      |         |                   |    |
|          | Bool:     | 0                        | 1    |         | Hex Edit          | ]  |
|          | Binary:   | 74 65 73 65 72           | 00   |         | 6                 | ]  |
|          | Bit Size: | 01 08 0                  | ) 16 | 32 0 64 | • ?               |    |
|          |           | 0.000                    |      | 0       | 0.                |    |
|          |           |                          |      |         |                   |    |

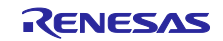

(5) If the "Starting RX72M EtherCAT Sample Program from BANKx" output by serial communication is displayed in terminal software such as Tera Term, the evaluation board has been successfully restarted.

| 💆 COM4 - Tera Term VT                                                 |
|-----------------------------------------------------------------------|
| File Edit Setup Control Window Help                                   |
| Starting RX72M EtherCAT Sample Program from BANKO<br>Device ID = 0x05 |
| Starting RX72M EtherCAT Sample Program from BANK0<br>Device ID = 0x05 |
|                                                                       |

#### 9.2.2 Dynamic PDO

In this sample program, the settings related to PDO in the ESI file are shown in Table 9-2.

Table 9-2 PDO Settings for this Sample Program

| PDO Items | setting |
|-----------|---------|
| PdoAssign | true    |
| PdoConfig | true    |

In addition, the PDO assignment/mapping object settings are shown in Table 9-3.

Table 9-3 PDO Assignment Mapping Object Settings

| Object Name           | Index  | Access                     |
|-----------------------|--------|----------------------------|
| RxPDO assign          | 0x1C12 | RW only in the PreOP state |
| TxPDO assign          | 0x1C13 | RW only in the PreOP state |
| Device User RxPDO-Map | 0x17FF | RW only in the PreOP state |
| Device User TxPDO-Map | 0x1BFF | RW only in the PreOP state |

Therefore, objects 0x17FF "Device User RxPDO-Map" and 0x1BFF "Device User TxPDO-Map" that are not assigned by default can be assigned and mapped on the EtherCAT setting tool.

- How to set up
- (1) Perform From 5. "Connecting to TwinCAT" to 5.6 "Rescan of the device", Connect the evaluation board to TwinCAT.
- (2) Select the "Slots" tab, confirm the current slot.

Select "csp-axis" in "Axis 0" of "Slot" of the left window, add it or change to it.

Also, "Axis 1" must be empty.

When you have added a module to "Slot" or changed it, restart TwinCAT by pressing [TwinCAT]  $\rightarrow$  [Restart TwinCAT (Config Mode)] in the upper menu bar.

(3) Select the "Online" tab and make sure that the "Current Status" is set to "OP".

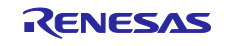

(4) Select the "Process Data" tab and right-click in the "PDO List" area, select "Add New Item...".

| Sync M | Manager |        |         | PDO List:             |      |     |              |              |
|--------|---------|--------|---------|-----------------------|------|-----|--------------|--------------|
| SM     | Size    | Туре   | Flags   | Index                 | Size | Nar | me           | Flags        |
| 0      | 256     | Mbx    | 1 10 12 | 0x1A01                | 10.0 | Inp | uts          | F            |
| 1      | 256     | MbxIn  |         | 0x1601                | 10.0 | Out | tputs        | F            |
| 2      | 10      | Outp   |         | and the second second |      |     |              |              |
| 3      | 10      | Inputs |         |                       |      | *ם  | Add New Item | Ctrl+Shift+A |
|        |         |        |         |                       |      | ×   | Delete       | Del          |
|        |         |        |         |                       |      |     | Edit         |              |

(5) In the "Edit Pdo" window, set the name to "Device User RxPDO-Map", the Index to "0x17FF", the Direction to "RxPdo" and press "OK".

| Edit Pdo                        |                                      | >             |
|---------------------------------|--------------------------------------|---------------|
| Name:<br>Index (h/d):           | Device User RxPDO-Map<br>0x17FF 6143 | OK<br>Cancel  |
| Direction<br>O TxPdo<br>O RxPdo | (Input)<br>(Output)                  | le Sync Unit: |

(6) Right-click in the "PDO List" area again, select "Add New Item...", in the "Edit Pdo" window set the name to "Device User TxPDO-Map", the Index to "0x1BFF", the Direction to "TxPdo" and press "OK".

"Device User RxPDO-Map" and "Device User TxPDO-Map" have now been added to the "PDO List".

(7) Click "Device User RxPDO-Map" in the "PDO List" and right-click in the "PDO Content (0x17FF):" area, select "Add New Item...".

| 0x1A01         10.0         Inputs         F         3         0           0x1601         10.0         Outputs         F         2         0           0x17FF         0.0         Device User RxPDO-Map         0         0           0x1BFF         0.0         Device User TxPDO-Map         0         0           PDO Content (0x17FF):         Index         Size         Offs         Name         Type         Default | Index              | Size               | Name                |                | Flags | SM                  | SU        |
|----------------------------------------------------------------------------------------------------|--------------------|--------------------|---------------------|----------------|-------|---------------------|-----------|
| 0x1601     10.0     Outputs     F     2     0       0x17FF     0.0     Device User RxPDO-Map     0       0x1BFF     0.0     Device User TxPDO-Map     0                                                                                                    | 0x1A01             | 10.0               | Inputs              |                | F     | 3                   | 0         |
| Ox17FF     0.0     Device User RxPDO-Map     0       0x1BFF     0.0     Device User TxPDO-Map     0       PDO Content (0x17FF):     Index     Size     Offs     Name     Type     Default (                                                                                                    | 0x1601             | 10.0               | Output              | ts             | F     | 2                   | 0         |
| 0x1BFF     0.0     Device User TxPDO-Map     0       PDO Content (0x17FF):                                                                                                    | 0x17FF             | 0.0                | Device              | User RxPDO-Map |       |                     | 0         |
| PDO Content (0x17FF):<br>Index Size Offs Name Type Default (                                                                                                    | 0x1BFF             | 0.0                | Device              | User TxPDO-Map |       |                     | 0         |
| 0.0                                                                                                    | PDO Cont           | ent (0x17)         | FF):                |                |       |                     |           |
|                                                                                                    | PDO Cont<br>Index  | ent (0x17)<br>Size | FF):<br>Offs<br>0.0 | Name           |       | Туре                | Default ( |
| Add New Item Ctrl+Shift+A                                                                                                    | PDO Conti<br>Index | ent (0x17<br>Size  | FF):<br>Offs<br>0.0 | Name           | m C   | Type<br>trl+Shift+A | Default ( |

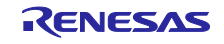

(8) In the "Edit Pdo Entry" window, click "0xF9F5:01 – Output Identifier[1]" from "From Dictionary" and press OK.

The Index 0xF9F5 is now mapped to the Index 0x17FF.

| Edit Pdo F                                                                                                    | intry                                                                                                    | ×      |  |
|----------------------------------------------------------------------------------------------------|----------------------------------------------------------------------------------------------------|--------|--|
| Name:                                                                                                    | SubIndex 001                                                                                                    | OK     |  |
| Index (h/d                                                                                                    | ): 0xF9F5 63989                                                                                                    | Cancel |  |
| Sub Index                                                                                                    | 0x1 1                                                                                                    |        |  |
| Data Type                                                                                                    | USINT 🗸                                                                                                    |        |  |
| Bit Length                                                                                                    | 8                                                                                                    |        |  |
| From Dieti<br>0x6040 -<br>0x6060 -<br>0x6072 -<br>0x6074 -<br>0x6080 -<br>0x6080 -<br>0x6082 -<br>0x6083 -<br>0x6083 -<br>0x6083 -<br>0x6085 -<br>0x6085 -<br>0x607E -<br>0x607E -<br>0x607E -<br>0x607E - | Control Word<br>Modes of Operation<br>Max Torque<br>Target position<br>Position offset<br>Velocity offset<br>Torque offset<br>Torque offset<br>Touch probe function<br>Positive torque limit value<br>Negative torque limit value<br>1 - Physical outputs<br>Target velocity<br>- Output Identifier[1] |        |  |

(9) Similarly, click on "Device User TxPDO-Map" in the "PDO List", right-click on the "PDO Content (0x1BFF):" area, select "Add New Item...".

In the "Edit Pdo Entry" window, select "From Dictionary" to "0xF9F5:01 - Output Identifier[1]" and press OK. The Index 0xF9F5 is now mapped to the Index 0x1BFF.

- (10) In the "Sync Manager" area, click on the row with the "SM" column of 2 and check the 0x17FF in the "PDO Assignment (0x1C12)" area.
- (11) Similarly, in the "Sync Manager" area, click on the row with the "SM" column of 3 and check the 0x1BFF in the "PDO Assignment (0x1C13)" area. You have now assigned an additional 0x17FF to the Index 0x1C12 and an additional 0x1BFF to the 0x1C13.

|       | nanager |            |       |  |
|-------|---------|------------|-------|--|
| SM    | Size    | Туре       | Flags |  |
| 0     | 256     | Mbx        |       |  |
| 1     | 256     | MbxIn      |       |  |
| 2     | 11      | Outp       |       |  |
| 3     | 10      | Inputs     |       |  |
| PDO A | ssignme | ent (0x1C1 | 2):   |  |
| ∠ 0v  | 1601    |            |       |  |
| ✓ 0x1 | 17FF    |            |       |  |
|       |         |            |       |  |
|       |         |            |       |  |
|       |         |            |       |  |

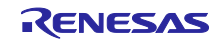

- (12) Restart TwinCAT by pressing [TwinCAT] → [Restart TwinCAT (Config Mode)] in the upper menu bar.
- (13) Expand [Device User RxPDO-Map] in [Box 1] and click [SubIndex 001].
- (14) Write an arbitrary value of 1~255 in Value.

| ◎ ◎ ☆ ☆ - ™ - ™ / ▶ -                    |     | Variable Elags | Online                                       |         |       |
|------------------------------------------|-----|----------------|----------------------------------------------|---------|-------|
| Search Solution Explorer (Ctrl+:)        | P-9 | vanable mags   |                                              |         |       |
| Solution 'TwinCAT Project28' (1 project) |     | Value:         | 133                                          |         |       |
| Solution Twinex Project28                |     | New Values     | -                                            |         |       |
| SYSTEM                                   |     | ivew value.    | Force                                        | Release | Write |
| MOTION                                   |     | Commont        |                                              |         |       |
| NC-Task 1 SAF                            |     | Commenta       |                                              |         | ~     |
| I PLC                                    |     |                |                                              |         |       |
| SAFETY                                   |     |                |                                              |         |       |
| ∽. C++                                   |     |                |                                              |         |       |
| ANALYTICS                                |     |                |                                              |         |       |
| ▲ 🔁 I/O                                  |     |                | <u>.                                    </u> |         | ~     |
|                                          |     |                |                                              |         |       |
| Device 6 (EtherCAT)                      |     |                |                                              |         | 133   |
| image                                    |     |                |                                              |         |       |
| image-into                               |     |                |                                              |         |       |
| b Inputs                                 |     |                |                                              |         |       |
| Outputs                                  |     |                |                                              |         |       |
| InfoData                                 |     |                |                                              |         |       |
| Box 1 (Renesas EtherCAT RX72M)           |     |                |                                              |         |       |
| 🔺 💦 Module 1 (csp - axis)                |     |                |                                              |         |       |
| Inputs                                   |     |                |                                              |         |       |
| Outputs                                  |     |                |                                              |         |       |
| Device User RxPDO-Map                    |     |                |                                              |         |       |
| SubIndex 001                             |     |                |                                              |         |       |

- (15) Expand Device User TxPDO-Map and click SubIndex 001.
- (16) If the value of Value is the same as the value written in (13), it is normal.

|                                                                                                    |     |                                           | 0 ľ                                                                                                    |                                                                                                    |       |
|----------------------------------------------------------------------------------------------------|-----|-------------------------------------------|----------------------------------------------------------------------------------------------------|----------------------------------------------------------------------------------------------------|-------|
| Search Solution Explorer (Ctrl+1)                                                                                                    | Ω., | Variable Flags                            | Online                                                                                                    |                                                                                                    |       |
| Search Solution Explorer (Ctrl+:) Search Solution TwinCAT Project28' (1 project)  Search Solution TwinCAT Project28' (1 project)  Search Solution TwinCAT Project38' (1 project)  Search Solution TwinCAT Project38' (1 project)  Search Solution TwinCAT Project38' (1 project)  Search Solution TwinCAT Project38' (1 project38' (1 projec38' (1 projec38' (1 projec38' (1 projec38' (1 projec38 | ¢ • | Variable Flags Value: New Value: Comment: | I33           Force           Iaa           Iaaa           Iaaaa           Iaaa           Iaaaaaa           Iaaaa           Iaaaaaaaaaaaaa           Iaaaaaaaaaaaaaaaaaaaaaaaaaaaaaaaaaaaa | Release           I         I </td <td>Write</td> | Write |

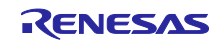

#### 9.2.3 Store Parameters

In this sample program, when the object value with the backup flag is changed by SDO communication, its value will be stored in the non-volatile memory of the evaluation board.

Table 9-4 shows the objects with the backup flag in this sample program.

| Index  | Name                            |
|--------|---------------------------------|
| 0x10F0 | Backup parameter handling       |
| 0xF3A1 | Device Warming Mask             |
| 0xF3A2 | Manufacture Warming Mask        |
| 0xF3A3 | Device Error Mask               |
| 0xF3A4 | Manufacture Error Mask          |
| 0xF3A5 | Global Device Warming Mask      |
| 0xF3A6 | Global Manufacture Warming Mask |
| 0xF3A7 | Global Device Error Mask        |
| 0xF3A8 | Global Manufacture Error Mask   |

 Table 9-4
 Objects with Backup Flags

Table 9-5 shows the code flash memory area used in this sample program as a non-volatile memory area in which the values of objects with the Backup flag are stored.

 Table 9-5
 Non-volatile Memory Areas for Backup Objects

| Bank mode    | First address | Last address | Capacity | Block No.  |
|--------------|---------------|--------------|----------|------------|
| Linear (4MB) | FFDF_8000H    | FFDF_FFFFH   | 32KB     | 70 (32KB)  |
| Linear (2MB) | FFEF_8000H    | FFEF_FFFFH   | 32KB     | 38 (32KB)  |
| Dual (4MB)   | FFC0_0000H    | FFC0_8000H   | 32KB     | 139 (32KB) |
| Dual (2MB)   | FFD0_0000H    | FFD0_8000H   | 32KB     | 107 (32KB) |

Table 9-6 shows the constants used by programs that store in non-volatile memory.

| Table 9-6 | Constants used in programs storing non-vola | tile memory (semisample.h) |
|-----------|---------------------------------------------|----------------------------|
|-----------|---------------------------------------------|----------------------------|

| Constant Name                   | Setting Values            | Details                                                                       |
|---------------------------------|---------------------------|-------------------------------------------------------------------------------|
| BACKUP_MEMORY_START_A<br>DDRESS | Table 9-4 First Addresses | The beginning address of the non-volatile memory area for the Backup objects. |
| BACKUP_BYTESIZE                 | FLASH_CF_MIN_PGM_S<br>IZE | Amount of non-volatile memory area for Backup objects.                        |
| Default_Data_ls_Not_Initialized | (0xFFFF)                  | The non-volatile memory area for the Backup object has not been initialized.  |
| Default_Data_Is_Initialized     | (0x5555)                  | The non-volatile memory area for the Backup object has been initialized.      |
| NonVolatileWordOffset_0x10F0    | (0x0001)                  | Number of offset words from<br>BACKUP_MEMORY_START_ADDRESS.                   |
| NonVolatileWordOffset_0xF3A1    | (0x0008)                  | Number of offset words from<br>BACKUP_MEMORY_START_ADDRESS.                   |

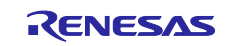

#### EtherCAT CiA402 ETG.5003 Sample Program

| NonVolatileWordOffset_0xF3A2 | (0x000c) | Number of offset words from<br>BACKUP_MEMORY_START_ADDRESS. |
|------------------------------|----------|-------------------------------------------------------------|
| NonVolatileWordOffset_0xF3A3 | (0x0010) | Number of offset words from<br>BACKUP_MEMORY_START_ADDRESS. |
| NonVolatileWordOffset_0xF3A4 | (0x0014) | Number of offset words from<br>BACKUP_MEMORY_START_ADDRESS. |
| NonVolatileWordOffset_0xF3A5 | (0x0018) | Number of offset words from<br>BACKUP_MEMORY_START_ADDRESS. |
| NonVolatileWordOffset_0xF3A6 | (0x001c) | Number of offset words from<br>BACKUP_MEMORY_START_ADDRESS. |
| NonVolatileWordOffset_0xF3A7 | (0x0020) | Number of offset words from<br>BACKUP_MEMORY_START_ADDRESS. |
| NonVolatileWordOffset_0xF3A8 | (0x0024) | Number of offset words from<br>BACKUP_MEMORY_START_ADDRESS. |

This sample program uses the functions defined in 6.2.4.1 "Backup Parameter Support" of Application Note ET9300 (EtherCAT Slave Stack Code).

For more information, see Application Note ET9300 (EtherCAT Slave Stack Code) and semisample.c.

- How to check
- (1) Connect the serial port of the evaluation board to the serial port of the PC and start terminal software such as Tera Term on the PC. In the serial settings of the terminal, set 115200 bps, 8-bit data, no parity, 1 stop bit, no flow control.
- (2) Connect the evaluation board to TwinCAT by completing 5.6 "Rescan the device" in 5. "Connecting to TwinCAT".
- (3) Select the "Online" tab and make sure that "Current Status" is set to "OP".
- (4) Write the value to the Backup object. Here, we write "0xAAAAAAAA" at Index 0xF3A1:01.
- (5) If the writing is successful, "Write backup object to non volatile memory! Index:0xf3a1 SubIndex:1" will be displayed in terminal software such as Tera Term.

| rile calt setup Contro                  | ol Window Help      |              |  |
|-----------------------------------------|---------------------|--------------|--|
| Starting RX72M Ethe                     | erCAT Sample Progra | m from BANKO |  |
| Device ID = 0x05<br>Starting RX72M Ethe | erCAT Sample Progra | m from BANKO |  |
| Device ID = 0x05                        |                     |              |  |

- (6) Run the 9.2.1 'Device Reset Command' to reboot the evaluation board.
- (7) It is normal if the Index 0xF3A1:01 written in (4) is "0xAAAAAAAA".Objects with the backup flag are stored in non-volatile memory and are read at startup.

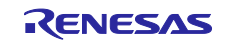

## 10. Appendix B. How to support code flash memory capacity of 2MB

The project included in this application note is a product with a code flash memory capacity of 4MB.

To support products with 2MB code flash memory, it is necessary to change the configuration file of BSP and some of the section settings of build configuration.

The changes in the BSP configuration file are as follows:

[ src/smc\_gen/r\_config/r\_bsp\_config.h ]

Change the value of BSP\_CFG\_MCU\_PART\_MEMORY\_SIZE to 0xD

| #define BSP_CEG_MCU_PART_MEMORY_SIZE | (0xD) |
|--------------------------------------|-------|
|                                      | (UXD) |

Changes to the build configuration section settings are as follows:

To change the settings, go to Project  $\rightarrow$  Properties  $\rightarrow$  C/C++ Build  $\rightarrow$  Settings.

• Linear mode BANK0

#### Table 10-1 BANK0 Changes - Tools Settings tab

| ltem               | Changes                                        |      |    | Description                                                        |
|--------------------|------------------------------------------------|------|----|--------------------------------------------------------------------|
| Linker-<br>section | Change the ROM start position to<br>0xFFF00000 |      | to | BANK0 mapping is from 0xFFF00000 to 0xFFFF7FFF. The size is 992KB. |
|                    | <settings></settings>                          |      |    |                                                                    |
|                    | 0xFFF00000                                     | C_1  |    |                                                                    |
|                    |                                                | C_2  |    |                                                                    |
|                    |                                                | C    |    |                                                                    |
|                    |                                                | C_8  |    |                                                                    |
|                    |                                                | C\$* |    |                                                                    |
|                    |                                                | D*   |    |                                                                    |
|                    |                                                | W*   |    |                                                                    |
|                    |                                                | L    |    |                                                                    |
|                    |                                                | P*   |    |                                                                    |
|                    |                                                |      |    |                                                                    |

• Linear mode BANK1

#### Table 10-2 BANK1 Changes - Tools Settings tab

| Item               | Changes                    |                      | Description                                                        |
|--------------------|----------------------------|----------------------|--------------------------------------------------------------------|
| Linker-<br>section | Change the R<br>0xFFF00000 | OM start position to | BANK1 mapping is from 0xFFE00000 to 0xFFEF7FFF. The size is 992KB. |
|                    | <settings></settings>      |                      |                                                                    |
|                    | 0xFFE00000                 | C_1                  |                                                                    |
|                    |                            | C_2                  |                                                                    |
|                    |                            | C                    |                                                                    |
|                    |                            | C_8                  |                                                                    |
|                    |                            | C\$*                 |                                                                    |
|                    |                            | D*                   |                                                                    |
|                    |                            | W*                   |                                                                    |
|                    |                            | L                    |                                                                    |
|                    |                            | P*                   |                                                                    |
|                    |                            |                      |                                                                    |

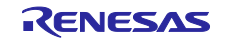

| Add an IDENTIFY section to the<br>ROM area and set the start position<br>to 0xFFEF7F70. |            |  |
|-----------------------------------------------------------------------------------------|------------|--|
| <settings></settings>                                                                   |            |  |
| 0xFFEF7F70                                                                              | IDENTIFY   |  |
| 0xFFEF7F80                                                                              | EXCEPTVECT |  |
| 0xFFEF7FFC                                                                              | RESETVECT  |  |

• Dual mode HardwareDebug

## Table 10-3 HardwareDebug changes-Tool settings tab

| Description            |  |  |  |  |
|------------------------|--|--|--|--|
| 0000 to<br>position of |  |  |  |  |
|                        |  |  |  |  |
|                        |  |  |  |  |
|                        |  |  |  |  |
|                        |  |  |  |  |
|                        |  |  |  |  |
|                        |  |  |  |  |
|                        |  |  |  |  |
|                        |  |  |  |  |
|                        |  |  |  |  |
|                        |  |  |  |  |
|                        |  |  |  |  |
|                        |  |  |  |  |
|                        |  |  |  |  |

• Dual mode Download

## Table 10-4 Download changes-Tool settings tab

| ltem               | Changes                                       |                                                        | Description                                                                                                    |  |  |  |  |
|--------------------|-----------------------------------------------|--------------------------------------------------------|----------------------------------------------------------------------------------------------------|--|--|--|--|
| Linker-<br>section | Changed the s<br>PResetPRG p<br>area to 0xFFF | starting position of the<br>laced in the ROM<br>08000. | The mapping for BANK0 is 0xFFF00000 to<br>0xFFFFFFF but sets the starting position of<br>PResetPRG to 0xFFF08000. |  |  |  |  |
|                    | <settings></settings>                         |                                                        | The size of BANK0 is 1024 KB.                                                                                     |  |  |  |  |
|                    | 0xFFF08000                                    | PResetPRG                                              |                                                                                                    |  |  |  |  |
|                    |                                               | C_1                                                    |                                                                                                    |  |  |  |  |
|                    |                                               | C_2                                                    |                                                                                                    |  |  |  |  |
|                    |                                               | C                                                      |                                                                                                    |  |  |  |  |
|                    |                                               | C_8                                                    |                                                                                                    |  |  |  |  |
|                    |                                               | C\$*                                                   |                                                                                                    |  |  |  |  |
|                    |                                               | D*                                                     |                                                                                                    |  |  |  |  |
|                    |                                               | W*                                                     |                                                                                                    |  |  |  |  |
|                    |                                               | L                                                      |                                                                                                    |  |  |  |  |
|                    |                                               | P                                                      |                                                                                                    |  |  |  |  |
|                    |                                               | PFRAM2                                                 |                                                                                                    |  |  |  |  |

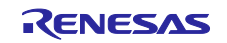

#### 11. Appendix C. How to use the SSC tool configuration file

This section describes how to create the SSC project file by using the SSC tool configuration file.

- (1) Start the SSC tool by clicking [EtherCAT Slave Stack Code]  $\rightarrow$  [SSC Tool] in Windows start menu.
- (2) Click [import] in the [New Project] dialog, select the below SSC tool configuration file in this sample program, and click [OK].

ecat\_linear\_demo\_cpurx72m\utilities\ssc\_config\RX72M\_EtherCAT\_config.xml

(3) Check the [Custom] checkbox, select "Renesas EtherCAT RX72M <Renesas Electoronics Corp>" in the list, and click [OK].

| Slave St                                    | ack Code Tool   New Project                                                                                                    | × |
|---------------------------------------------|----------------------------------------------------------------------------------------------------|---|
| ◯ Def<br>● Cus                              | ault<br>tom Renesas EtherCAT RX72M <renesas corp="" electronics=""></renesas>                                                                                                    | ~ |
| Vendo<br>Versic<br>NOTE:<br>fragme<br>Autor | :: Renesas Electronics Corp. (0x766).<br>n: 0.0.0.1<br>This configuration is not provided by Beckhoff Automation and files or file<br>nts may be added which are NOT covered by the license from Beckhoff<br>ation GmbH. |   |
| Shall I<br>RX721                            | e set if the Slave code executes on an Renesas development board for the<br>1.                                                                                                    | ~ |
| Im                                          | OK                                                                                                    |   |

(4) Click [File]→[Save], Save the SSC project file as any project file name. (The default is "Renesas EtherCAT RX72M.esp".)

|          |            | Juv | e otaek  | code loor      |           |             |               |               |     |      |         | ~ |
|----------|------------|-----|----------|----------------|-----------|-------------|---------------|---------------|-----|------|---------|---|
| File     | Project T  | ool | Help     |                |           |             |               |               |     |      |         |   |
|          | New Ctrl+  | N   |          | Slave Settings |           |             |               |               |     |      |         |   |
| 2        | Open Ctrl+ | 0   |          | SSC Version    | 5.1       | 3           |               |               |     |      |         |   |
|          | Save Ctrl+ | s   |          | Config File V  | ersion1.5 | .0.0        |               |               |     |      |         |   |
|          | Save A.c   | -   | line     | File nam       | e         | [           | Description   |               |     |      | Version | ^ |
|          | Save As    |     |          | aceapple       |           | A           | oE ADS over   | EtherCAT      |     |      | 5.11    |   |
|          | Exit       |     |          | aoeapplł       |           |             |               |               |     |      | 5.11    |   |
|          | Mailbox    | 313 | -        | applInter      | aceh      | E           | catAppl Ether | CAT applicati | ion |      | 5.13    |   |
| Compiler |            |     | bootmode | bootmodec      |           | SM EtherCAT | State Machir  | e             |     | 5.12 |         |   |
|          |            |     |          | bootmode       | h         |             |               |               |     |      | 5.11    |   |
|          |            |     |          | bootload       | rapplc    | В           | ootloader Boo | tloader Samp  | le  |      | 5.12    |   |
|          |            |     |          | bootloade      | rapplh    |             |               |               |     |      | 5.12    |   |

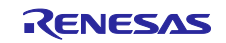

## 12. Reference documents

User's Manual: Hardware

RX72M Group User's Manual Hardware Edition (Document r01uh0804jj0120-rx72m.pdf) RX72M CPU Card with RDC-IC User's Manual (Document r12uz0098jj0110-motor.pdf) RX72M Renesas Starter Kit+ for RX72M User's Manual

(Document REN\_r20ut4391eg0100-rsk+rx72m-usermanual\_MAT\_20190731.pdf)

(Please obtain the latest version from the Renesas Electronics website.)

TS-RX72M-COM User's Manual

(Please obtain the latest version from the **<u>TESSERA TECHNOLOGY website</u>**.)

EtherCAT Slave Stack Code Reference material :

Application Note ET9300 (EtherCAT Slave Stack Code)

EtherCAT Specification :

ETG.1000.1 EtherCAT Specification - Part1 Overview

ETG.1000.2 EtherCAT Specification – Part2 Physical Layer service and protocol specification

ETG.1000.3 EtherCAT Specification - Part3 Data Link Layer service definition

ETG.1000.4 EtherCAT Specification - Part4 Data Link Layer protocol specification

ETG.1000.3 EtherCAT Specification - Part5 Application Layer service definition

ETG.1000.6 EtherCAT Specification - Part6 Application Layer protocol specification

ETG.1020 EtherCAT Protocol Enhancements

ETG.2000 EtherCAT Slave Information Specification

ETG.5003.1 EtherCAT Semiconductor Device Profile Part1 Common Device Profile

ETG.5003.2 EtherCAT Semiconductor Device Profile Part2 Firmware Update

ETG.6010 EtherCAT Implementation Directive for CiA402 Drive Profile

ETG.7000.Annex5003-0001 EtherCAT Semi Test Record

CiA402 Specification :

IEC 61800-7-201 Edition 1.0

Adjustable speed electrical power drive systems Part 7-201: Generic interface and use of profiles for power drive systems Profile type 1 specification

IEC 61800-7-301 Edition 1.0

Adjustable speed electrical power drive systems Part 7-301: Generic interface and use of profiles for power drive systems Mapping of profile type 1 to network technologies

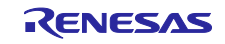

# **Revision History**

|      |               | Description |                      |  |  |
|------|---------------|-------------|----------------------|--|--|
| Rev. | Date          | Page        | Summary              |  |  |
| 1.00 | Mar. 31, 2024 | —           | First edition issued |  |  |

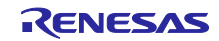

# General Precautions in the Handling of Microprocessing Unit and Microcontroller Unit Products

The following usage notes are applicable to all Microprocessing unit and Microcontroller unit products from Renesas. For detailed usage notes on the products covered by this document, refer to the relevant sections of the document as well as any technical updates that have been issued for the products.

1. Precaution against Electrostatic Discharge (ESD)

A strong electrical field, when exposed to a CMOS device, can cause destruction of the gate oxide and ultimately degrade the device operation. Steps must be taken to stop the generation of static electricity as much as possible, and quickly dissipate it when it occurs. Environmental control must be adequate. When it is dry, a humidifier should be used. This is recommended to avoid using insulators that can easily build up static electricity. Semiconductor devices must be stored and transported in an anti-static container, static shielding bag or conductive material. All test and measurement tools including work benches and floors must be grounded. The operator must also be grounded using a wrist strap. Semiconductor devices. Rust not be touched with bare hands. Similar precautions must be taken for printed circuit boards with mounted semiconductor devices.

2. Processing at power-on

The state of the product is undefined at the time when power is supplied. The states of internal circuits in the LSI are indeterminate and the states of register settings and pins are undefined at the time when power is supplied. In a finished product where the reset signal is applied to the external reset pin, the states of pins are not guaranteed from the time when power is supplied until the reset process is completed. In a similar way, the states of pins in a product that is reset by an on-chip power-on reset function are not guaranteed from the time when power is supplied until the power is supplied until the power reaches the level at which resetting is specified.

3. Input of signal during power-off state

Do not input signals or an I/O pull-up power supply while the device is powered off. The current injection that results from input of such a signal or I/O pull-up power supply may cause malfunction and the abnormal current that passes in the device at this time may cause degradation of internal elements. Follow the guideline for input signal during power-off state as described in your product documentation.

4. Handling of unused pins

Handle unused pins in accordance with the directions given under handling of unused pins in the manual. The input pins of CMOS products are generally in the high-impedance state. In operation with an unused pin in the open-circuit state, extra electromagnetic noise is induced in the vicinity of the LSI, an associated shoot-through current flows internally, and malfunctions occur due to the false recognition of the pin state as an input signal become possible.

5. Clock signals

After applying a reset, only release the reset line after the operating clock signal becomes stable. When switching the clock signal during program execution, wait until the target clock signal is stabilized. When the clock signal is generated with an external resonator or from an external oscillator during a reset, ensure that the reset line is only released after full stabilization of the clock signal. Additionally, when switching to a clock signal produced with an external resonator or by an external oscillator while program execution is in progress, wait until the target clock signal is stable.

5. Voltage application waveform at input pin Waveform distortion due to input noise or a reflected wave may cause malfunction. If the input of the CMOS device stays in the area between V<sub>IL</sub> (Max.) and V<sub>IH</sub> (Min.) due to noise, for example, the device may malfunction. Take care to prevent chattering noise from entering the device when the input level is fixed, and also in the transition period when the input level passes through the area between V<sub>IL</sub> (Max.) and V<sub>IH</sub> (Min.).

- 7. Prohibition of access to reserved addresses
  - Access to reserved addresses is prohibited. The reserved addresses are provided for possible future expansion of functions. Do not access these addresses as the correct operation of the LSI is not guaranteed.

8. Differences between products

Before changing from one product to another, for example to a product with a different part number, confirm that the change will not lead to problems. The characteristics of a microprocessing unit or microcontroller unit products in the same group but having a different part number might differ in terms of internal memory capacity, layout pattern, and other factors, which can affect the ranges of electrical characteristics, such as characteristic values, operating margins, immunity to noise, and amount of radiated noise. When changing to a product with a different part number, implement a systemevaluation test for the given product.

- Arm<sup>®</sup> and Cortex<sup>®</sup> are registered trademarks of Arm Limited (or its subsidiaries) in the EU and/or elsewhere. All rights reserved.
- Ethernet is a registered trademark of Fuji Xerox Co., Ltd.
- IEEE is a registered trademark of the Institute of Electrical and Electronics Engineers Inc.
- TRON is an acronym for "The Real-time Operation system Nucleus".
- ITRON is an acronym for "Industrial TRON".
- µITRON is an acronym for "Micro Industrial TRON".
- TRON, ITRON, and µITRON do not refer to any specific product or products.
- EtherCAT<sup>®</sup> and TwinCAT<sup>®</sup> are registered trademarks and patented technologies, licensed by Beckhoff Automation GmbH, Germany.
- Additionally all product names and service names in this document are trademarks or registered trademarks which belong to the respective owners.

## Notice

- Descriptions of circuits, software and other related information in this document are provided only to illustrate the operation of semiconductor products and application examples. You are fully responsible for the incorporation or any other use of the circuits, software, and information in the design of your product or system. Renesas Electronics disclaims any and all liability for any losses and damages incurred by you or third parties arising from the use of these circuits, software, or information.
- Renesas Electronics hereby expressly disclaims any warranties against and liability for infringement or any other claims involving patents, copyrights, or other intellectual property rights of third parties, by or arising from the use of Renesas Electronics products or technical information described in this document, including but not limited to, the product data, drawings, charts, programs, algorithms, and application examples.
- 3. No license, express, implied or otherwise, is granted hereby under any patents, copyrights or other intellectual property rights of Renesas Electronics or others.
- 4. You shall not alter, modify, copy, or reverse engineer any Renesas Electronics product, whether in whole or in part. Renesas Electronics disclaims any and all liability for any losses or damages incurred by you or third parties arising from such alteration. modification. copying or reverse engineering.
- Renesas Electronics products are classified according to the following two quality grades: "Standard" and "High Quality". The intended applications for each Renesas Electronics product depends on the product's quality grade, as indicated below.
  - "Standard": Computers; office equipment; communications equipment; test and measurement equipment; audio and visual equipment; home electronic appliances; machine tools; personal electronic equipment; industrial robots; etc.

"High Quality": Transportation equipment (automobiles, trains, ships, etc.); traffic control (traffic lights); large-scale communication equipment; key financial terminal systems; safety control equipment; etc.

Unless expressly designated as a high reliability product or a product for harsh environments in a Renesas Electronics data sheet or other Renesas Electronics document, Renesas Electronics products are not intended or authorized for use in products or systems that may pose a direct threat to human life or bodily injury (artificial life support devices or systems; surgical implantations; etc.), or may cause serious property damage (space system; undersea repeaters; nuclear power control systems; aircraft control systems; key plant systems; military equipment; etc.). Renesas Electronics disclaims any and all liability for any damages or losses incurred by you or any third parties arising from the use of any Renesas Electronics product that is inconsistent with any Renesas Electronics data sheet, user's manual or other Renesas Electronics document.

- 6. When using Renesas Electronics products, refer to the latest product information (data sheets, user's manuals, application notes, "General Notes for Handling and Using Semiconductor Devices" in the reliability handbook, etc.), and ensure that usage conditions are within the ranges specified by Renesas Electronics with respect to maximum ratings, operating power supply voltage range, heat dissipation characteristics, installation, etc. Renesas Electronics disclaims any and all liability for any malfunctions, failure or accident arising out of the use of Renesas Electronics products outside of such specified ranges.
- 7. Although Renesas Electronics endeavors to improve the quality and reliability of Renesas Electronics products, semiconductor products have specific characteristics, such as the occurrence of failure at a certain rate and malfunctions under certain use conditions. Unless designated as a high reliability product or a product for harsh environments in a Renesas Electronics data sheet or other Renesas Electronics document, Renesas Electronics products are not subject to radiation resistance design. You are responsible for implementing safety measures to guard against the possibility of bodily injury, injury or damage caused by fire, and/or danger to the public in the event of a failure or malfunction of Renesas Electronics, such as safety design for hardware and software, including but not limited to redundancy, fire control and malfunction prevention, appropriate treatment for aging degradation or any other appropriate measures. Because the evaluation of microcomputer software alone is very difficult and impractical, you are responsible for evaluating the safety of the final products or systems manufactured by you.
- 8. Please contact a Renesas Electronics sales office for details as to environmental matters such as the environmental compatibility of each Renesas Electronics product. You are responsible for carefully and sufficiently investigating applicable laws and regulations that regulate the inclusion or use of controlled substances, including without limitation, the EU RoHS Directive, and using Renesas Electronics products in compliance with all these applicable laws and regulations. Renesas Electronics disclaims any and all liability for damages or losses occurring as a result of your noncompliance with applicable laws and regulations.
- 9. Renesas Electronics products and technologies shall not be used for or incorporated into any products or systems whose manufacture, use, or sale is prohibited under any applicable domestic or foreign laws or regulations. You shall comply with any applicable export control laws and regulations promulgated and administered by the governments of any countries asserting jurisdiction over the parties or transactions.
- 10. It is the responsibility of the buyer or distributor of Renesas Electronics products, or any other party who distributes, disposes of, or otherwise sells or transfers the product to a third party, to notify such third party in advance of the contents and conditions set forth in this document.
- This document shall not be reprinted, reproduced or duplicated in any form, in whole or in part, without prior written consent of Renesas Electronics.
   Please contact a Renesas Electronics sales office if you have any guestions regarding the information contained in this document or Renesas
- Electronics products.
- (Note1) "Renesas Electronics" as used in this document means Renesas Electronics Corporation and also includes its directly or indirectly controlled subsidiaries.
- (Note2) "Renesas Electronics product(s)" means any product developed or manufactured by or for Renesas Electronics.

(Rev.4.0-1 November 2017)

## **Corporate Headquarters**

TOYOSU FORESIA, 3-2-24 Toyosu, Koto-ku, Tokyo 135-0061, Japan www.renesas.com

## Trademarks

Renesas and the Renesas logo are trademarks of Renesas Electronics Corporation. All trademarks and registered trademarks are the property of their respective owners.

## **Contact information**

For further information on a product, technology, the most up-to-date version of a document, or your nearest sales office, please visit: <a href="http://www.renesas.com/contact/">www.renesas.com/contact/</a>.